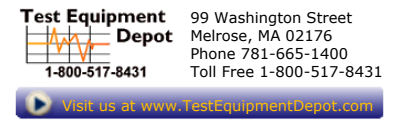

# Multi-Range DC Power Supply

PFR-100 Series

**USER MANUAL** 

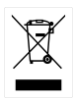

ISO-9001 CERTIFIED MANUFACTURER

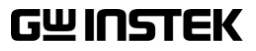

This manual contains proprietary information, which is protected by copyright. All rights are reserved. No part of this manual may be photocopied, reproduced or translated to another language without prior written consent of Good Will company.

The information in this manual was correct at the time of printing. However, Good Will continues to improve products and reserves the rights to change specification, equipment, and maintenance procedures at any time without notice.

# **Table of Contents**

| SAFETY INSTR | UCTIONS                          | 5   |
|--------------|----------------------------------|-----|
| GETTING STAI | RTED                             | 9   |
|              | PFR-100 Series Overview          | 10  |
|              | Appearance                       | 13  |
|              | Theory of Operation              | 20  |
| OPERATION    |                                  | 32  |
|              | Set Up                           | 33  |
|              | Basic Operation                  | 44  |
|              | Test Scripts                     | 58  |
| CONFIGURAT   | ON                               | 66  |
|              | Configuration Overview           | 67  |
| ANALOG CON   | TROL                             | 83  |
|              | Analog Remote Control Overview   | 84  |
|              | Remote Monitoring                | 102 |
|              | FION INTERFACE                   |     |
|              | Interface Configuration          | 108 |
| FAQ          |                                  | 139 |
| APPENDIX     |                                  | 141 |
|              | PFR-100 Factory Default Settings | 141 |
|              | Error Messages & Messages        | 143 |
|              | LED ASCII Table Character Set    | 144 |
|              | PFR-100 Specifications           | 145 |
|              | PFR-100 Dimensions               | 151 |
|              | Declaration of Conformity        | 152 |

# **SAFETY INSTRUCTIONS**

This chapter contains important safety instructions that you must follow during operation and storage. Read the following before any operation to insure your safety and to keep the instrument in the best possible condition.

## Safety Symbols

These safety symbols may appear in this manual or on the instrument.

|               | Warning: Identifies conditions or practices that could result in injury or loss of life.                       |  |
|---------------|----------------------------------------------------------------------------------------------------|--|
|               | Caution: Identifies conditions or practices that could result in damage to the PFR-100 or to other properties. |  |
| <u>Á</u>      | DANGER High Voltage                                                                                            |  |
| <u>!</u>      | Attention Refer to the Manual                                                                                  |  |
|               | Protective Conductor Terminal                                                                                  |  |
| $\mathcal{H}$ | Earth (ground) Terminal                                                                                        |  |

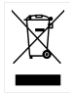

Do not dispose electronic equipment as unsorted municipal waste. Please use a separate collection facility or contact the supplier from which this instrument was purchased.

# Safety Guidelines

| General<br>Guideline     | <ul><li>Do not place any heavy object on the PFR-100.</li><li>Avoid severe impact or rough handling that leads to damaging the PFR-100.</li></ul> |  |  |  |
|--------------------------|----------------------------------------------------------------------------------------------------|--|--|--|
| Zel CAUTION              | • Do not discharge static electricity to the PFR-<br>100.                                                                                         |  |  |  |
|                          | • Use only mating connectors, not bare wires, for the terminals.                                                                                  |  |  |  |
|                          | • Do not disassemble the PFR-100 unless you are qualified.                                                                                        |  |  |  |
| Power Supply             | AC Input Voltage: 100Vac-240Vac                                                                                                    |  |  |  |
|                          | • Frequency: 47Hz to 63Hz                                                                                                    |  |  |  |
|                          | • To avoid electrical shock connect the protective grounding conductor of the AC power cord to an earth ground.                                   |  |  |  |
| Cleaning the PFR-        | • Disconnect the power cord before cleaning.                                                                                                    |  |  |  |
| 100                      | • Use a soft cloth dampened in a solution of mild detergent and water. Do not spray any liquid.                                                   |  |  |  |
|                          | • Do not use chemicals containing harsh material such as benzene, toluene, xylene, and acetone.                                                   |  |  |  |
| Operation<br>Environment | • Location: Indoor, no direct sunlight, dust free, almost non-conductive pollution (Note below)                                                   |  |  |  |
|                          | • Relative Humidity: 20%~ 80% (no condensation)                                                                                                   |  |  |  |
|                          | • Altitude: < 2000m                                                                                                    |  |  |  |
|                          | • Temperature: 0°C to 40°C                                                                                                    |  |  |  |

PFR-100 falls under degree 2.

| SAFEITINSTRUCTION                                                                                                    |
|----------------------------------------------------------------------------------------------------|
| (Pollution Degree) EN61010-1:2010 specifies the pollution degrees and their requirements as follows. The PFR-100 falls under degree 2 |
|                                                                                                    |

W INCTEV

Pollution refers to "addition of foreign matter, solid, liquid, or gaseous (ionized gases), that may produce a reduction of dielectric strength or surface resistivity".

- Pollution degree 1: No pollution or only dry, non-conductive pollution occurs. The pollution has no influence.
- Pollution degree 2: Normally only non-conductive pollution occurs. Occasionally, however, a temporary conductivity caused by condensation must be expected.
- Pollution degree 3: Conductive pollution occurs, or dry, nonconductive pollution occurs which becomes conductive due to condensation which is expected. In such conditions, equipment is normally protected against exposure to direct sunlight, precipitation, and full wind pressure, but neither temperature nor humidity is controlled.
- Storage Location: Indoor environment Temperature: -20°C to 70°C Relative Humidity: 20 to 85% (no condensation) ٠

Disposal

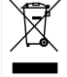

Do not dispose this instrument as unsorted municipal waste. Please use a separate collection facility or contact the supplier from which this instrument was purchased. Please make sure discarded electrical waste is properly recycled to reduce environmental impact.

# Power cord for the United Kingdom

When using the power supply in the United Kingdom, make sure the power cord meets the following safety instructions.

NOTE: This lead/appliance must only be wired by competent persons WARNING: THIS APPLIANCE MUST BE EARTHED IMPORTANT: The wires in this lead are coloured in accordance with the following code: Green/ Yellow: Earth

Brown: Live (Phase) As the colours of the wires in main leads may not correspond with the coloured marking identified in your plug/appliance, proceed as follows:

The wire which is coloured Green & Yellow must be connected to the Earth terminal marked with either the letter E, the earth symbol ④ or coloured Green/Green & Yellow.

The wire which is coloured Blue must be connected to the terminal which is marked with the letter N or coloured Blue or Black.

The wire which is coloured Brown must be connected to the terminal marked with the letter L or P or coloured Brown or Red.

If in doubt, consult the instructions provided with the equipment or contact the supplier.

This cable/appliance should be protected by a suitably rated and approved HBC mains fuse: refer to the rating information on the equipment and/or user instructions for details. As a guide, a cable of 0.75mm<sup>2</sup> should be protected by a 3A or 5A fuse. Larger conductors would normally require 13A types, depending on the connection method used.

Any exposed wiring from a cable, plug or connection that is engaged in a live socket is extremely hazardous. If a cable or plug is deemed hazardous, turn off the mains power and remove the cable, any fuses and fuse assemblies. All hazardous wiring must be immediately destroyed and replaced in accordance to the above standard.

# **G**ETTING STARTED

This chapter describes the power supply in a nutshell, including its main features and front / rear panel introduction. After going through the overview, please read the theory of operation to become familiar with the operating modes, protection modes and other safety considerations.

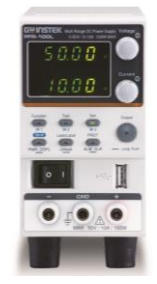

| PFR-100 Series Overview    |    |
|----------------------------|----|
| Series lineup              |    |
| Main Features              |    |
| Accessories                |    |
| Appearance                 | 13 |
| Front Panel                |    |
| Display Area               |    |
| Rear Panel                 |    |
| Theory of Operation        | 20 |
| Operating Area Description |    |
| CC and CV Mode             |    |
| Slew Rate                  |    |
| Bleeder Control            |    |
| Sink Current Table         |    |
| Alarms                     |    |
| Considerations             |    |
| Grounding                  |    |

# PFR-100 Series Overview

## Series lineup

The PFR-100 series consists of 2 models, covering a number of different current, voltage and power capacities:

| Model name | Operation Voltage | Operation Current | Rated Power |
|------------|-------------------|-------------------|-------------|
| PFR-100L   | 0-50V             | 0-10A             | 100W        |
| PFR-100M   | 0-250V            | 0-2A              | 100W        |

## Main Features

| Performance | • Variable voltage and current combinations with 5 times of coverage ratio of its range within the rated power. |  |  |  |
|-------------|----------------------------------------------------------------------------------------------------|--|--|--|
|             | <ul> <li>Constant voltage/constant current with<br/>automatic crossover.</li> </ul>                             |  |  |  |
|             | Active Power Factor correction.                                                                                 |  |  |  |
|             | • Universal Input Voltage 85 - 265Vac, continuous operation.                                                    |  |  |  |
|             | Natural convection cooling.                                                                                     |  |  |  |
| Features    | Preset memory function.                                                                                         |  |  |  |
|             | <ul> <li>Output ON/OFF delay function.</li> </ul>                                                               |  |  |  |
|             | <ul> <li>CV, CC priority start function. (prevents<br/>overshoot with output ON)</li> </ul>                     |  |  |  |
|             | • Adjustable voltage and current slew rates.                                                                    |  |  |  |
|             | <ul> <li>Bleeder circuit ON/OFF setting. (to prevent over-discharging of batteries)</li> </ul>                  |  |  |  |
|             | • OVP, OCP, AC FAIL, OPP and OTP protection.                                                                    |  |  |  |
|             | Supports test scripts.                                                                                          |  |  |  |

| • | Web server monitoring and control. (The<br>function is activated when connecting to LAN<br>Interface) |
|---|----------------------------------------------------------------------------------------------------|
| • | Analog monitor output.                                                                                |
| • | Remote sensing to compensate for voltage drop in load leads.                                          |
| • | Built-in front panel and rear panel output terminal.                                                  |
| • | Built-in USB and RS-232/485 interface.                                                                |
| • | External analog control function.                                                                     |
| • | Optional LAN and GPIB interface.                                                                      |

## Accessories

Before using the PFR-100 power supply unit, check the package contents to make sure all the standard accessories are included.

| Standard<br>Accessories | Part number | Description                                                                                                    | Qty. |
|-------------------------|-------------|----------------------------------------------------------------------------------------------------|------|
|                         | CD-ROM      | User manual, Programming manual                                                                                                  | 1    |
|                         |             | Power Cord                                                                                                    | 1    |
|                         | GTL-134     | Test leads for rear panel, 1.2m, 10A,<br>16AWG                                                                                   | 1    |
|                         | PFR-001     | Binding Posts Terminal Accessory Kit<br>(Output terminal cover × 1, Socket ×<br>1, Protection Cover × 2, Short Bar × 1)          | 1    |
|                         | GTL-104A    | Test leads for PFR-100L (Binding<br>Posts Terminal), 1m, 10A                                                                     | 1    |
|                         | PFR-002     | European Type Jack Terminal<br>Accessory Kit (Output terminal cover<br>× 1, Socket × 1, Protection Cover × 2,<br>Short Wire × 1) | 1    |
|                         | GTL-105A    | Test leads for PFR-100M, 1m, 3A                                                                                                  | 1    |
|                         | GTL-204A    | Test leads for PFR-100L (European<br>Type Jack Terminal), 1m, 10A                                                                | 1    |

| Optional Part number<br>Accessories |                    | Description                                                                   |                                                                                                    |                           |
|-------------------------------------|--------------------|-------------------------------------------------------------------------------|----------------------------------------------------------------------------------------------------|---------------------------|
|                                     | GRA                | -431-J-100                                                                    | Rack mount adap                                                                                                    | oter (JIS) with AC 100V   |
|                                     | GRA                | -431-J-200                                                                    | Rack mount adap                                                                                                    | oter (JIS) with AC 200V   |
|                                     | GRA                | -431-E-100                                                                    | Rack mount adap                                                                                                    | oter (EIA) with AC 100V   |
|                                     | GRA                | -431-E-200                                                                    | Rack mount adapter (EIA) with AC 200V                                                                                                    |                           |
|                                     | GTL-258<br>PSU-232 |                                                                               | GPIB Cable, 2000mm                                                                                                    |                           |
|                                     |                    |                                                                               | RS-232 Cable with DB9 Connector Kit. It<br>includes RS-232 cable with DB9 connector,<br>RS-485 used master cable (gray plug), slave<br>cable (black plug) and end plug terminal. |                           |
| PSU-485                             |                    | RS-485 Cable wit<br>includes RS-485 o<br>RS-485 used mas<br>cable (black plug | h DB9 Connector Kit. It<br>cable with DB9 connector,<br>ster cable (gray plug), slave<br>) and end plug terminal.                                                                |                           |
|                                     | GTL-246            |                                                                               | USB Cable (USB<br>4P)                                                                                                    | 2.0 Type A- Type B Cable, |
| Factory Insta<br>Options            | lled               | Part numb                                                                     | er                                                                                                    | Description               |
|                                     |                    | PFR-GL                                                                        |                                                                                                    | LAN + GPIB interface      |

# Appearance

Front Panel

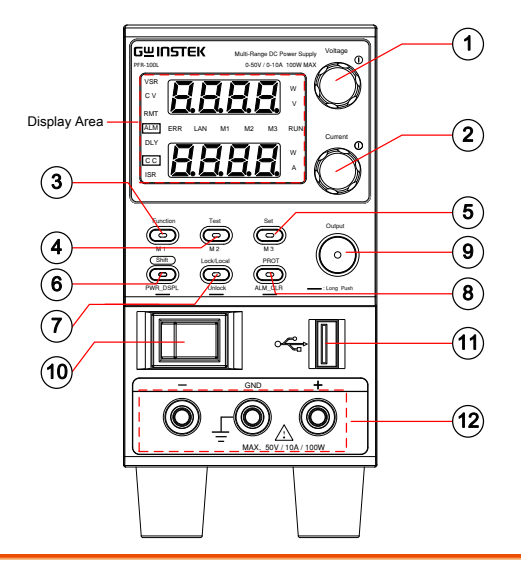

- Display Area The display area shows setting values, output values and parameter settings. The function LEDs below show the current status and mode of the power supply. See page 16 for details.
- 1. Voltage Knob

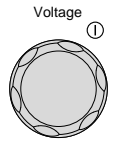

Used to set the voltage value or select a parameter number in the Function settings.

2. Current Knob

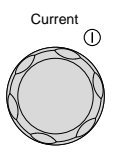

3. Function Button Function M1 Used to set the current value or change the value of a Function parameter.

Used to configure the various functions.

|    | M1 Button            |            | (+Shift) Used to recall the M1 setup.<br>(+Shift and hold) Used to save the<br>current setup to M1.                                                      |
|----|----------------------|------------|----------------------------------------------------------------------------------------------------|
| 4. | Test Button          | TEST       | Used to run customized scripts for testing.                                                                                                    |
|    | M2 Button            | M2         | (+Shift) Used to recall the M2 setup.<br>(+Shift and hold) Used to save the<br>current setup to M2.                                                      |
| 5. | Set Button           | SET        | Used to set and confirm the output voltage and output current.                                                                                           |
|    | M3 Button            | M3         | (+Shift) Used to recall the M3 setup.<br>(+Shift and hold) Used to save the<br>current setup to M3.                                                      |
| 6. | Shift Button         |            | Used to enable the functions that are<br>written in blue characters below<br>certain buttons.                                                            |
|    | PWR_DSPL             | FWR_USFL   | (Long push) Displays the output<br>power on the voltage meter or current<br>meter. Press the Voltage knob for<br>V/W, Press the Current knob for<br>A/W. |
| 7. | Lock/Local<br>Button | Lock/Local | Used to lock all front panel buttons<br>other than the Output Button or it<br>switches to local mode.                                                    |
|    | Unlock<br>Button     | Unlock     | (Long push) Used to unlock the front panel buttons.                                                                                                    |

| 8.  | PROT Button        |        | Used to set a and UVL.                     | and display OVP, OCP                                                                                                    |
|-----|--------------------|--------|--------------------------------------------|----------------------------------------------------------------------------------------------------|
|     | ALM_CLR<br>Button  |        | (Long push)<br>protection fr<br>activated. | ) Used to release<br>unctions that have been                                                                                              |
| 9.  | Output<br>Button   | Output | Used to turn                               | n the output on or off.                                                                                                    |
| 10. | Power Switch       |        | Used to turn                               | n the power on/off.                                                                                                    |
| 11. | USB A Port         | •<     | USB A port<br>test scripts e               | for data transfer, loading<br>etc.                                                                                                    |
| 12  | Output<br>terminal |        | ND +<br>D ∧ O<br>(. 250V/2A/100W           | DC output terminal for PFR-<br>100M is European Type Jack<br>Terminal.<br>The max. output is<br>250V/2A/100W                              |
|     |                    |        | SND +                                      | DC output terminal for PFR-<br>100L is Binding Posts<br>Terminal or European Type<br>Jack Terminal.<br>The max. output is<br>50V/10A/100W |

# Display Area

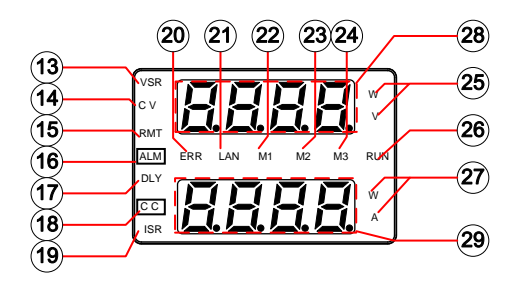

| 13. ' | VSR LED | Lights up when CV Slew Rate Priority is enabled.                   |
|-------|---------|--------------------------------------------------------------------|
| 14.   | CV LED  | Lights in green during constant voltage mode.                      |
| 15.   | RMT LED | Lights in green during remote control.                             |
| 16. / | ALM LED | Lights in red when a protection function has been activated.       |
| 17.   | DLY LED | The Output On/Off Delay indicator LED.                             |
| 18.   | CC LED  | Lights in green during constant current mode.                      |
| 19.   | ISR LED | Lights up when CC Slew Rate Priority is enabled.                   |
| 20.   | ERR LED | Lights in red when an error has occurred.                          |
| 21.   | LAN LED | Lights up when the LAN remote connection is established.           |
| 22.   | M1 LED  | Lights in green when the memory value are being recalled or saved. |

| 23. | M2 LED        | Lights in green when the memory value are being recalled or saved.    |
|-----|---------------|-----------------------------------------------------------------------|
| 24. | M3 LED        | Lights in green when the memory value are being recalled or saved.    |
| 25. | V or W LED    | Display Voltage or Watt unit.                                         |
| 26. | RUN LED       | Lights up when a Test Script has been activated.                      |
| 27. | A or W LED    | Display Current or Watt unit.                                         |
| 28. | Voltage Meter | Displays the voltage or the parameter number of a Function parameter. |
| 29. | Current Meter | Displays the current or the value of a Function parameter.            |

## Rear Panel

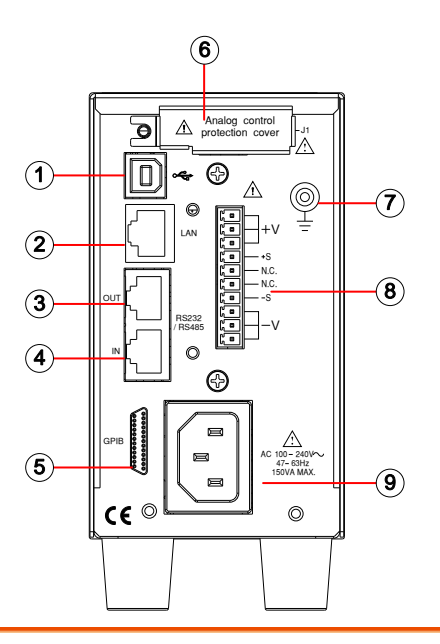

| 1. USB USB port for controlling the PFR-1 | 00 remotely. |
|-------------------------------------------|--------------|
|-------------------------------------------|--------------|

| 2. | LAN | Ethernet port for controlling the PFR-100 |
|----|-----|-------------------------------------------|
|    |     | remotely (Factory Installed Options).     |

- 3. Remote-OUT RJ-45 connector that is used to daisy chain power supplies with the Remote-IN port to form a communication bus.
- 4. Remote-IN Two different types of cables can be used for RS232 or RS485-based remote control. PSU-232: RS232 cable with DB9 connector kit. PSU-485: RS485 cable with DB9 connector kit.
- 5. GPIB GPIB connector for units equipped with IEEE programming option. (Factory Installed Options)

| 6. | JI                    | External analog remote control connector.                                            |
|----|-----------------------|--------------------------------------------------------------------------------------|
| 7. | Ground<br>Screw       | Connectors for grounding the output.                                                 |
| 8. | Output<br>Terminals   | It uses a 10 pin connector and a plug for the output and sense terminal connections. |
| 9  | Line Voltage<br>Input | AC inlet.                                                                            |

# Theory of Operation

The theory of operation chapter describes the basic principles of operation, protection modes and important considerations that must be taken into account before use.

| Background | The PFR-100 power supplies are regulated DC    |
|------------|------------------------------------------------|
|            | power supplies with a high voltage and current |
|            | output. These operate in CC or CV mode         |
|            | within a wide operating range limited only by  |
|            | the voltage or current output.                 |
|            |                                                |

The operating area of each power supply is determined by the rated output power as well as the voltage and current rating.

For example the operating area and rated power output for the PFR-100L is shown below.

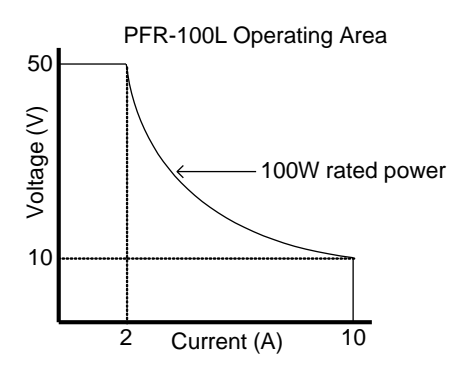

When the power supply is configured so that the total output (current x voltage output) is less than the rated power output, the power supply functions as a typical constant current, constant voltage power supply.

If however, the power supply is configured such that the total output (current x voltage output) exceeds the rated power output, the effective output is actually limited to the power limit of the unit. In this case the output current and voltage then depend purely on the load value.

Below is a comparison of the operating areas of each power supply.

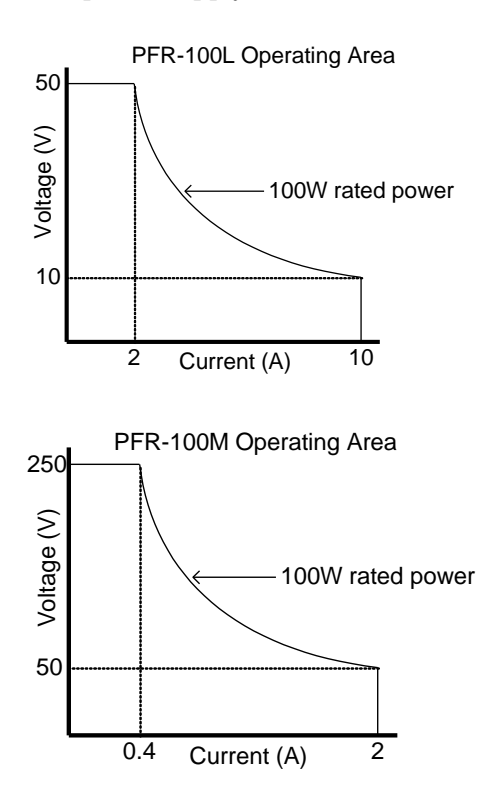

## CC and CV Mode

#### CC and CV mode Description

When the power supply is operating in constant current mode (CC) a constant current will be supplied to the load. When in constant current mode the voltage output can vary, whilst the current remains constant. When the load resistance increases to the point where the set current limit ( $I_{SET}$ ) can no longer be sustained the power supply switches to CV mode. The point where the power supply switches modes is the crossover point.

When the power supply is operating in CV mode, a constant voltage will be supplied to the load, whilst the current will vary as the load varies. At the point that the load resistance is too low to maintain a constant voltage, the power supply will switch to CC mode and maintain the set current limit.

The conditions that determine whether the power supply operates in CC or CV ( $V_{SET}$ ), the load resistance ( $R_L$ ) and the critical resistance ( $R_C$ ). The critical resistance is determined by  $V_{SET}/I_{SET}$ . The power supply will operate in CV mode when the load resistance is greater than the critical resistance. This means that the voltage output will be equal to the  $V_{SET}$  voltage but the current will be less than  $I_{SET}$ . If the load resistance is reduced to the point that the current output reaches the  $I_{SET}$  level, the power supply switches to CC mode.

Conversely the power supply will operate in CC mode when the load resistance is less than the critical resistance. In CC mode the current output is equal to I<sub>SET</sub> and the voltage output is less than V<sub>SET</sub>.

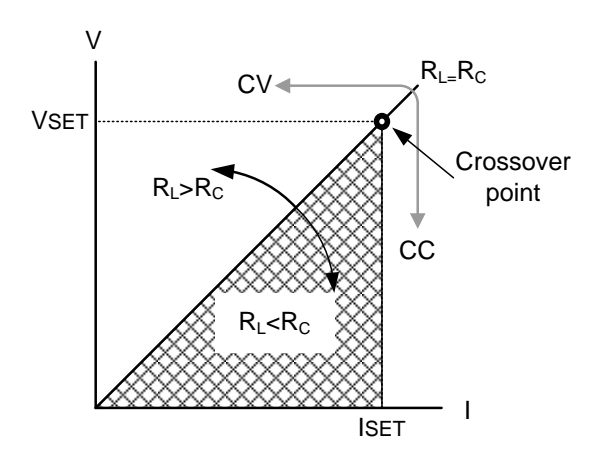

#### Slew Rate

GUINSTEK

Theory

The PFR-100 has selectable slew rates for CC and CV mode. This gives the PFR-100 power supply the ability to limit the current/voltage draw of the power supply. Slew rate settings are divided into High Speed Priority and Slew Rate Priority. High speed priority mode will use the fastest slew rate for the instrument. Slew Rate Priority mode allows for user adjustable slew rates for CC or CV mode. The rising and falling slew rate can be set independently.

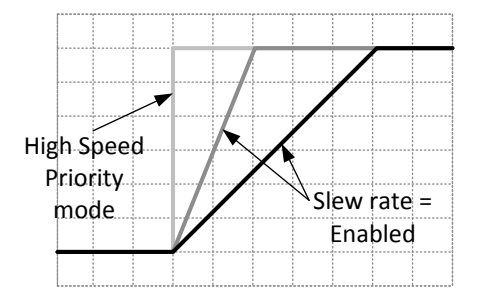

## **Bleeder Control**

#### Background

The PFR-100 DC power supplies employ a bleed resistor in parallel with the output terminals.

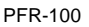

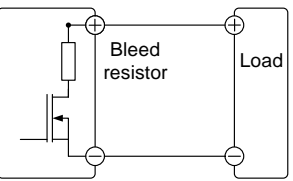

Bleed resistors are designed to dissipate the power from the power supply filter capacitors when power is turned off and the load is disconnected. Without a bleed resistor, power may remain charged on the filter capacitors for some time and be potentially hazardous.

In addition, bleed resistors also allow for smoother voltage regulation of the power supply as the bleed resistor acts as a minimum voltage load.

The bleed resistance can be turned on or off using the configuration settings.

| Note            | By default t<br>charging ap<br>resistance<br>the connec | he bleed resistance is opplications, be sure to to off as the bleed resiston ted battery when the un | on. For battery<br>turn the bleed<br>r can discharge<br>nit is off. |
|-----------------|---------------------------------------------------------|----------------------------------------------------------------------------------------------------|---------------------------------------------------------------------|
| Sink Current Ta | able                                                    |                                                                                                    |                                                                     |
| Background      | Sink curre<br>voltage so<br>setting.                    | nt (reference value) fr<br>urce according to the                                                     | om an external<br>bleeder circuit                                   |
| PFR-100M        | Vort                                                    | Bleeder ON                                                                                           | Bleeder OFF                                                         |
|                 | vout                                                    | Sink Current                                                                                         |                                                                     |
|                 | (V)                                                     | (A)                                                                                                  | (mA)                                                                |
|                 | 25                                                      | 0.135                                                                                                | 0.001                                                               |
|                 | 50                                                      | 0.119                                                                                                | 0.007                                                               |
|                 | 75                                                      | 0.103                                                                                                | 0.014                                                               |
|                 | 100                                                     | 0.087                                                                                                | 0.022                                                               |
|                 | 125                                                     | 0.071                                                                                                | 0.032                                                               |
|                 | 150                                                     | 0.055                                                                                                | 0.034                                                               |
|                 | 175                                                     | 0.039                                                                                                | 0.043                                                               |
|                 | 200                                                     | 0.034                                                                                                | 0.051                                                               |
|                 | 225                                                     | 0.031                                                                                                | 0.067                                                               |
|                 | 250                                                     | 0.028                                                                                                | 0.086                                                               |
| DED 1001        |                                                         |                                                                                                    |                                                                     |
| PFR-TOOL        | \$7.4                                                   | Bleeder ON                                                                                           | Bleeder OFF                                                         |
|                 | Vout                                                    | Sink Current                                                                                         |                                                                     |
|                 | (V)                                                     | (A)                                                                                                  | (mA)                                                                |
|                 | 5                                                       | 0.746                                                                                                | 0.006                                                               |
|                 | 10                                                      | 0.658                                                                                                | 0.009                                                               |
|                 | 15                                                      | 0.570                                                                                                | 0.013                                                               |
|                 | 20                                                      | 0.482                                                                                                | 0.017                                                               |
|                 | 25                                                      | 0.375                                                                                                | 0.026                                                               |
|                 | 30                                                      | 0.310                                                                                                | 0.038                                                               |
|                 | 35                                                      | 0.257                                                                                                | 0.038                                                               |
|                 | 40                                                      | 0.236                                                                                                | 0.048                                                               |
|                 | 45                                                      | 0.218                                                                                                | 0.074                                                               |
|                 | 50                                                      | 0.200                                                                                                | 0.200                                                               |

## Alarms

The PFR-100 power supplies have a number of protection features. When one of the protection alarms is set, the ALM icon on the display will be lit. For details on how to set the protection modes, please see page 44.

| OVP          | Over voltage protection (OVP) prevents a high voltage from damaging the load. This alarm can be set by the user.                                                                         |  |  |
|--------------|----------------------------------------------------------------------------------------------------|--|--|
| ОСР          | Over current protection prevents high current from damaging the load. This alarm can be set by the user.                                                                                 |  |  |
| ОРР          | Over power protection prevents abnormally use from damaging the PFR-100.                                                                                                    |  |  |
|              | When the output power is over 103W, the<br>alarm signal will be lit and start to counter.<br>After a little time, OPP will be triggered and<br>turn off output.                          |  |  |
| UVL          | Under voltage limit. This function sets a<br>minimum voltage setting level for the output.<br>It can be set by the user.                                                                 |  |  |
| ОНР          | Over temperature protection protect the instrument from overheating                                                                                                    |  |  |
| AC           | AC Fail. This alarm function is activated when a low AC input is detected.                                                                                                    |  |  |
| SENSE ALARM1 | This alarm function is activated when real<br>output voltage is larger than sense output<br>voltage.<br>Vo_real > Vo_sense + 1.5V for PFR-100L<br>Vo_real > Vo_sense + 2.5V for PFR-100M |  |  |

| SENSE ALARM2 | This alarm function is activated when sense<br>output voltage is larger than real output<br>voltage.<br>Vo_sense > Vo_real + 1V                                                                                                    |
|--------------|----------------------------------------------------------------------------------------------------|
| Shutdown     | Force Shutdown is not activated as a result of<br>the PFR-100 series detecting an error. It is a<br>function that is used to turn the output off<br>through the application of a signal from the<br>rear-panel analog control connector when an<br>abnormal condition occurs. |
| Alarm output | Alarms are output via the analog control<br>connector. The alarm output is an isolated<br>open-collector photo coupler output.                                                                                                    |

# Considerations

The following situations should be taken into consideration when using the power supply.

| Inrush current            | When the power supply switch is first turned<br>on, an inrush current is generated. Ensure there<br>is enough power available for the power<br>supply when first turned on, especially if a<br>number of units are turned on at the same<br>time. |
|---------------------------|----------------------------------------------------------------------------------------------------|
| Caution                   | Cycling the power on and off quickly can cause the<br>inrush current limiting circuit to fail as well as<br>reduce the working life of the input fuse and power<br>switch.                                                                        |
| Pulsed or Peaked<br>loads | When the load has current peaks or is pulsed, it<br>is possible for the maximum current to exceed<br>the mean current value. The PFR-100 power<br>supply ammeter only indicates mean current<br>values, which means for pulsed current loads,     |

the actual current can exceed the indicated value. For pulsed loads, the current limit must be increased, or a power supply with a greater capacity must be chosen. As shown below, a pulsed load may exceed the current limit and the indicated current on the power supply ammeter.

| Current limit<br>level |      |      | <br> | <br> | <br> |
|------------------------|------|------|------|------|------|
| Measured<br>Ammeter    | <br> |      | <br> | <br> | <br> |
| current                | <br> | <br> | <br> |      | <br> |

| The LED message showed on the display will vary |  |  |  |  |
|-------------------------------------------------|--|--|--|--|
| setting.                                        |  |  |  |  |
|                                                 |  |  |  |  |
|                                                 |  |  |  |  |

Reverse Current: When the power supply is connected to a regenerative load regenerative load such as a transformer or inverter, reverse current will feed back to the power supply. The PFR-100 power supply cannot absorb reverse current. For loads that create reverse current, connect a resistor in parallel (dummy load) to the power supply to bypass the reverse current. To calculate the resistance for the dummy resistor, R<sub>D</sub>, first determine the maximum reverse current, I<sub>R</sub>, and determine what the output voltage, E<sub>O</sub>, will be.

 $R_D(\Omega) \le E_O(V) \div I_R(A)$ 

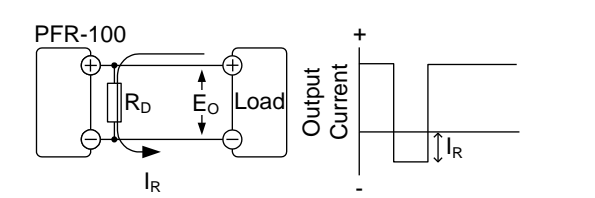

| Note Note                                   | The current output will decrease by the amount of<br>current absorbed by the resistor.<br>Ensure the resistor used can withstand the power<br>capacity of the power supply/load.                                                                              |
|---------------------------------------------|----------------------------------------------------------------------------------------------------|
| Reverse Current:<br>Accumulative<br>energy. | When the power supply is connected to a load<br>such as a battery, reverse current may flow<br>back to the power supply. To prevent damage<br>to the power supply, use a reverse-current-<br>protection diode in series between the power<br>supply and load. |

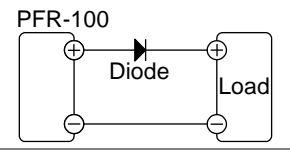

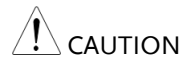

Ensure the reverse withstand voltage of the diode is able to withstand 2 times the rated output voltage of the power supply and the forward current capacity can withstand 3 to 10 times the rated output current of the power supply.

Ensure the diode is able to withstand the heat generated in the following scenarios.

When the diode is used to limit reverse voltage, remote sensing cannot be used.

# Grounding

The output terminals of the PFR-100 power supplies are isolated with respect to the protective grounding terminal. The insulation capacity of the load, the load cables and other connected devices must be taken into consideration when connected to the protective ground or when floating.

#### Floating

As the output terminals are floating, the load and all load cables must have an insulation capacity that is greater than the isolation voltage of the power supply.

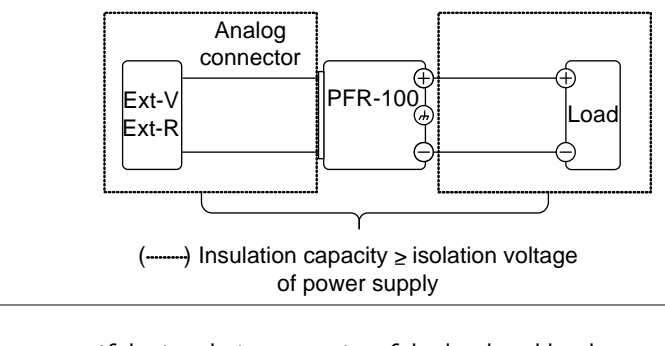

If the insulation capacity of the load and load cables are not greater than the isolation voltage of the power supply, electric shock may occur. Grounded output terminal If the positive or negative terminal is connected to the protective ground terminal, the insulation capacity needed for the load and load cables is greatly reduced. The insulation capacity only needs to be greater than the maximum output voltage of the power supply with respect to ground.

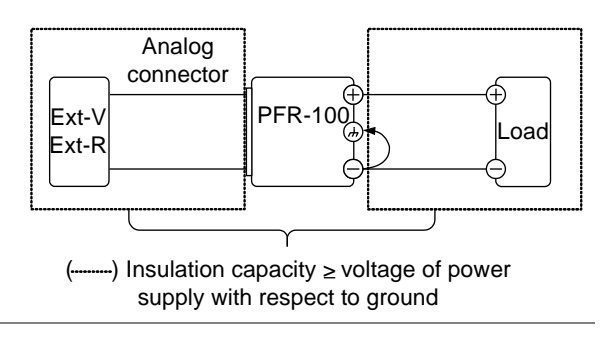

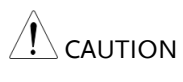

If using external voltage control, do not ground the external voltage terminal as this will create a short circuit.

# OPERATION

| Set Up                                          | 33 |
|-------------------------------------------------|----|
| Power Up                                        | 33 |
| Wire Gauge Considerations                       | 34 |
| Output Terminals                                | 35 |
| Connection with the rear panel output terminal  | 35 |
| Connection with the front panel output terminal | 37 |
| Using the Output Terminal Cover                 | 38 |
| Using the Rack Mount Kit                        | 39 |
| How to Use the Instrument                       | 39 |
| Reset to Factory Default Settings               | 40 |
| View System Version and Build Date              | 42 |
| Basic Operation                                 | 44 |
| Setting OVP/OCP/UVL Levels                      | 44 |
| Set to C.V. Priority Mode                       | 47 |
| Set to C.C. Priority Mode                       | 50 |
| Display Modes                                   | 53 |
| Panel Lock                                      | 54 |
| Save Setup                                      | 54 |
| Recall Setup                                    | 55 |
| Remote Sensing                                  | 56 |
| Test Scripts                                    | 58 |
| Test Script File Format                         | 59 |
| Test Script Settings                            | 59 |
| Setting the Test Script Settings                | 60 |
| Load Test Script                                | 61 |
| Run Test Script                                 | 62 |
| Export Test Script                              | 64 |
| Remove Test Script                              | 65 |

# Set Up

## Power Up

| Background | Make sure that the power source is shut off.                                                                                                    |  |  |  |
|------------|----------------------------------------------------------------------------------------------------|--|--|--|
|            | Use the AC power cable supplied with the product.                                                                                                    |  |  |  |
| Steps      | 1. Connect the power cord to the rear panel socket.                                                                                                    |  |  |  |
|            | 2. Press the POWER switch on. If used for the first time, the default settings will appear on the display, otherwise The PFR-100 recovers the state right before the power was last turned OFF. For default configuration settings, see page 141. |  |  |  |
|            |                                                                                                    |  |  |  |
|            | Do not turn the power on and off quickly Places                                                                                                    |  |  |  |

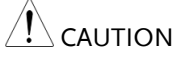

Do not turn the power on and off quickly. Please wait for the display to fully turn off.

# Wire Gauge Considerations

| Background                | Before connecting the output terminals to a load, the wire gauge of the cables should be considered. It is essential that the current capacity of the load cables is adequate. The rating of the cables must equal or exceed the maximum current rated output of the instrument. |                          |                 |  |  |  |
|---------------------------|----------------------------------------------------------------------------------------------------|--------------------------|-----------------|--|--|--|
| Recommended<br>wire gauge | Wire Gauge                                                                                                    | Nominal Cross<br>Section | Maximum Current |  |  |  |
|                           | 20                                                                                                    | 0.5                      | 9               |  |  |  |
|                           | 18                                                                                                    | 0.75                     | 11              |  |  |  |
|                           | 18                                                                                                    | 1                        | 13              |  |  |  |
|                           | 16                                                                                                    | 1.5                      | 18              |  |  |  |
|                           | 14                                                                                                    | 2.5                      | 24              |  |  |  |
|                           | 12                                                                                                    | 4                        | 34              |  |  |  |
|                           | 10 6 4                                                                                                    |                          | 45              |  |  |  |
|                           | The maximum temperature rise can only be 60                                                                                                    |                          |                 |  |  |  |
|                           | degrees above the ambient temperature. The                                                                                                    |                          |                 |  |  |  |
|                           | ambient temperature must be less than 30                                                                                                    |                          |                 |  |  |  |
|                           | degrees.                                                                                                    |                          |                 |  |  |  |

# Output Terminals

Connection with the rear panel output terminal

| Background                   | The PFR-100 series use a 10 pin socket for the output voltage and sense connections. The corresponding plugs (DECA SwitchLab MC420-38110Z) should be used to connect the terminals to the appropriate cable.<br>Before connecting the output terminals to the load, first consider whether voltage sense will be used, the gauge of the cable wiring and the withstand voltage of the cables and load. |                                                                                                    |  |  |  |
|------------------------------|----------------------------------------------------------------------------------------------------|----------------------------------------------------------------------------------------------------|--|--|--|
|                              |                                                                                                    |                                                                                                    |  |  |  |
| WARNING                      | Dangerous voltages. Ensure that the power to the<br>instrument is disabled before handling the power<br>supply output terminals. Failing to do so may lead<br>to electric shock.                                                                                                    |                                                                                                    |  |  |  |
| Output Connector<br>Overview | When using the rear pa<br>make sure the wires th<br>following guidelines:<br>Wire gauge:<br>Strip length:<br>Current rating:<br>Insulation withstand<br>voltage:<br>Insulation resistance:<br>Operation<br>Temperature:                                                                                                    | anel output terminal,<br>at are used follow the<br>AWG 26 to AWG 16<br>6.5mm // 0.26 in.<br>10A<br>AC 2000V min<br>>2000MΩDC500V<br>-40°C to +105°C |  |  |  |

# **G**<sup>w</sup>INSTEK

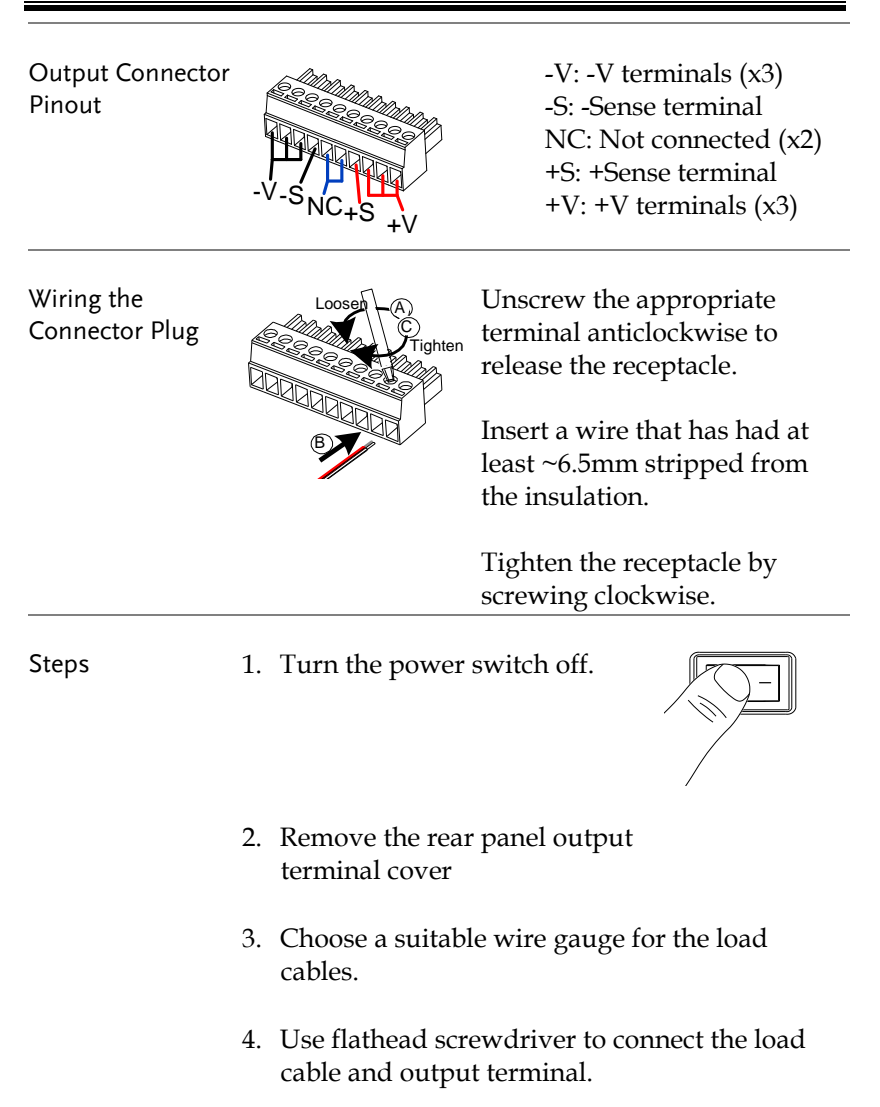
5. Connect the positive load cable to the positive output terminal and the negative cable to the negative output terminal.

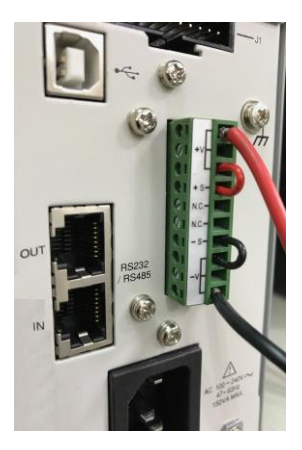

- 6. If using voltage sense, remove the sense terminal joining cables and connect sensing wires to the load(s).
- 7. Reattach the output terminal cover.

Connection with the front panel output terminal

Image: CAUTIONBe sure to examine if the output<br/>connector is plugged into the rear panel<br/>output terminal as shown on the left<br/>before using the front panel output<br/>terminal. If not, please plug it again.Image: Image: Imag

2. Connect the test lead includes in the accessory parts to front panel output terminal.

 3. Fix the load cables firmly to eliminate loose connections from the front output terminals and load cables.

 WARNING
 For safety, Never output power through both the front and rear output terminals.

#### Using the Output Terminal Cover

| Sichs   | <ol> <li>Screw the bottom cover onto the rear panel<br/>using the two M3 screws.</li> <li>Slide the ten cover over the better cover</li> </ol>           |
|---------|----------------------------------------------------------------------------------------------------|
|         | <ol> <li>Since the top cover over the bottom cover.</li> <li>Finally, secure the top cover with the screw in<br/>the center of the top cover.</li> </ol> |
| Removal | Reverse the procedure to remove the terminal covers.                                                                                                    |

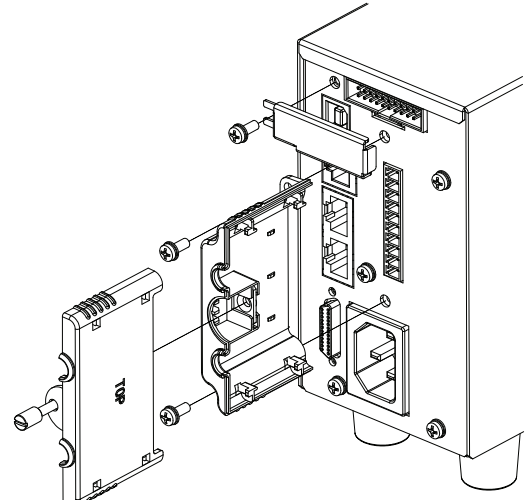

#### Using the Rack Mount Kit

Background

The PFR-100 series has an optional Rack Mount Kit (GW Instek part number: [JIS] GRA-431-J, [EIA] GRA-431-E[EIA]) that can be used to hold 5 units into rack.

Rack mount diagram

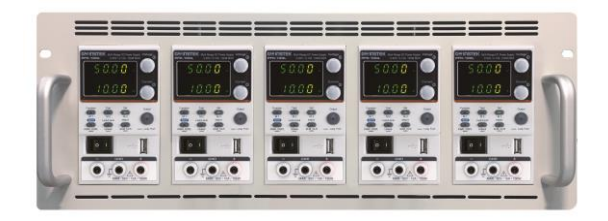

#### How to Use the Instrument

| Background | The PFR-100 power supplies use a novel<br>method of configuring parameter values only<br>using the voltage or current knobs. The knobs<br>are used to quickly edit parameter values at<br>different unit steps at a time.<br>When the user manual says to set a value or<br>parameter, use the steps below. |  |
|------------|----------------------------------------------------------------------------------------------------|--|
| Example    | Use the Voltage knob to set a voltage of 10.05 volts.                                                                                                    |  |
| 1          | Repeatedly press the Voltage knob<br>until the least significant digit is<br>highlighted. This will allow the<br>voltage to be edited in 0.01 volt<br>steps.                                                                                                    |  |

2. Turn the Voltage knob till 0.05 volts is shown on the voltage display.

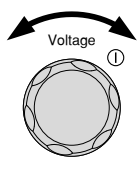

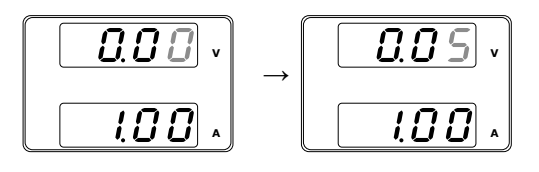

- 3. Repeatedly press the Voltage knob until the first digit is highlighted. This will allow the voltage to be edited in 1 volt steps.
- 4. Turn the Voltage knob until 10.05 is shown.

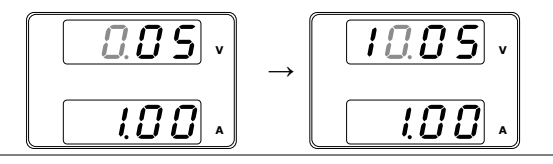

I Note

Notice the Set key becomes illuminated when setting the current or voltage.

If the voltage or current knobs are unresponsive, press the Set key first.

### Reset to Factory Default Settings

| Background | The F-88 configuration setting allows the PFR-<br>100 to be reset back to the factory default<br>settings. See page 141 for the default factory<br>settings. |
|------------|----------------------------------------------------------------------------------------------------|
| Steps      | 1. Press the Function key. The Function<br>Function key will light up.                                                                                       |

2. The display should show F-01 on the top and the configuration setting for F-01 on the bottom.

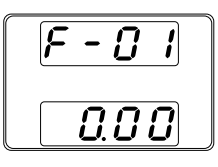

- 3. Rotate the Voltage knob to change the F setting to F-88 (Factory Set Value).
- 4. Use the Current knob to set the F-88 setting to 1 (Return to factory default settings).
- 5. Press the Voltage knob to confirm. ConF will be displayed when it is configuring.

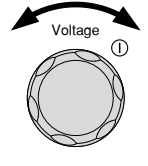

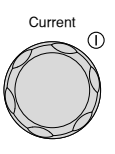

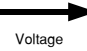

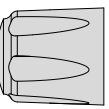

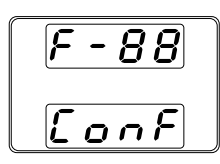

6. Press the Function key again to exit. The Function key light will turn off.

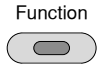

#### View System Version and Build Date

| Background |    | The F-89 configuration setting a view the PFR-100 version number keyboard version, analog-control version, analog-control vers | llows you to<br>per, build date,<br>ol version. |
|------------|----|----------------------------------------------------------------------------------------------------|-------------------------------------------------|
| Steps      | 1. | Press the Function key. The<br>Function key will light up.                                                                                                    | Function                                        |
|            | 2. | The display should show F-01 of the configuration setting for F-0 bottom.                                                                                                    | on the top and<br>)1 on the                     |

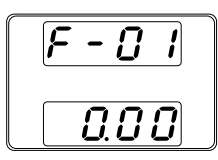

- 3. Rotate the Voltage knob to change the F setting to F-89 (Show Version).
- 4. Rotate the Current knob to view the version and build date for the various items.
  - F-89 0-XX: Version (1/2) 1-XX: Version (2/2) 2-XX: Build On-Year. (1/2) 3-XX: Build On-Year. (2/2) 4-XX: Build On-Month. 5-XX: Build On-Day. 6-XX: Keyboard CPLD. (1/2) 7-XX: Keyboard CPLD. (2/2) 8-XX: Analog Board CPLD. (1/2) 9-XX: Analog Board CPLD. (2/2)

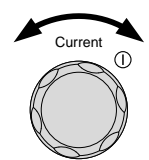

Voltage

 $\bigcirc$ 

|         | 5. Press the Function key again to Function exit. The Function key light will turn off. |  |  |
|---------|-----------------------------------------------------------------------------------------|--|--|
| Example | Main Program Version: V01.00, 2017/06-01                                                |  |  |
|         | 0-01: Version                                                                           |  |  |
|         | 1-00: Version                                                                           |  |  |
|         | 2- <mark>20</mark> : Build On-Year.                                                     |  |  |
|         | 3-17: Build On-Year.                                                                    |  |  |
|         | 4-06: Build On-Month.                                                                   |  |  |
|         | 5 <mark>-01</mark> : Build On-Day.                                                      |  |  |
| Example | Keyboard CPLD Version: 0x3305                                                           |  |  |
|         | 6-33: Keyboard CPLD Version.                                                            |  |  |
|         | 7-05: Keyboard CPLD Version.                                                            |  |  |
| Example | Analog CPLD Version: 0x0408                                                             |  |  |
|         | 8-04: Analog CPLD Version.                                                              |  |  |
|         | 9-08: Analog CPLD Version.                                                              |  |  |

## **Basic Operation**

This section describes the basic operations required to operate the power supply.

Setting OVP/OCP  $\rightarrow$  from page 44 C.V. priority mode  $\rightarrow$  from page 47 C.C. priority mode  $\rightarrow$  from page 50 Display mode  $\rightarrow$  page 53 Panel lock  $\rightarrow$  page 54 Save setups  $\rightarrow$  from page 54 Recall setups  $\rightarrow$  from page 55

Remote sensing  $\rightarrow$  from page 56

Before operating the power supply, please see the Getting Started chapter, page 9.

### Setting OVP/OCP/UVL Levels

| Background | The OVP level and OCP level has a selectable<br>range that is based on the output voltage and<br>output current, respectively. The OVP and OCP<br>level is set to the highest level by default. The<br>actual selectable OVP and OCP range depends<br>on the PFR-100 model.                                                                    |
|------------|----------------------------------------------------------------------------------------------------|
|            | When one of the protection measures are on,<br>ALM indicator is lit red on the front panel and<br>the type of alarm is also shown on the display.<br>The ALM_CLR button can be used to clear any<br>protection functions that have been tripped. By<br>default, the output will turn off when the OVP<br>or OCP protection levels are tripped. |
|            | The UVL will prevent you from setting a                                                                                                    |

voltage that is less than the UVL setting. The UVL setting range is from  $0\% \sim 105\%$  of the rated output voltage.

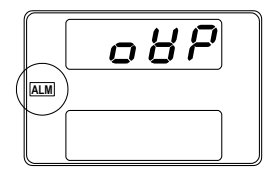

Example: OVP alarm

Before setting the protection settings:

- Ensure the load is not connected.
- Ensure the output is turned off.

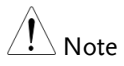

You can use the Function settings (F-13 and F-14) to apply limits to the voltage and current settings, respectively. You can set limitations so that the values do not exceed the set OVP and the set OCP level, and so that the values are not lower than the set UVL trip point.

By using this feature, you can avoid turning the output off by mistakenly setting the voltage or current to a value that exceeds the set OVP or OCP level or to a value that is lower than the set UVL trip point.

If you have selected to limit the voltage setting (F-14), you will no longer be able to set the output voltage to a value that is above about 95% of the OVP trip point or to a value that is lower than the UVL trip point.

If you have selected to limit the current setting (F-13), you will no longer be able to set the output current to a value that is above about 95% of the OCP trip point. Steps

- 1. Press the PROT key. The PROT key PROT lights up.
  - 2. The OVP protection function will be displayed on the voltage display and the setting will be displayed on the current display.

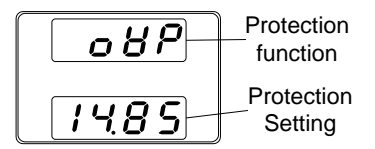

- Choose a 3. Use the Voltage knob to select a Protection protection function. Function
  - OVP, OCP, UVL Range
- Setting the 4. Use the Current knob to set the Protection Level protection level for the selected function.

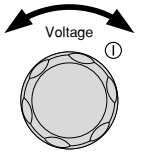

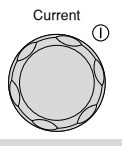

| Model         OCP         OVP           PRE-1001         1~11         5~55 | UVL     |
|----------------------------------------------------------------------------|---------|
| PRF-1001 1~11 5~55                                                         |         |
|                                                                            | 0~52.5  |
| PRF-100M 0.2~2.2 5~275                                                     | 0~262.5 |

| Clear       | The OVP, OCP or UVL protection   | PROT    |
|-------------|----------------------------------|---------|
| OVP/OCP/UVL | can be cleared after it has been |         |
| protection  | tripped by holding the ALM_CLR   | ALM_CLR |
|             | button for 3 seconds.            |         |

## Set to C.V. Priority Mode

When setting the power supply to constant voltage mode, a current limit must also be set to determine the crossover point. When the current exceeds the crossover point, the mode switches to C.C. mode. For details about C.V. operation, see page 22. C.C. and C.V. mode have two selectable slew rates: High Speed Priority and Slew Rate Priority. High Speed Priority will use the fastest slew rate for the instrument while Slew Rate Priority will use a user-configured slew rate.

| Background |    | Before setting the power supply to C.V. mode,<br>ensure:<br>The output is off.<br>The load is connected. |  |
|------------|----|----------------------------------------------------------------------------------------------------|--|
| Steps      | 1. | Press the Function key. The Function Function key will light up.                                         |  |
|            | 2. | The display should show F-01 on the top and                                                              |  |

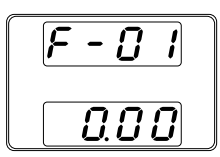

3. Rotate the Voltage knob to change the F setting to F-03 (V-I Mode Slew Rate Select).

the configuration setting for F-01 on the bottom.

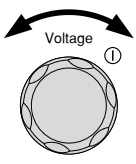

4. Use the Current knob to set the F-03 setting.

Set F-03 to 0 (CV High Speed Priority) or 2 (CV Slew Rate Priority).

5. Press the Voltage knob to save the configuration setting. ConF will be displayed when successful.

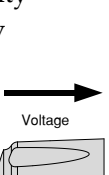

Current

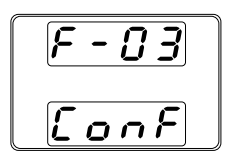

 If CV Slew Rate Priority was chosen as the operating mode, repeat steps 3~5 to set F-04 (Rising Voltage Slew Rate) and the F-05 (Falling Voltage Slew Rate) and save.

F-04 / F-05 0.1V/s~100.0V/s (PFR-100L) 0.1V/s~500.0V/s (PFR-100M)

- 7. Press the Function key again to exit Function the configuration settings. The function key light will turn off.
- 8. Use the Current knob to set the current limit (crossover point).

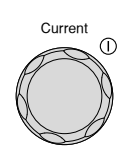

9. Use the Voltage knob to set the voltage.

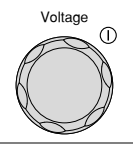

| Note | Notice the Set key becomes illuminated when<br>setting the current or voltage. If the Voltage or<br>Current knobs are unresponsive, press the Set key<br>first. |
|------|----------------------------------------------------------------------------------------------------|
|      | 1151.                                                                                                    |

10. Press the Output key. The Output key becomes illuminated.

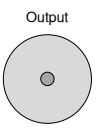

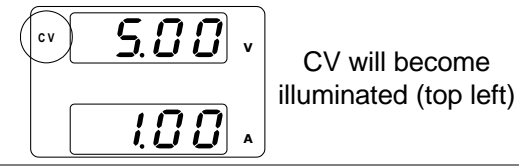

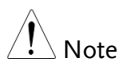

Only the voltage level can be altered when the output is on. The current level can only be changed by pressing the Set key.

For more information on the Normal Function Settings, see page 71.

## Set to C.C. Priority Mode

When setting the power supply to constant current mode, a voltage limit must also be set to determine the crossover point. When the voltage exceeds the crossover point, the mode switches to C.V. mode. For details about C.C. operation, see page 22. C.C. and C.V. mode have two selectable slew rates: High Speed Priority and Slew Rate Priority. High Speed Priority will use the fastest slew rate for the instrument while Slew Rate Priority will use a user-configured slew rate.

| Background | Before setting the power supply to C.C. mode, ensure:                                            |
|------------|--------------------------------------------------------------------------------------------------|
|            | • The output is off.                                                                             |
|            | • The load is connected.                                                                         |
| Steps      | 1. Press the Function key. The<br>Function key will light up.Function                            |
|            | 2. The display should show F-01 on the top and the configuration setting for F-01 on the bottom. |
|            |                                                                                                  |

3. Rotate the Voltage knob to change the F setting to F-03 (V-I Mode Slew Rate Select).

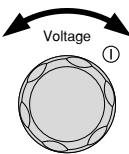

4. Use the Current knob to set the F-03 setting.

Set F-03 to 1 (CC High Speed Priority) or 3 (CC Slew Rate Priority) and save.

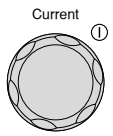

F-03 1 = CC High Speed Priority 3 = CC Slew Rate Priority

5. Press the Voltage knob to save the configuration setting. ConF will be displayed when successful.

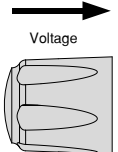

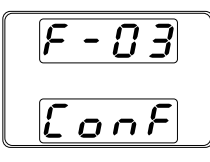

6. If CC Slew Rate Priority was chosen as the operating mode, set F-06 (Current Slew Rate Up) and F-07 (Current Slew Rate Down) and save.

 $\begin{array}{c} \mbox{F-06 / F-07} & 0.01\mbox{A/s} \sim 20.00\mbox{A/s} \ (\mbox{PFR-100L}) \\ & 0.001\mbox{A/s} \sim 4.000\mbox{A/s} \ (\mbox{PFR-100M}) \end{array}$ 

- 7. Press the Function key again to exit Function the configuration settings. The Function key light will turn off.
- 8. Use the Voltage knob to set the voltage limit (crossover point).

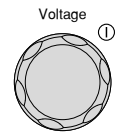

9. Use the Current knob to set the current.

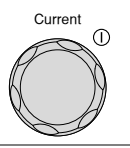

Note Notice the Set key becomes illuminated when setting the current or voltage. If the Voltage or Current knobs are unresponsive, press the Set key first.

10. Press the Output key. The Output key becomes illuminated.

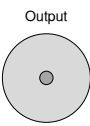

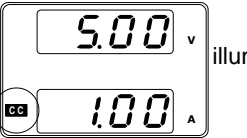

CC will become illuminated (bottom left)

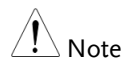

Only the current level can be altered when the output is on. The voltage level can only be changed by pressing the Set key.

For more information on the Normal Function Settings, see page 71.

PWR DSPL

## Display Modes

Steps

The PFR-100 series power supplies allow you to view the output in three different modes: voltage and current, voltage and power or current and power.

- Hold the PWR\_DSPL key for 3 seconds. The display changes to voltage and power (V/W).
  - 2. To switch between displaying A/W and V/W, simply press the corresponding Voltage or Current knob.

For example: when in A/W mode, press the Voltage knob to display V/W. Conversely when in V/W mode, press the Current knob to display A/W.

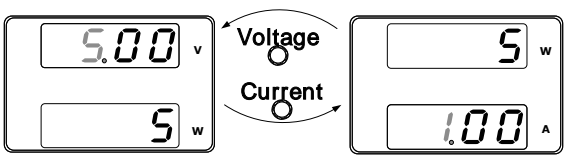

- When V/W is displayed, the Voltage knob can still be used to change the voltage level.
- When A/W is displayed, the Current knob can still be used to change the current level.
- Exit Hold the PWR\_DSPL key again for 3 seconds return to normal display PWR\_DSPL mode.

#### Panel Lock

The panel lock feature prevents settings from being changed accidentally. When activated, the Lock/Local key will become illuminated and all keys and knobs except the Lock/Local key and Output key (if active) will be disabled.

If the instrument is remotely controlled via the USB/LAN interface, the panel lock is automatically enabled.

| Activate the panel<br>lock | Press the Lock/Local key to active<br>the panel lock. The key will<br>become illuminated.              | Lock/Local           |
|----------------------------|----------------------------------------------------------------------------------------------------|----------------------|
| Disable the panel<br>lock  | Hold the Lock/Local key for ~3<br>seconds to disable the panel lock.<br>The key's light will turn off. | Lock/Local<br>Unlock |

### Save Setup

The PFR-100 has 3 dedicated keys (M1, M2, M3) to save the set current, set voltage, OVP, OCP and ULV settings.

| Save Setup | 1. Press the SHIFT key. The will light blue.                                | shift key Shift     |
|------------|-----------------------------------------------------------------------------|---------------------|
|            | <ol> <li>Hold the desired memory<br/>&gt;3 seconds (M1, M2, M3).</li> </ol> | key for<br>Function |
|            |                                                                             |                     |
|            |                                                                             | M1<br>(hold)        |

3. When the setup is saved the unit will beep, the setup will be saved and the memory number will be shown on the display.

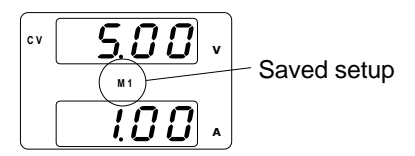

## **Recall Setup**

The PFR-100 has 3 dedicated keys (M1, M2, M3) to recall setups.

| Recall Setup | 1. | Press the SHIFT key. The shift key Shift will light blue.                                                                      |  |
|--------------|----|----------------------------------------------------------------------------------------------------|--|
|              | 2. | Press the desired memory key to<br>recall the desired setup (M1, M2,<br>M3).                                                   |  |
|              | 3. | When the setup is recalled the setup will be<br>loaded and the memory number will be shown<br>on the display.                  |  |
|              |    | CV <b>5.00</b> v<br>M1<br><b>1.00</b> A                                                                                        |  |
| Note         |    | The F-15 function setting will determine whether<br>the saved contents of the recalled memory setting<br>are displayed or not. |  |

## **Remote Sensing**

Remote sense is used to compensate for the voltage drop seen across load cables due to the resistance inherent in the load cables. The remote sense terminals are connected to the load terminals to determine the voltage drop across the load cables.

Remote sense can compensate up to 1 volts for PFR-100L and PFR-100M (compensation voltage). Load cables should be chosen with a voltage drop less than the compensation voltage.

|                              | Ensure the output is off before handling the remote sense connector.                 |                                                                   |
|------------------------------|--------------------------------------------------------------------------------------|-------------------------------------------------------------------|
|                              | Use sense cables v<br>the isolation voltag                                           | vith a voltage rating exceeding<br>ge of the power supply.        |
|                              | Never connect sen<br>on. Electric shock o<br>could result.                           | sing cables when the output is<br>or damage to the power supply   |
| Output terminal<br>Connector | When using the re<br>wires that are usec                                             | mote sensing, make sure the<br>I follow the following guidelines: |
| Overview                     | Wire gauge:                                                                          | AWG 26 to AWG 16                                                  |
|                              | Strip length:                                                                        | 6.5mm // 0.26 in.                                                 |
|                              | -S +S                                                                                | +S: +Sense terminal<br>-S: -Sense terminal                        |
| Note Note                    | Be sure to remove the Sense joining cables so the units are not using local sensing. |                                                                   |

Single Load 1. Connect the +S terminal to the positive potential of the load. Connect the -S terminal to the negative potential of the load.

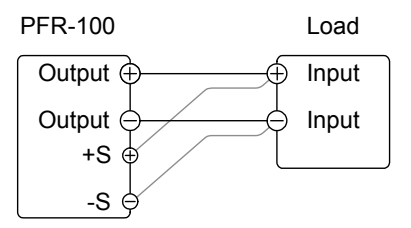

2. Operate the instrument as normal. See the Basic Operation chapter for details.

Wire Shielding and Load line impedance To help to minimize the oscillation due to the inductance and capacitance of the load cables, use an electrolytic capacitor in parallel with the load terminals.

To minimize the effect of load line impedance use twisted wire pairing.

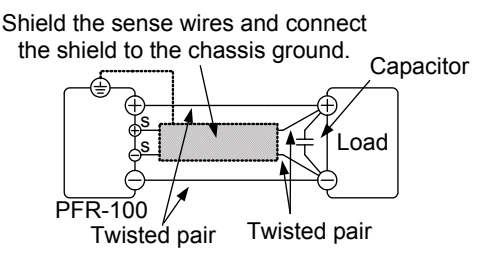

## **Test Scripts**

This section describes how to use the Test function to run, load and save test scripts for automated testing. The Test function is useful if you want to perform a number of tests automatically. The PFR-100 test function can store one test scripts in memory.

Each test script is programmed in a scripting language. For more information on how to create test scripts, please contact GW Instek.

Test script file format $\rightarrow$  from page 59 Test script settings  $\rightarrow$  from page 59 Setting the test script settings  $\rightarrow$  from page 60 Load test script  $\rightarrow$  from page 61 Run test script  $\rightarrow$  from page 62 Export test script  $\rightarrow$  from page 64 Remove test script  $\rightarrow$  from page 65

| Test Script File Format  |                                                                                                 |                                                                                                    |  |  |
|--------------------------|-------------------------------------------------------------------------------------------------|----------------------------------------------------------------------------------------------------|--|--|
| Background               | The test files a                                                                                | re saved in *.tst file format.                                                                                                    |  |  |
|                          | Each file is sav<br>save file numb                                                              | Each file is saved as tXXX.tst, where XXX is the save file number 001~010.                                                                                                |  |  |
| Test Script Set          | tings                                                                                           |                                                                                                    |  |  |
| Test Run                 | Runs test scrip<br>script must fir<br>memory befor<br>can be loaded<br>same time. See<br>below. | of from the internal memory. A<br>st be loaded into the internal<br>e it can be run. Only one script<br>into the internal memory at the<br>e the test function Test Load, |  |  |
|                          | The script will<br>started.<br>T-01                                                             | run as soon as the test function is<br>"n" or "y"                                                                                                    |  |  |
| Test Load                | Loads a test sc<br>internal memo<br>into internal m<br>T-02                                     | ript from the USB drive to the<br>ory. A script must first be loaded<br>nemory before it can be run.<br>1~10 (USB→PFR-100)                                                |  |  |
| Test Export              | Exports the sci<br>USB drive.<br>T-03                                                           | ript from internal memory to the $1 \sim 10$ (PFR-100 $\rightarrow$ USB)                                                                                                  |  |  |
| Test Remove              | Deletes the tes<br>memory.<br>T-04                                                              | t file from the PFR-100 internal                                                                                                    |  |  |
| Available Test<br>Memory | Shows the amo                                                                                   | ount of space left in memory for                                                                                                    |  |  |

## G≝INSTEK

TEST

T-05

Displays the available memory in bytes.

## Setting the Test Script Settings

## Steps The test script settings (T-01~T-04) are set with the Test key.

- 1. Press the Test key. The Test key will light up.
- 2. The display will show T-01 on the top and the memory indication on the bottom. The bottom of the screen will indicate whether the memory has a script loaded, "y" (yes) or "n" (no).

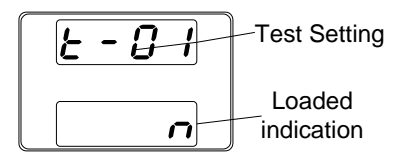

3. Rotate the Voltage knob to change the T setting (Test setting).

| Test Run              | T-01 |
|-----------------------|------|
| Test Load             | T-02 |
| Test Export           | T-03 |
| Test Remove           | T-04 |
| Available Test Memory | T-05 |

4. Rotate the Current knob to choose a memory number.

Range 1~10

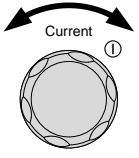

Voltage

 $\bigcirc$ 

|             | 5.    | Press the Voltage knob to complete Voltage                                                                                                    |
|-------------|-------|----------------------------------------------------------------------------------------------------|
| Exit        |       | Press the Test key again to exit the TEST<br>Test settings. The Test key light will turn off.                                                                                                    |
| Load Test S | cript |                                                                                                    |
| Overview    | •     | Before a test script can be run, it must first be<br>loaded into the internal memory. Before<br>loading a test script into memory:<br>Ensure the script file is placed in the root<br>directory. |
| Steps       | 1.    | Insert a USB flash drive into the front panel USB-A slot. Ensure the flash drive contains a test script in the root directory.                                                                   |
|             | 2.    | Turn on the power. MS (Mass Storage) will be displayed on the screen after a few seconds if the USB drive is recognized.                                                                         |
| Note        |       | If the USB drive is not recognized, check to see<br>that the function settings for F-20 = 1 (page 74). If<br>not reinsert the USB flash drive. If you want to use                                |
|             |       | the USB flash driver, F29 can't be set to 3 or 7.                                                                                                    |

3. Configure T-02 (Test Load) to load Page 60 test script to internal memory.

T-02 range 1~10 (t001 ~t010)

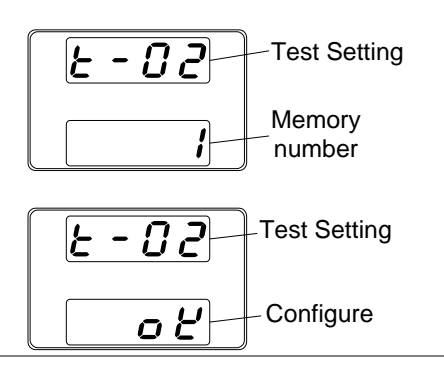

4. The script will now be available in the internal memory.

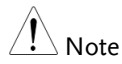

Error messages: If you load a file that is not present on the USB drive "Err 002" will be displayed on the display.

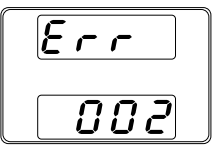

## Run Test Script

| Overview |    | A test script can be run from the internal memory.                                       |         |
|----------|----|------------------------------------------------------------------------------------------|---------|
| Steps    | 1. | Before a test script can be run, it<br>must first be loaded into the<br>internal memory. | Page 61 |

Output

 $\bigcirc$ 

- 2. Configure T-01 (Run Test) Page 60
- 3. If there are no errors during loading, the script engine will enter the wait state. The wait state indicates that the unit is ready to execute the script.

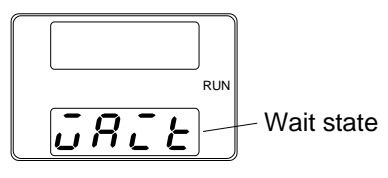

- To execute the script, press the Output key. The Output key becomes illuminated.
  - When the script is executing, the measurement results will display as normal.
- The Test LED will flash.

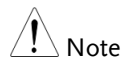

When a script is running, press the Output key again to return the script engine to the wait state.

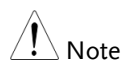

When the script is running, press the Test key to abort the execution of the script and return to normal operating mode. The Test LED will led turn off after the script has been aborted.

## **Export Test Script**

| Overview | The Export Test function saves the test file to the root directory of a USB flash drive.                                                                                                    |
|----------|----------------------------------------------------------------------------------------------------|
|          | • Files will be saved as tXXX.tst where XXX is the file number 001~010 from which the test script was exported to.                                                                                                    |
|          | • Files of the same name on the USB flash drive will be written over.                                                                                                    |
| Steps    | 1. Insert a USB flash drive into the front panel USB-A slot.                                                                                                    |
|          | 2. Turn on the power. MS (Mass Storage) will be displayed on the screen after a few seconds if the USB drive is recognized.                                                                                             |
|          |                                                                                                    |
| Note     | If the USB drive is not recognized, check to see<br>that the function settings for F-20 = 1 (page 74). If<br>not, reinsert the USB flash drive. If you want to use<br>the USB flash driver, F29 can't be set to 3 or 7. |
|          | <ol> <li>Configure T-03 (Test Export) to Page 60<br/>0~10 (save test file to USB flash<br/>driver)</li> </ol>                                                                                                    |
|          | T-03 range $1\sim10$                                                                                                    |
|          |                                                                                                    |

4. The script will now be copied to the USB flash drive.

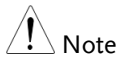

Error messages: If you load a file that is not present on the USB drive "Err 003" will be displayed on the display. If you try to export a test script from an empty memory location "Err 003" will be displayed on the display.

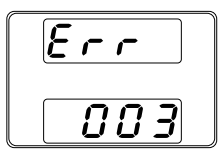

## Remove Test Script

| Overview     |      | The Remove Test function will delete the test script from the internal memory.                                                                             |  |
|--------------|------|----------------------------------------------------------------------------------------------------|--|
| Steps        | 1.   | Select T-04 (Test Remove) and Page 60<br>Press Voltage knob to configure.                                                                                  |  |
|              | 2.   | The test script will be removed from the internal memory.                                                                                                  |  |
| Checking the | Avai | lable Memory                                                                                                    |  |
| Overview     |      | The T-05 function displays the amount of internal memory that is left on the unit to load test scripts. The displayed units are in kilobytes (1024 bytes). |  |
| Steps        |      | Select T-05 (Available Test Memory). The available memory in kilobytes is displayed.                                                                       |  |

# CONFIGURATION

| Configuration Overview                  | 67 |
|-----------------------------------------|----|
| Configuration Table                     | 67 |
| Normal Function Settings                | 70 |
| Interface Configuration Settings        | 74 |
| USB / GPIB Settings                     | 74 |
| LAN Settings                            | 75 |
| UART Settings                           | 76 |
| System Settings                         | 77 |
| Power On Configuration Settings         | 78 |
| Special Function                        | 79 |
| Setting Normal Function Settings        | 79 |
| Setting Power On Configuration Settings |    |

## **Configuration Overview**

Configuration of the PFR-100 power supplies is divided into five different configuration settings: Normal Function, Interface Configuration Settings, System Configuration Settings, Power ON Configuration and Special Function Settings. Power ON Configuration differs from the other settings in that the settings used with Power ON Configuration settings can only be set during power up. The other configuration settings can be changed when the unit is already on. This prevents some important configuration parameters from being changed inadvertently. Power On Configuration settings are numbered F-90 to F-94 and the other configuration settings are numbered F-00 to F-61, F-71 to F-78 and F-88 to F-89. The Special Function Settings are used for calibration, firmware updated and other special functions; these functions are not supported for end-user use.

## **Configuration Table**

| Normal Function<br>Settings | Setting | Setting Range                                                                                                    |
|-----------------------------|---------|----------------------------------------------------------------------------------------------------|
| Output ON delay time        | F-01    | 0.00s~99.99s                                                                                                    |
| Output OFF delay time       | F-02    | 0.00s~99.99s                                                                                                    |
| V-I mode slew rate select   | F-03    | 0 = CV high speed priority (CVHS)<br>1 = CC high speed priority (CCHS)<br>2 = CV slew rate priority (CVLS)<br>3 = CC slew rate priority (CVLS) |
| Rising voltage slew rate    | F-04    | 0.1V/s ~ 100.0V/s (PFR-100L)<br>0.1V/s ~ 500.0V/s (PFR-100M)                                                                                   |
| Falling voltage slew rate   | F-05    | 0.1V/s ~ 100.0V/s (PFR-100L)<br>0.1V/s ~ 500.0V/s (PFR-100M)                                                                                   |
| Rising current slew rate    | F-06    | 0.01A/s ~ 20.00A/s (PFR-100L)<br>0.001A/s ~ 4.000A/s (PFR-100M)                                                                                |
| Falling current slew rate   | F-07    | 0.01A/s ~ 20.00A/s (PFR-100L)<br>0.001A/s ~ 4.000A/s (PFR-100M)                                                                                |
| Bleeder circuit control     | F-09    | 0 = OFF, 1 = ON, 2 = AUTO                                                                                                    |

Please use the configuration settings listed below when applying the configuration settings.

## G≝INSTEK

| Buzzer ON/OFF control  | F-10 | 0 = OFF, 1 = ON                        |
|------------------------|------|----------------------------------------|
| Detection Time of OCP  | F-12 | 0.0 ~ 2.0 sec                          |
|                        |      | 0 = OFF (The limit function of         |
| Current Setting Limit  | F-13 | current setting is disabled.)          |
| (I-Limit)              | 1 15 | 1 = ON (The limit function of current  |
|                        |      | setting is enabled.)                   |
|                        |      | 0 = OFF (The limit function of         |
| Voltage Setting Limit  | F-14 | voltage setting is disabled.)          |
| (V-Limit)              |      | I = ON (The limit function of voltage  |
| Momony Pocall Display  | E 15 |                                        |
| Monsurament Average    | F-13 | 0 = OFF, T = ON                        |
| Setting                | F-17 | 0 = Low, 1 = Middle, 2 = High          |
| Lock Mode              | F-19 | 0:Lock Panel, Allow Output OFF         |
|                        |      | 1:Lock Panel, Allow Output ON/OFF      |
| USB/GPIB Settings      |      |                                        |
| Front panel USB status | F-20 | 0 = None, 1 = Mass Storage             |
| Rear panel USB status  | F-21 | 0 = None, 1 = Linking to PC            |
| GPIB Address           | F-23 | 0 ~ 30                                 |
| Show GPIB available    | F-25 | 0 = No GPIB, 1 = GPIB is available     |
| status                 |      |                                        |
|                        |      | 0 = Disable, 1 = RS232, 2 = RS485,     |
| Interface Select       | F-29 | 3 = USB-CDC / NO Mass Storage,         |
|                        | ,    | 4 = GPIB, $5 = LAN SOCKET$ , $6 = LAN$ |
|                        |      | WEB                                    |
| LAN Settings           |      |                                        |
| MAC Address-1          | F-30 | 0x00~0xFF                              |
| MAC Address-2          | F-31 | 0x00~0xFF                              |
| MAC Address-3          | F-32 | 0x00~0xFF                              |
| MAC Address-4          | F-33 | 0x00~0xFF                              |
| MAC Address-5          | F-34 | 0x00~0xFF                              |
| MAC Address-6          | F-35 | 0x00~0xFF                              |
| DHCP                   | F-37 | 0 = OFF, 1 = ON                        |
| IP Address-1           | F-39 | 0~255                                  |
| IP Address-2           | F-40 | 0~255                                  |
| IP Address-3           | F-41 | 0~255                                  |
| IP Address-4           | F-42 | 0~255                                  |
| Subnet Mask-1          | F-43 | 0~255                                  |
| Subnet Mask-2          | F-44 | 0~255                                  |

## G≝INSTEK

| Subnet Mask-3                    | F-45 | 0~255                                                                                                    |
|----------------------------------|------|----------------------------------------------------------------------------------------------------|
| Subnet Mask-4                    | F-46 | 0~255                                                                                                    |
| Gateway-1                        | F-47 | 0~255                                                                                                    |
| Gateway-2                        | F-48 | 0~255                                                                                                    |
| Gateway-3                        | F-49 | 0~255                                                                                                    |
| Gateway-4                        | F-50 | 0~255                                                                                                    |
| DNS address-1                    | F-51 | 0~255                                                                                                    |
| DNS address-2                    | F-52 | 0~255                                                                                                    |
| DNS address-3                    | F-53 | 0~255                                                                                                    |
| DNS address-4                    | F-54 | 0~255                                                                                                    |
| Web Password<br>Enable/Disable   | F-60 | 0 = Disable, 1 = Enable                                                                                                    |
| Web Enter Password               | F-61 | 0000~9999                                                                                                    |
| UART Settings                    |      |                                                                                                    |
| UART Baud Rate                   | F-71 | 0 = 1200, 1 = 2400, 2 = 4800,<br>3 = 9600, 4 = 19200, 5 = 38400,<br>6 = 57600, 7 = 115200                                  |
| UART Data Bits                   | F-72 | 0 = 7 bits. $1 = 8$ bits                                                                                                   |
| UART Parity                      | F-73 | 0 = None, 1 = Odd, 2 = Even                                                                                                |
| UART Stop Bit                    | F-74 | 0 = 1 bit, 1 = 2 bits                                                                                                    |
| UART TCP                         | F-75 | 0 = SCPI, 1 = TDK(emulation mode)                                                                                          |
| UART Address                     | F-76 | 00 ~ 30                                                                                                    |
| UART Multi-Drop control          | F-77 | 0 = Disable, 1 = Master, 2 = Slave,<br>3 = Display information                                                             |
| UART Multi-Drop status           | F-78 | Displayed parameter: AA-S<br>AA: 00~30 (Address),<br>S: 0~1 (Off-line/On-line status).                                     |
| System Settings                  |      | , , , , , , , , , , , , , , , , ,                                                                                          |
| Factory Default<br>Configuration | F-88 | 0 = None<br>1 = Return to factory default settings                                                                         |
| Show Version                     | F-89 | 0, 1 = Version<br>2, 3, 4, 5 = Build date (YYYYMMDD)<br>6, 7 = Keyboard CPLD Version<br>8, 9 = Analog-Control CPLD Version |

| Power On Configurati             | on Settings*                              |                                                                                                    |
|----------------------------------|-------------------------------------------|----------------------------------------------------------------------------------------------------|
| CV Control                       | F-90                                      | 0 = Panel control (local)<br>1 = External Voltage control<br>2 = External Resistance control-<br>Rising ∠<br>3 = External Resistance control-<br>Falling △                      |
| CC Control                       | F-91                                      | 0 = Panel control (local)<br>1 = External Voltage control<br>2 = External Resistance control-<br>Rising ∠<br>3 = External Resistance control-<br>Falling △                      |
| Power ON Output                  | F-92                                      | <ul> <li>0 = Safe Mode (Output OFF at<br/>startup)</li> <li>1 = Force Mode (Output ON at<br/>startup)</li> <li>2 = Auto Mode (Status before last<br/>time Power OFF)</li> </ul> |
| External Output Logic<br>Control | F-94                                      | 0 = High ON, 1 = Low ON,<br>2 = Disable                                                                                                    |
| Special Function                 |                                           |                                                                                                    |
| Special Function                 | F-00                                      | 0000 ~ 9999                                                                                                    |
| Note                             | Power On Co<br>during powe<br>under norma | onfiguration settings can only be set<br>r up. They can, however, be viewed<br>al operation.                                                                                    |

## Normal Function Settings

| Output ON Delay<br>Time  | Delays turning the output on for a designated<br>amount of time. The Delay indicator will light<br>when the Delay time is not 0.  |  |  |
|--------------------------|----------------------------------------------------------------------------------------------------|--|--|
|                          | Note: The Output ON Delay Time setting has a maximum deviation (error) of 20ms.                                                   |  |  |
|                          | The Output ON Delay Time setting is disabled when the output is set to external control.                                          |  |  |
|                          |                                                                                                    |  |  |
|                          | F-01 0.00s~99.99s                                                                                                    |  |  |
| Output OFF<br>Delay Time | Delays turning the output off for a designated<br>amount of time. The Delay indicator will light<br>when the Delay time is not 0. |  |  |
|                          | Note: The Output OFF Delay Time setting has a maximum deviation (error) of 20ms.                                                  |  |  |
|                          | The Output OFF Delay Time setting is disabled when the output is set to external control.                                         |  |  |
|                          |                                                                                                    |  |  |

0.00s~99.99s

F-02

| V-I Mode | Selects High Speed Priority or Slew Rate          |
|----------|---------------------------------------------------|
|          | Priority for CV or CC mode. The voltage or        |
|          | current slew rate can only be edited if CC/CV     |
|          | Slew Rate Priority is selected. The ISR indicator |
|          | will be lit for CC Slew Rate Priority and the     |
|          | VSR indicator will be lit for CV Slew Rate        |
|          | Priority.                                         |

Note: CC and CV Slew Rate Priority mode are disabled when voltage/current output is set to external control.

|   | CC Slew Rate priority | CV Slew Rate priority       |
|---|-----------------------|-----------------------------|
|   |                       |                             |
|   | F-03 0 = 0            | CV high speed priority      |
|   | 1 = 0                 | CC high speed priority      |
|   | 2 = 0                 | CV slew rate priority       |
|   | 3 = 0                 | CC slew rate priority       |
| 9 | Only applicable if    | V.I. Mode is set to CV Slow |

| Rising Voltage<br>Slew Rate  | Only app<br>Rate Prio                                                         | blicable if V-I Mode is set to CV Slew<br>prity. (F-03 must be 2)                                                           |  |
|------------------------------|-------------------------------------------------------------------------------|----------------------------------------------------------------------------------------------------|--|
|                              | F-04                                                                          | 0.1V/s ~ 100.0V/s (PFR-100L)<br>0.1V/s ~ 500.0V/s (PFR-100M)                                                                |  |
| Falling Voltage<br>Slew Rate | e Only applicable if V-I Mode is set to CV<br>Rate Priority. (F-03 must be 2) |                                                                                                    |  |
|                              | F-05                                                                          | 0.1V/s ~ 100.0V/s (PFR-100L)<br>0.1V/s ~ 500.0V/s (PFR-100M)                                                                |  |
| Rising Current<br>Slew Rate  | Only app<br>Rate Prio<br>F-06                                                 | Only applicable if V-I Mode is set to CC Slew<br>Rate Priority. (F-03 must be 3)<br>F-06 $0.01A/s \sim 20.00A/s$ (PFR-100L) |  |
| Falling Current<br>Slew Rate       | Only app<br>Rate Pric<br>F-07                                                                    | blicable if V-I Mode is set to CC Slew<br>prity. (F-03 must be 3)<br>0.01A/s ~ 20.00A/s (PFR-100L)<br>0.001A/s ~ 4.000A/s (PFR-100M)                                                                                                    |
|------------------------------------|--------------------------------------------------------------------------------------------------|----------------------------------------------------------------------------------------------------|
| Bleeder ON/OFF                     | Bleeder of<br>resistor.<br>is autom<br>turned o<br>power is<br>F-09                              | control turns ON/OFF the bleeder<br>When set to AUTO the bleeder resistor<br>atically turned on when the output is<br>n and turned off when the output or<br>turned off.<br>0 = OFF, $1 = ON$ , $2 = AUTO$                                                                                                    |
| Buzzer ON/OFF                      | Turns th<br>associate<br>sounds.                                                                 | e buzzer sound on or off. The buzzer is<br>d with alarm sounds and keypad entry                                                                                                    |
|                                    | F-10                                                                                             | 0 = OFF, 1 = ON                                                                                                    |
| Detection Time of<br>OCP           | This para<br>takes to t<br>(Resoluti<br>to preven<br>OCP.<br>F-12                                | ameter will delay the amount of time it<br>trigger the over current protection.<br>(on is 0.1s) This function can be useful<br>and current overshoot from triggering<br>$0.0 \sim 2.0$ sec                                                                                                    |
| Current Setting<br>Limit (I-limit) | If the par<br>setting o<br>setting v<br>trip poin<br>If the par<br>current e<br>function<br>F-13 | <pre>rameter sets to "1 = ON", limit the f output current not exceed the OCP alue (approximately 95 % of the OCP t). rameter sets to "0 = OFF", when output exceed the OCP value, the OCP will be activated. 0 = OFF (The limit function of current setting is disabled.) 1 = ON (The limit function of current setting is enabled.)</pre> |

| Voltage Setting<br>Limit       | If the par<br>setting of<br>setting va<br>trip poin<br>If the par<br>voltage e<br>function | If the parameter sets to "1 = ON", limit the<br>setting of output voltage not exceed the OVP<br>setting value (approximately 95 % of the OVP<br>trip point).<br>If the parameter sets to "0 = OFF", when output<br>voltage exceed the OVP value, the OVP<br>function will be activated. |  |
|--------------------------------|--------------------------------------------------------------------------------------------|----------------------------------------------------------------------------------------------------|--|
|                                | F-14                                                                                       | 0 = OFF (The limit function of<br>voltage setting is disabled.)<br>1 = ON (The limit function of<br>voltage setting is enabled.)                                                                                                    |  |
| Memory Recall<br>Display       | Displays<br>M2 or M3<br>F-15                                                               | which memory setting is recalled (M1,<br>3) when recalling a setup.<br>0 = OFF, 1 = ON                                                                                                    |  |
| Measurement<br>Average Setting | Sets the l<br>setting.<br>F-17                                                             | evel of smoothing for the average<br>0 = Low, 1 = Middle, 2 = High                                                                                                    |  |
| Lock Mode                      | Sets the b<br>panel loc<br>F-19                                                            | behavior of the Output key when the<br>k is on.<br>0: Lock Panel, Allow Output<br>OFF<br>1: Lock Panel, Allow Output<br>ON/OFF                                                                                                    |  |

Interface Configuration Settings

USB / GPIB Settings

| Front Panel USB | Displays the from            | nt panel USB-A port state. This |
|-----------------|------------------------------|---------------------------------|
| Status          | setting is not configurable. |                                 |
|                 | F-20                         | 0 = None, 1 = Mass Storage      |

| Rear Panel USB<br>Status      | Displays the rear panel USB-B port state. This<br>setting is not configurable.<br>F-21 0 = None, 1 = Linking to PC |                                                                                                    |  |
|-------------------------------|----------------------------------------------------------------------------------------------------|----------------------------------------------------------------------------------------------------|--|
|                               |                                                                                                    |                                                                                                    |  |
| GPIB Address                  | Sets the GPIB address.                                                                                             |                                                                                                    |  |
|                               | F-23                                                                                                    | 0~30                                                                                                    |  |
| Show GPIB<br>available Status | Shows the status of the GPIB option port.<br>0 = No GPIB, 1 = GPIB is<br>available                                 |                                                                                                    |  |
| Interface Select              | Enables o<br>interface o<br>F-29                                                                                   | r disables the Interface port. Only one<br>can be used at the same time.<br>0 = Disable, 1 = RS232, 2 = RS485,<br>3 = USB-CDC / NO Mass Storage,<br>4 = GPIB, 5 = LAN SOCKET, 6 =<br>LAN WEB |  |
| LAN Settings                  |                                                                                                    |                                                                                                    |  |
| Show MAC<br>Address-1~6       | Displays<br>setting is<br>F-30~F-35                                                                                | the MAC address in 6 parts. This<br>not configurable.<br>5 0x00~0xFF                                                                                                    |  |
|                               |                                                                                                    |                                                                                                    |  |
| DHCP                          | Turns DHCP on or off.                                                                                              |                                                                                                    |  |
|                               | F-37                                                                                                    | 0 = Disable, 1 = Enable                                                                                                    |  |
| IP Address-1~4                | Sets the d<br>splits the<br>F-39~F42                                                                               | efault IP address. IP address 1~4<br>IP address into four sections.<br>0~255                                                                                                    |  |
| Subnet Mask 1~4               | Sets the st<br>into four<br>F-43~F46                                                                               | ubnet mask. The subnet mask is split<br>parts.<br>0~255                                                                                                    |  |
| Gateway 1~4                   | Sets the g<br>is split int                                                                                         | ateway address. The gateway address<br>to 4 parts.                                                                                                    |  |

|                                | F-47~F-50                                       | 0~255                                                                                     |  |  |
|--------------------------------|-------------------------------------------------|-------------------------------------------------------------------------------------------|--|--|
| DNS Address 1~4                | Sets the DNS a into 4 parts.                    | address. The DNS address is split                                                         |  |  |
|                                | F-51~ F-54                                      | 0~255                                                                                     |  |  |
| Web Password<br>Enable/Disable | Turns a web p                                   | password on/off.                                                                          |  |  |
|                                | F-60                                            | 0 = Disable, 1 = Enable                                                                   |  |  |
| Web Password                   | Sets the web p<br>F-61                          | bassword.<br>0000 ~ 9999                                                                  |  |  |
| UART Settings                  |                                                 |                                                                                           |  |  |
| UART Baud Rate                 | Sets the UAR                                    | Sets the UART baud rate.                                                                  |  |  |
|                                | F-71                                            | 0 = 1200, 1 = 2400, 2 = 4800,<br>3 = 9600, 4 = 19200, 5 = 38400,<br>6 = 57600, 7 = 115200 |  |  |
| UART Data Bits                 | Sets the numb                                   | per of data bits.                                                                         |  |  |
|                                | F-72                                            | 0 = 7 bits, 1 = 8 bits                                                                    |  |  |
| UART Parity                    | Sets the parity                                 | 7.                                                                                        |  |  |
|                                | F-73                                            | 0 = None, 1 = Odd, 2 = Even                                                               |  |  |
| UART Stop Bit                  | Sets the numb                                   | per of stop bits.                                                                         |  |  |
|                                | F-74                                            | 0 = 1 bit, $1 = 2$ bits                                                                   |  |  |
| UART TCP                       | UART transm settings.                           | ission control protocol TCP                                                               |  |  |
|                                | F-75                                            | 0 = SCPI, 1 = TDK(emulation<br>mode)                                                      |  |  |
| UART Address                   | Sets the UAR<br>address of a u<br>remote contro | Γ address. This is used to set the<br>nit when using Multi-Drop<br>l.                     |  |  |
|                                | F-76                                            | 0~30                                                                                      |  |  |

| UART Multi-Drop<br>control | Set the master/slave/display-information<br>parameters of a unit when using Multi-Drop<br>remote control. |                                                                                           |
|----------------------------|----------------------------------------------------------------------------------------------------|-------------------------------------------------------------------------------------------|
|                            | F-77                                                                                                    | 0 = Disable, 1 = Master, 2 =                                                              |
|                            |                                                                                                    | Slave, 3 = Display Information                                                            |
| UART Multi-Drop<br>status  | Displays the Multi-Drop status on the mas<br>unit for each slave unit belonging to the M<br>Drop bus.     |                                                                                           |
|                            | F-78                                                                                                    | Displayed parameter: AA-S<br>AA: 00~30 (Address),<br>S: 0~1 (Off-line/On-line<br>status). |

## System Settings

| Factory Default<br>Configuration | Returns the PFR-100 to the factory default settings. |                                                                                                    |
|----------------------------------|------------------------------------------------------|----------------------------------------------------------------------------------------------------|
| -                                | F-88                                                 | 0 = None, 1 = Return to factory default settings                                                                            |
|                                  | Displays<br>date, key<br>kernel bu                   | the PFR-100 version number, build<br>board version, analog-control version,<br>uild date.                                   |
| Show Version                     | F-89                                                 | 0, 1 = Version<br>2, 3, 4, 5 = Build Date<br>(YYYYMMDD)<br>6, 7 = Keyboard CPLD Version<br>8, 9 = Analog board CPLD Version |

## Power On Configuration Settings

| CV Control                       | <ul> <li>Sets the constant voltage (CV) control mode between local and external voltage/resistance control.</li> <li>F-90 0 = Panel control (local)<br/>1 = External Voltage control<br/>2 = External Resistance control-Rising ∠<br/>3 = External Resistance control-Falling △</li> </ul> |
|----------------------------------|----------------------------------------------------------------------------------------------------|
| CC Control                       | <ul> <li>Sets the constant current (CC) control mode between local and external voltage/resistance control.</li> <li>F-91 0 = Panel control (local)<br/>1 = External Voltage control<br/>2 = External Resistance control-Rising ↓<br/>3 = External Resistance control-Falling ▷</li> </ul> |
| Power ON<br>Output               | Sets the power supply to turn the output on or<br>off at power up.<br>F-92 0 = Safe Mode (Output OFF at startup)<br>1 = Force Mode (Output ON at startup)<br>2 = Auto Mode (Status before last time<br>Power OFF)                                                                          |
| External Output<br>Logic Control | Sets the external output logic as active high or<br>low, or disables the external output control<br>function.<br>F-94 0= High ON, 1 = Low ON, 2 = Disable                                                                                                    |

## Special Function

| Special Function | The special fu<br>calibration, fi<br>functions. Th<br>password tha<br>function men<br>which function<br>distributor fo | unction setting is used to access<br>rmware updates and other special<br>e special function setting has a<br>it is used to access the special<br>u. The password used determines<br>on is accessed. Please see your<br>r details. |
|------------------|----------------------------------------------------------------------------------------------------|----------------------------------------------------------------------------------------------------|
|                  | F-00                                                                                                    | 0000 ~ 9999                                                                                                    |

## Setting Normal Function Settings

|           | The Normal Function settings, F-01~F-61, F-71~F-<br>78 and F-88~F-89 can be easily configured with the<br>Function key.                               |
|-----------|----------------------------------------------------------------------------------------------------|
|           | • Ensure the load is not connected.                                                                                                    |
|           | • Ensure the output is off.                                                                                                    |
|           | • Function settings F-90~94 can only be viewed.                                                                                                    |
| Note Note | Function setting F-89 (Show Version) can only be viewed, not edited.                                                                                  |
|           | Configuration settings F-90~ F-94 cannot be edited in the Normal Function settings. Use the Power On Configuration settings. See page 81 for details. |
| Steps     | 1. Press the Function key. The<br>function key will light up.Function                                                                                 |
|           | 2. The display will show F-01 on the top and the configuration setting for F-01 on the bottom.                                                        |

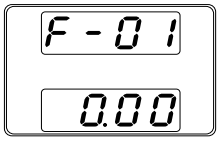

- 3. Rotate the Voltage knob to change the F setting.
  - F-00~F-61, F-70~F-78, Range F-88~F-94
- 4. Use the Current knob to set the parameter for the chosen F setting.

Press the Voltage knob to save the configuration setting. ConF will be displayed when it is configuring.

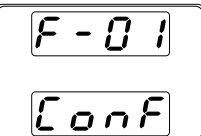

Press the Function key again to exit Function Exit the configuration settings. The Function key light will turn off.

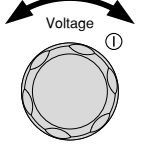

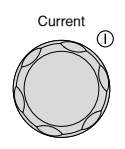

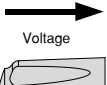

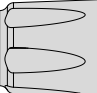

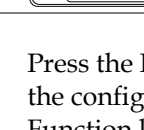

## Setting Power On Configuration Settings

Background The Power On configuration settings can only be changed during power up to prevent the configuration settings being inadvertently changed.

- Ensure the load is not connected.
- Ensure the power supply is off.
- Steps
- 1. Hold the Function key whilst turning the power on.

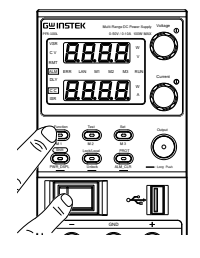

2. The display will show F-90 on the top and the configuration setting for F-90 on the bottom.

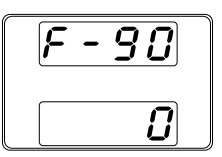

Range

3. Rotate the Voltage knob to change the F setting.

F-90~ F-94

Voltage ()

4. Use the Current knob to set the parameter for the chosen F setting.

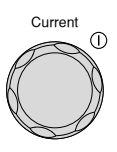

5. Press the Voltage knob to save the configuration setting. ConF will be displayed when successful.

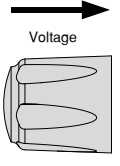

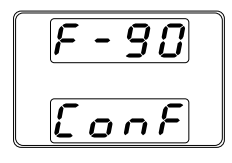

Cycle the power to save and exit the configuration settings.

Exit

# **ANALOG CONTROL**

The Analog Control chapter describes how to control the voltage or current output using an external voltage or resistance, monitor the voltage or current output as well as remotely turning off the output or shutting down the power supply.

| Analog Remote Control Overview                | 84  |
|-----------------------------------------------|-----|
| Analog Control Connector Overview             | 85  |
| External Voltage Control of Voltage Output    |     |
| External Voltage Control of Current Output    |     |
| External Resistance Control of Voltage Output |     |
| External Resistance Control of Current Output |     |
| External Control of Output                    |     |
| External control of Shutdown                  |     |
| External control of Alarm clear               |     |
| Remote Monitoring                             | 102 |
| External Voltage and Current Monitoring       |     |
| External Operation and Status Monitoring      |     |

# Analog Remote Control Overview

The PFR-100 power supply series have a number of analog control options. The Analog Control connectors are used to control output voltage and current using external voltage or resistance. The power supply output can also be controlled using external switches.

Analog control connector overview  $\rightarrow$  from page 85 External voltage control of voltage output  $\rightarrow$  from page 88 External voltage control of current output  $\rightarrow$  from page 90 External resistance control of voltage output  $\rightarrow$  from page 93 External resistance control of current output  $\rightarrow$  from page 95 External control of output  $\rightarrow$  from page 97 External control of the shutdown  $\rightarrow$  from page 99 External control of Alarm clear  $\rightarrow$  from page 100

## Analog Control Connector Overview

| Overview       |     | The Analog Control Connector(J1) is a 20pin<br>connector that can be used with the plug for<br>wiring connection. The connector is used for all<br>analog remote control. The pins used determine<br>what remote control mode is used. |
|----------------|-----|----------------------------------------------------------------------------------------------------|
| Pin Assignment |     | 2 20<br>1 1 19                                                                                                    |
| Pin name       | Pir | number Description                                                                                                    |
| Status COM     | 1   | This is the common line for the status signal pins 2 to 6.                                                                                                    |
| Alarm Status   | 2   | On when a protection function (OVP, HW_OVP, OCP, OHP, AC_FAIL or OPP) has been activated or when an output shutdown signal is being applied (open-collector photocoupler output). <sup>1</sup>                                         |
| CV Status      | 3   | This line is On when the PFR-100 is in CV mode (open-collector photocoupler output). <sup>1</sup>                                                                                                    |
| PWR OFF Status | 4   | Outputs a low level signal when power is turned off. (open-collector photocoupler output). <sup>1</sup>                                                                                                    |
| CC Status      | 5   | This line is On when the PFR-100 is in CC mode (open-collector photocoupler output). <sup>1</sup>                                                                                                    |
| OUT ON Status  | 6   | On when the output is on (open-collector photocoupler output). <sup>1</sup>                                                                                                    |
| N.C.           | 7   | Not connected.                                                                                                    |
| N.C.           | 8   | Not connected.                                                                                                    |
| N.C.           | 9   | Not connected.                                                                                                    |
| N.C.           | 10  | Not connected.                                                                                                    |

# GWINSTEK

| Alarm Clear        | 11 Alarm clear line.<br>Alarms are cleared when a low TTL signal is<br>applied.                                                                                                    |
|--------------------|----------------------------------------------------------------------------------------------------|
| Shutdown           | 12 Output shutdown control line. The output is turned off when a low TTL signal is applied.                                                                                                    |
| A COM              | <ul> <li>13 This is the common line for external signal pins 11, 12, 14, 16, 18, 19, and 20.</li> <li>During remote sensing, this is the negative electrode (-S) of sensing input. When remote sensing is not being performed, this is connected to the negative output.</li> </ul> |
| OUT ON/OFF<br>CONT | 14 Output on/off line.<br>On when set to a low TTL signal, Off when set to a<br>high TTL signal. (F-94: 1)<br>On when set to a high TTL signal, Off when set to a<br>low TTL level signal. (F-94: 0)                                                                                |
| A COM              | <ul> <li>15 This is the common line for external signal pins 11, 12, 14, 16, 18, 19, and 20.</li> <li>During remote sensing, this is the negative electrode (-S) of sensing input. When remote sensing is not being performed, this is connected to the negative output.</li> </ul> |
| EXT-V/R CV<br>CONT | <ul> <li>16 This line uses an external voltage or resistance to control the output voltage.</li> <li>External voltage control (F-90: 1); External resistor control (F-90: 2, F-90:3)</li> <li>0 to 10 V or 0 to 10k ; 0 % to 100 % of the rated output voltage.</li> </ul>          |
| A COM              | <ul> <li>17 This is the common line for external signal pins 11, 12, 14, 16, 18, 19, and 20.</li> <li>During remote sensing, this is the negative electrode (-S) of sensing input. When remote sensing is not being performed, this is connected to the negative output.</li> </ul> |

| EXT-V/R CC<br>CONT | <ul> <li>18 This line uses an external voltage or resistance to control the output current.</li> <li>External voltage control (F-91: 1); External resistor control (F-91: 2, F-91:3)</li> <li>0 to 10 V or 0 to 10k; 0 % to 100 % of the rated output current.</li> </ul> |
|--------------------|----------------------------------------------------------------------------------------------------|
| I MON              | <ul> <li>19 Output current monitor.</li> <li>0 % to 100 % of the rated output current is generated as a voltage between 0 V and 10 V.</li> </ul>                                                                                                    |
| V MON              | 20 Output voltage monitor.<br>0 % to 100 % of the rated output voltage is<br>generated as a voltage between 0 V and 10 V.                                                                                                    |
|                    |                                                                                                    |

 $^1$  Open collector output: Maximum voltage of 30 V and maximum current of 8 mA. The common line for the status pins is floating (isolated voltage of 60 V or less), it is isolated from the control circuit.

# External Voltage Control of Voltage Output

| Background | External voltage control of the voltage output is<br>accomplished using the analog control<br>connector on the rear panel. A voltage of 0~10V<br>is used to control the full scale voltage of the<br>instrument, where: |
|------------|----------------------------------------------------------------------------------------------------|
|            | Output voltage = full scale voltage × (external voltage/10)                                                                                                    |
| Connection | When connecting the external voltage source to<br>the analog connector, use shielded or twisted<br>paired wiring.                                                                                                    |
|            | EXT-V PFR-100                                                                                                    |
|            | + + + + + + + + + + + + + + + + + + +                                                                                                    |
|            | vire or twisted i<br>pair i Output                                                                                                    |
|            | $Pin16 \rightarrow EXT-V (+)$                                                                                                    |
|            | $Pin15 \rightarrow EXT-V (-)$                                                                                                    |
|            | Wire shield $\rightarrow$ negative (-) output terminal                                                                                                    |

| Connection- alt.<br>shielding | If the wire shield needs to be grounded at the<br>voltage source (EXT-V), then the shield cannot<br>also be grounded at the negative (-) terminal<br>output of the PFR-100 power supply. This<br>would short the output. |
|-------------------------------|----------------------------------------------------------------------------------------------------|
|                               | EXT-V PFR-100                                                                                                    |
|                               | Analog<br>connector<br>2 core shielded<br>wire or twisted<br>pair                                                                                                    |
|                               | $Pin16 \rightarrow EXT-V (+)$                                                                                                    |
|                               | $Pin15 \rightarrow EXT-V (-)$                                                                                                    |
|                               | Wire shield $\rightarrow$ EXT-V ground (GND)                                                                                                    |
| Panel operation               | 6. Connect the external voltage according to the connection diagrams above.                                                                                                    |
|                               | 7. Set the F-90 power on Page 81<br>configuration setting to 1 (CV<br>control – Ext voltage).                                                                                                    |
|                               | Be sure to cycle the power after the power on configuration has been set.                                                                                                    |
|                               | <ul> <li>8. Press the Function key and confirm Function the new configuration settings (F-</li> <li>90=1).</li> </ul>                                                                                                    |
|                               | 9. Press the Output key. The voltage can now be controlled with the External voltage.                                                                                                    |

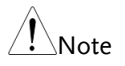

The input impedance for external voltage control is a high impedance OPA input.

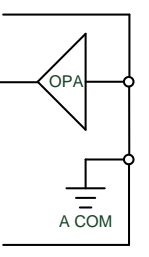

Use a stable voltage supply for the external voltage control.

| Note | CV and CC Slew Rate Priority are disabled for V-I<br>mode (F-03) when using external voltage control. |
|------|----------------------------------------------------------------------------------------------------|
|      | See the Normal Function Settings on page /1.                                                          |

**Ensure no more than 10.5 volts are input into the** external voltage input.

Ensure the voltage polarity is correct when connecting the external voltage.

#### External Voltage Control of Current Output

Background External voltage control of the current output is accomplished using the analog control connector on the rear panel. A voltage of 0~10V is used to control the full scale current of the instrument, where:

Output current = full scale current × (external voltage/10)

Connection When connecting the external voltage source to the analog connector, use shielded or twisted paired wiring.

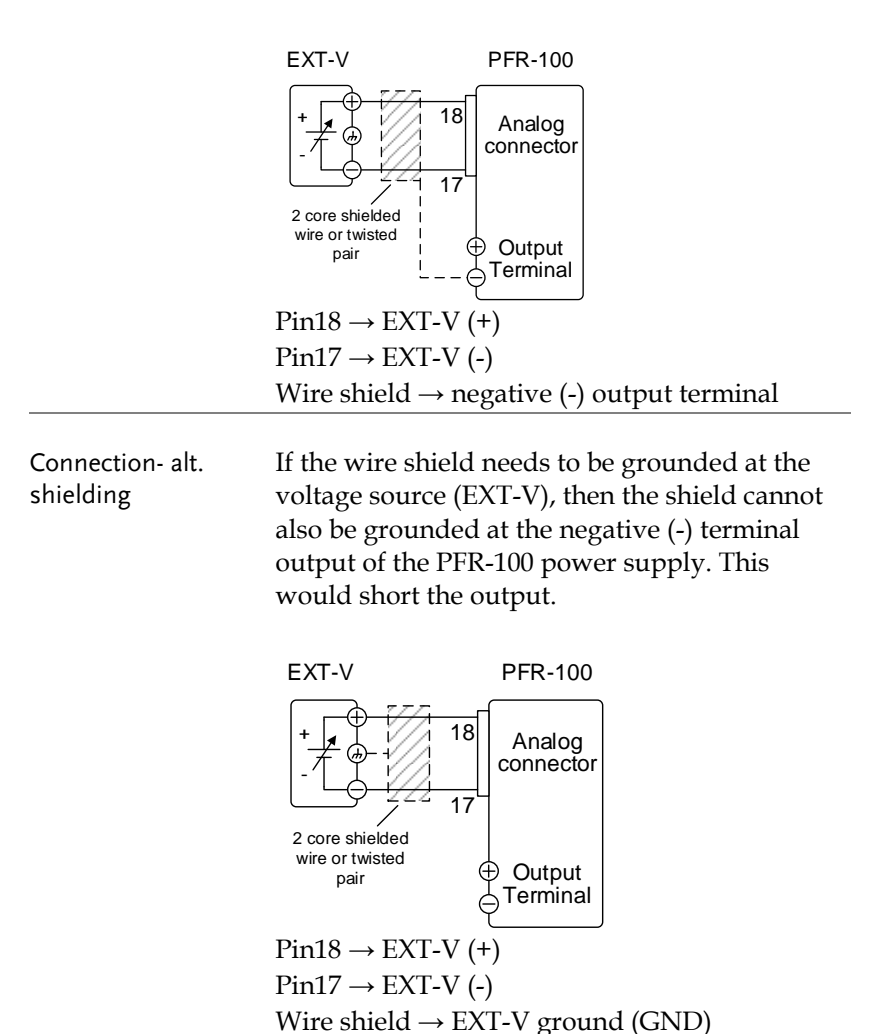

Steps

10. Connect the external voltage according to the connection diagrams above.

| 11. Set the F-91 power<br>configuration settin<br>control – Ext voltag<br>Be sure to cycle the<br>configuration has b | on Page 81<br>ag to 1 (CC<br>ge).<br>power after the power on<br>een set. |
|----------------------------------------------------------------------------------------------------|---------------------------------------------------------------------------|
| 12. Press the Function 1<br>the new configurati<br>91=1).                                                             | key and confirm Function<br>ion settings (F-                              |
| 13. Press the Output ke<br>can now be controll<br>External voltage.                                                   | ey. The current Output led with the                                       |
|                                                                                                    |                                                                           |

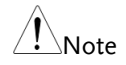

The input impedance for external voltage control is a high impedance OPA input.

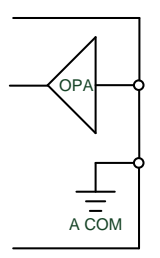

Use a stable voltage supply for the external voltage control.

| Note | CV and CC Slew Rate Priority are disabled for V-I<br>mode (F-03) when using external voltage control.<br>See the normal function settings on page 71. |
|------|----------------------------------------------------------------------------------------------------|
|      | Ensure no more than 10.5 volts are input into the external voltage input.                                                                             |
|      | Ensure the voltage polarity is correct when connecting the external voltage.                                                                          |

External Resistance Control of Voltage Output

| Background | External resistance control of the voltage output is accomplished using the analog connector on the rear panel. A resistance of $0\Omega$ ~10k $\Omega$ is used to control the full scale voltage of the instrument.                                                      |
|------------|----------------------------------------------------------------------------------------------------|
|            | The output voltage (0 to full scale) can be controlled with the external resistance going up (Ext-R $\checkmark$ ) 0 $\Omega$ ~10k $\Omega$ (10k $\Omega$ = Vo,max) or down (Ext-R $\checkmark$ ) 10k $\Omega$ ~0 $\Omega$ (10k $\Omega$ = 0).                            |
|            | For $0\Omega \sim 10 k\Omega$ : Output voltage = full scale voltage x (external resistance/10)                                                                                                    |
|            | For $10k\Omega \sim 0\Omega$ : Output voltage = full scale<br>voltage x ([10-external resistance]/10)                                                                                                    |
| Note       | The Ext-R $\square$ configuration is recommended for safety reasons. In the event that the cables become accidentally disconnected, the voltage output will drop to zero. Under similar circumstances using Ext-R $\square$ , an unexpected high voltage would be output. |
|            | If switches are used to switch between fixed<br>resistances, use switches that avoid creating open<br>circuits. Use short-circuit or continuous resistance<br>switches.                                                                                                   |

| <b>a</b>   | EXT-R PFR-100                                                                                                    |
|------------|----------------------------------------------------------------------------------------------------|
| Connection | Analog<br>connector<br>2 core shielded<br>wire or twisted<br>pair                                                                                                    |
|            | $Pin16 \rightarrow EXT-R$                                                                                                    |
|            | $Pin15 \rightarrow EXT-R$                                                                                                    |
|            | Wire shield $\rightarrow$ negative (-) output terminal                                                                                                    |
| Steps      | 1. Connect the external resistance according to the connection diagrams above.                                                                                                    |
|            | <ol> <li>Set the F-90 (CV Control) Page 81 configuration settings to 2 for Ext-R∠ or 3 for Ext-R∧.</li> <li>Be sure to cycle the power after the power on configuration has been set.</li> </ol> |
|            | <ul> <li>3. Press the Function key and confirm Function the new configuration settings (F-</li> <li>90=2 or 3).</li> </ul>                                                                       |
|            | 4. Press the Output key. The voltage can now be controlled with the External resistance.                                                                                                    |
| Note       | Ensure the resistor(s) and cables used exceed the isolation voltage of the power supply. For example: insulation tubes with a withstand voltage higher than the power supply can be used.        |
|            | When choosing an external resistor ensure the resistor can withstand a high degree of heat.                                                                                                    |

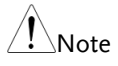

CV and CC Slew Rate Priority are disabled for V-I mode (F-03) when using external resistance control. See the normal function settings on page 70.

## External Resistance Control of Current Output

| Background | External resistance control of the current output is accomplished using the analog connector on the rear panel. A resistance of $0\Omega$ ~10k $\Omega$ is used to control the full scale current of the instrument.                                            |
|------------|----------------------------------------------------------------------------------------------------|
|            | The output current (0 to full scale) can be controlled with the external resistance going up (Ext-R $\checkmark$ ) 0 $\Omega$ ~10k $\Omega$ (10k $\Omega$ = Io,max) or down (Ext-R $\checkmark$ ) 10k $\Omega$ ~0 $\Omega$ (10k $\Omega$ = 0).                  |
|            | For $0\Omega \sim 10k\Omega$ : Output current = full scale<br>current × (external resistance/10)                                                                                                    |
|            | For $10k\Omega \sim 0\Omega$ : Output current = full scale<br>current × ([10-external resistance]/10)                                                                                                    |
| Note       | The Ext-R configuration is recommended for safety reasons. In the event that the cables become accidentally disconnected, the current output will drop to zero. Under similar circumstances using Ext-R $\bowtie$ , an unexpected high current would be output. |
|            | If switches are used to switch between fixed<br>resistances, use switches that avoid creating open<br>circuits. Use short-circuit or continuous resistance<br>switches.                                                                                         |

| Constantion | EXT-R PFR-100                                                                                                    |
|-------------|----------------------------------------------------------------------------------------------------|
| Connection  | Analog<br>connector<br>2 core shielded<br>wire or twisted<br>pair<br>Output<br>Terminal                                                                                                    |
|             | $Pin18 \rightarrow EXT-R$                                                                                                    |
|             | $Pin17 \rightarrow EXT-R$                                                                                                    |
|             | Wire shield $\rightarrow$ negative (-) output terminal                                                                                                    |
| Steps       | 1. Connect the external resistance according to the connection diagrams above.                                                                                                    |
|             | <ul> <li>2. Set the F-91 (CC Control) Page 81 configuration settings to 2 for Ext-R└ or 3 for Ext-R└.</li> <li>Be sure to cycle the power after the power on configuration has been set.</li> </ul> |
|             | <ul> <li>3. Press the Function key and confirm Function the new configuration settings (F-</li> <li>91 = 2 or 3).</li> </ul>                                                                        |
|             | 4. Press the Output key. The current can now be controlled with the External resistance.                                                                                                    |
| Note        | Ensure the resistor(s) and cables used exceed the isolation voltage of the power supply. For example: insulation tubes with a withstand voltage higher than the power supply can be used.           |
|             | When choosing an external resistor ensure the resistor can withstand a high degree of heat.                                                                                                    |

#### External Control of Output

Background The output can be turned on or off externally using a switch. The analog control connector can be set to turn the output on from a high or low signal. The voltage across pins 14 and 13 are internally pulled to  $+5V \pm 5\%$  @ 500uA with  $10k\Omega$  pull-up resistor. A short (closed switch) produces a low signal.

When set to High = On, the output is turned on when the pins 14-13 are open.

When Low = On, the output is turned on when pins 14-13 are shorted.

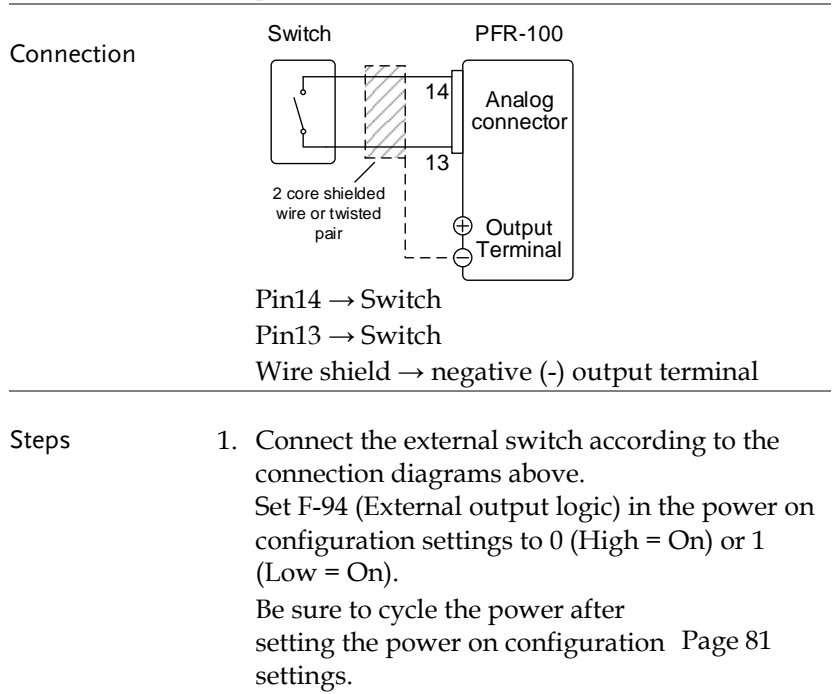

- 2. Press the Function key and confirm Function the new configuration setting.(F-94= 0 or 1)
- 3. The switch is now ready to set the output on or off.

Note

When using a switch over long distances, please use a switch relay to extend the line from the coil side of the relay.

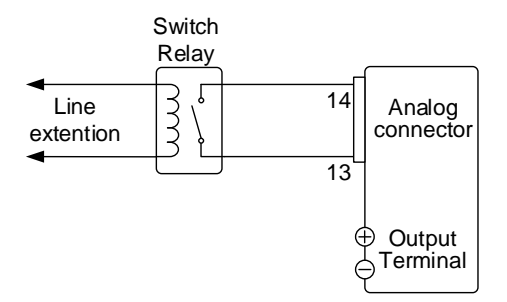

If a single switch control is to be used for multiple units, please isolate each instrument. This can be achieved by using a relay.

| Warning   | Ensure the cables used and the switch exceed the isolation voltage of the power supply. For example: insulation tubes with a withstand voltage higher than the power supply can be used. |
|-----------|----------------------------------------------------------------------------------------------------|
| Note Note | Messages: If F-94 = 0 (High = on) and pin 14 is<br>low (0) "MSG 001" will be displayed on the display.                                                                                   |
|           | If F-94 = 1 (Low = on) and pin 14 is high (1) "MSG 002" will be displayed on the display.                                                                                                |

Output off (High=on)

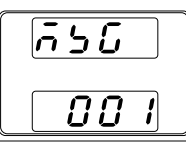

Output off (Low=on)

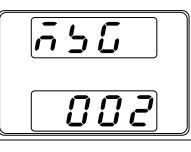

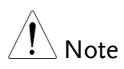

Output ON/OFF Delay Time (F-01, F-02) are disabled when the output is set to external control. See the normal function settings on 70 for details.

## External control of Shutdown

| Background | The output of<br>configured t<br>The voltage<br>pulled to +5<br>resistor. The<br>TTL level sig | The output of the power supplies can be<br>configured to shut down via an external switch.<br>The voltage across pins 12 and 13 are internally<br>pulled to +5V $\pm$ 5% @ 500uA with 10k $\Omega$ pull-up<br>resistor. The output is turned off when a low<br>TTL level signal is applied |  |  |  |
|------------|------------------------------------------------------------------------------------------------|----------------------------------------------------------------------------------------------------|--|--|--|
| Connection | Switch                                                                                         | PFR-100                                                                                                    |  |  |  |

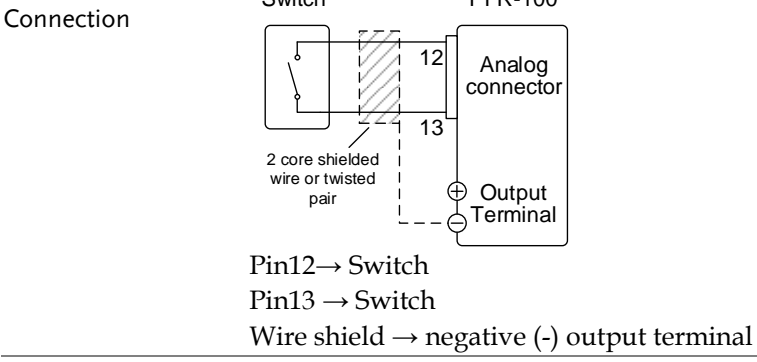

- Steps
   1. Connect the external switches according to the connection diagrams above.
  - 2. The switch will now shut down the power supply when shorted.

Note

When using a switch over long distances, please use a switch relay to extend the line from the coil side of the relay.

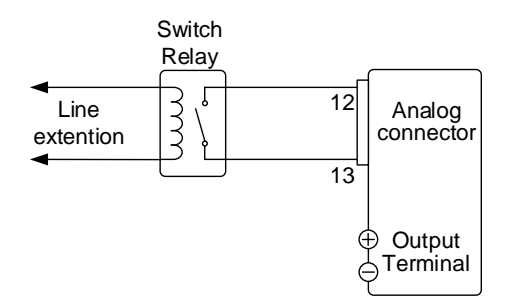

If a single switch control is to be used for multiple units, please isolate each instrument. This can be achieved by using a relay.

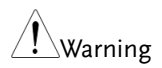

Ensure the cables and switch used exceed the isolation voltage of the power supply. For example: insulation tubes with a withstand voltage higher than the power supply can be used.

## External control of Alarm clear

Background The output of the power supplies can be configured to clear alarm sigal via an external switch. The voltage across pins 11 and 13 are internally pulled to  $+5V \pm 5\%$  @ 500uA with  $10k\Omega$  pull-up resistor. The output is turned off when a low TTL level signal is applied.

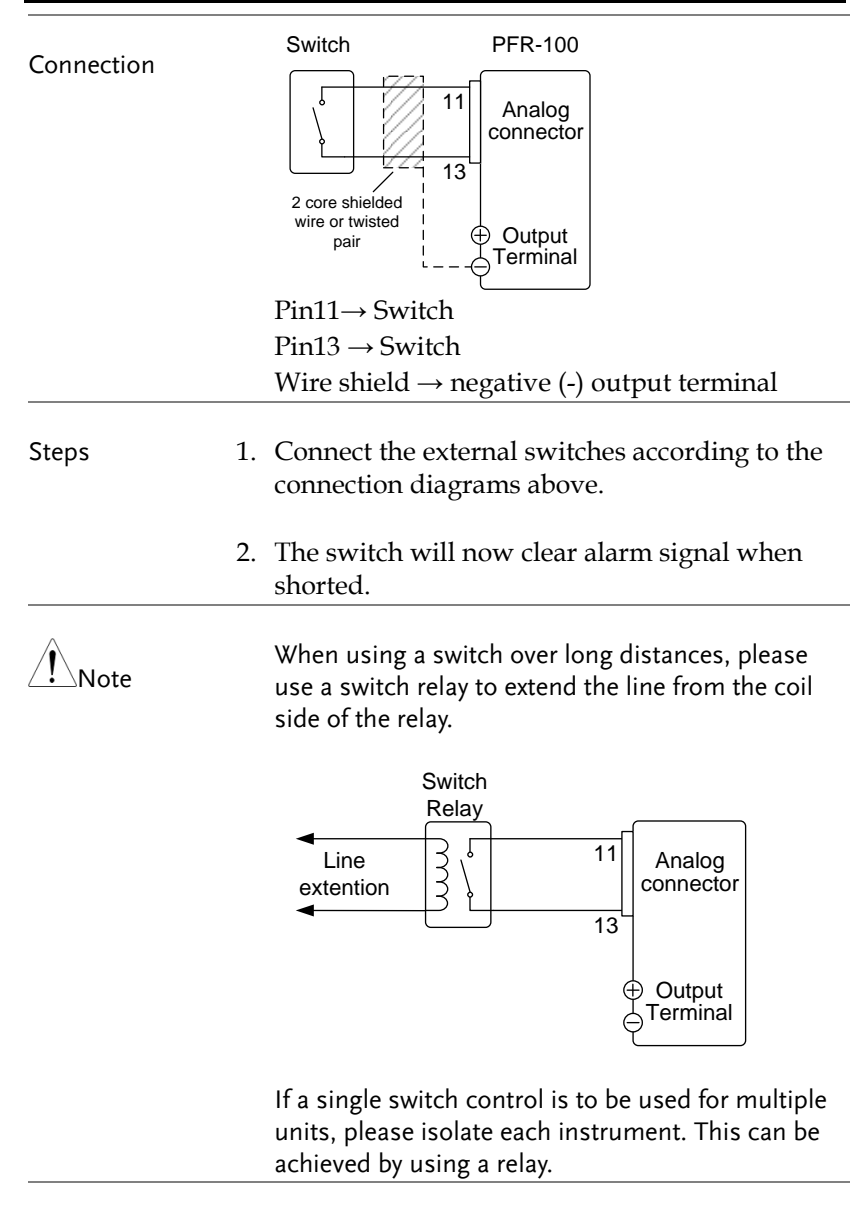

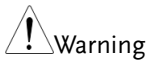

Ensure the cables and switch used exceed the isolation voltage of the power supply. For example: insulation tubes with a withstand voltage higher than the power supply can be used.

## **Remote Monitoring**

The PFR-100 power supplies have remote monitoring support for current and voltage output. They also support monitoring of operation and alarm status.

External monitoring of output voltage and current  $\rightarrow$  from page 102

External monitoring of operation mode and alarm status  $\rightarrow$  from page 104

External Voltage and Current Monitoring

| Background | The analog connector is used to monitor the current (IMON) or voltage (VMON) output.                                                                                                    |  |  |
|------------|----------------------------------------------------------------------------------------------------|--|--|
|            | An output of 0~10V represents the voltage or<br>current output of 0~ rated current/voltage<br>output.<br>IMON = (current output/full scale) × 10.<br>VMON = (voltage output/full scale) × 10.<br>External voltage and current monitoring<br>doesn't need to be enabled in the configuration<br>settings |  |  |
| VMON       | PFR-100                                                                                                    |  |  |

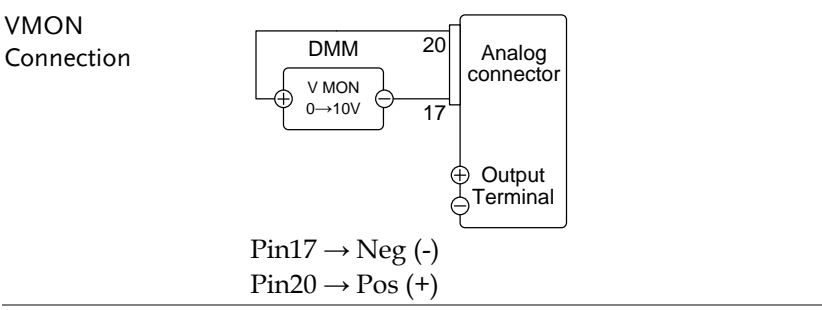

## **G**<sup>W</sup>**INSTEK**

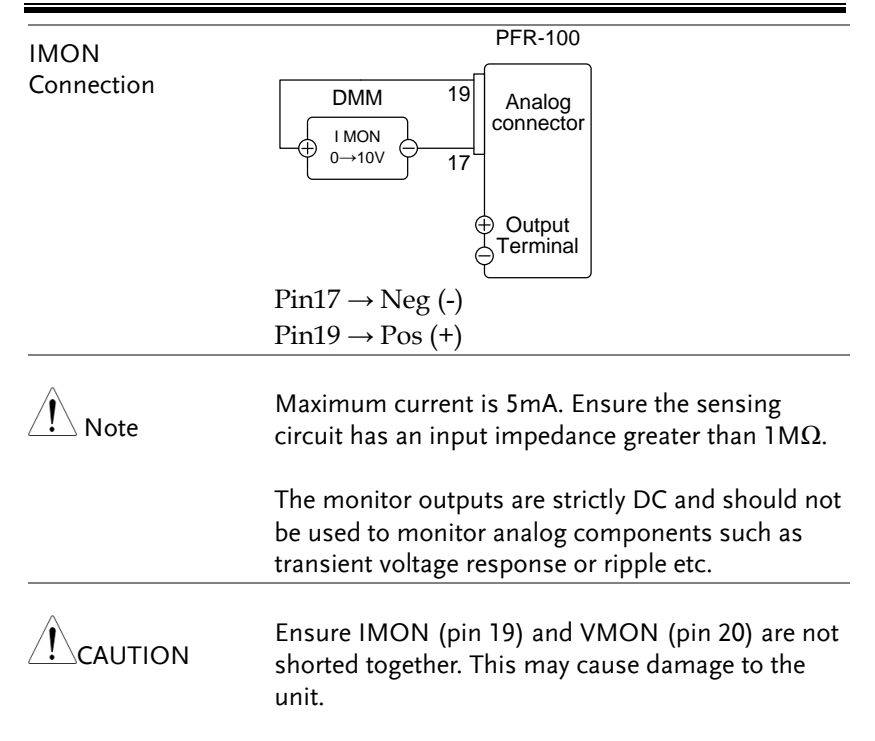

## External Operation and Status Monitoring

| Background | The analog connector can also be used to<br>monitor the status operation and alarm status<br>of the instrument.<br>The pins are isolated from the power supply<br>internal circuitry by photo couplers. Status<br>Com (Pin 1) is a photo coupler emitter output,<br>whilst pins 2~6 are photo coupler collector<br>outputs.<br>A maximum of 30V and 8mA can be applied to<br>each pin. |   |                                                                                                    |
|------------|----------------------------------------------------------------------------------------------------|---|----------------------------------------------------------------------------------------------------|
| Pinout     | Name and Pin<br>Status COM                                                                                                    | 1 | Description<br>This is the common line for the<br>status signal pipe 2 to 6                                                                                                    |
|            | Alarm Status                                                                                                    | 2 | On when a protection function<br>(OVP, HW_OVP, OCP, OHP,<br>AC_FAIL or OPP) has been<br>activated or when an output<br>shutdown signal is being<br>applied (open-collector<br>photocoupler output). <sup>1</sup> |
|            | CV Status                                                                                                    | 3 | This line is On when the PFR-<br>100 is in CV mode (open-<br>collector photocoupler<br>output). <sup>1</sup>                                                                                                    |
|            | PWR OFF<br>Status                                                                                                    | 4 | Outputs a low level signal<br>when power is turned off.<br>(open-collector photocoupler<br>output). <sup>1</sup>                                                                                                 |
|            | CC Status                                                                                                    | 5 | This line is On when the PFR-<br>100 is in CC mode (open-<br>collector photocoupler<br>output). <sup>1</sup>                                                                                                    |

## G≝INSTEK

#### ANALOG CONTROL

|                               | OUT ON       6       On when the output is on         Status       (open-collector photocoupler output). <sup>1</sup>                                           |
|-------------------------------|----------------------------------------------------------------------------------------------------|
| Schematic                     | Pins 2, 3, 4, 5, 6                                                                                                    |
| Timing diagrams               | Below are 4 example timing diagrams covering<br>a number of scenarios. Note that pins 2~6 are<br>all active low.                                                |
| CV MODE:<br>Output turned on  | The diagram below shows the timing diagram when the output is turned on when the PFR-100 is set to CV mode. $\overline{\text{CV status}} \stackrel{\text{H}}{}$ |
|                               | CC status<br>L<br>Output status<br>L                                                                                                    |
| CV MODE:<br>Output turned off | The diagram below shows the output status lines when the output is turned off in CV mode.                                                                       |
|                               | H                                                                                                    |

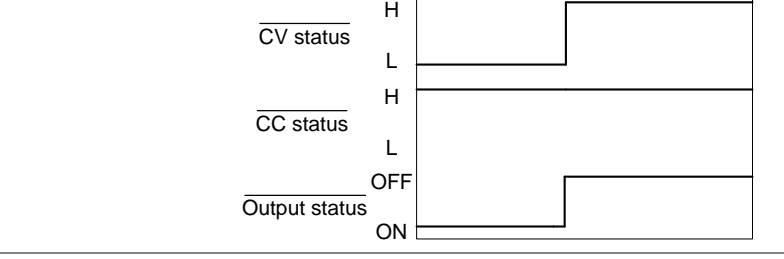

CC MODE: Output turned on The diagram below shows the timing diagram when the output is turned on when the PFR-100 is set to CC mode.

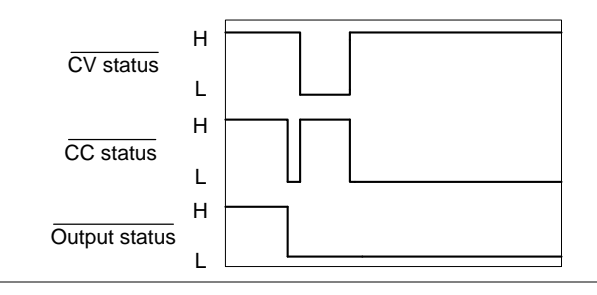

CC MODE: Output turned off The diagram below shows the output status lines when the output is turned off in CC mode.

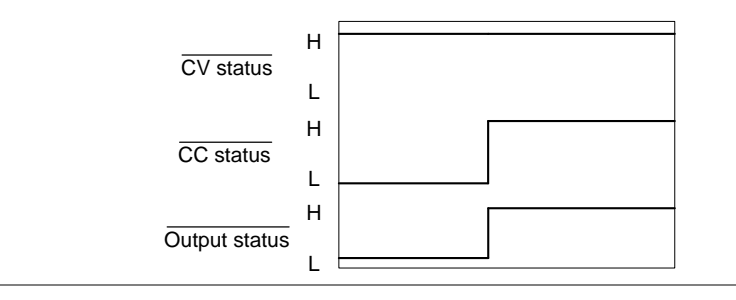

# COMMUNICATION INTERFACE

This chapter describes basic configuration of IEEE488.2 based remote control. For a command list, refer to the programming manual, downloadable from GW Instek website, www.gwinstek.com

| Interface Configuration                  | 108 |
|------------------------------------------|-----|
| USB Remote Interface                     | 108 |
| Configuration                            |     |
| USB CDC Function Check                   | 109 |
| GPIB Remote Interface                    |     |
| Configuration                            |     |
| GPIB Function Check                      | 111 |
| UART Remote Interface                    | 115 |
| Configure UART                           | 115 |
| UART Function Check                      |     |
| Multiple Unit Connection                 | 125 |
| Multi-Drop mode                          | 125 |
| Multiple units Function Check            |     |
| Configure Ethernet Connection            |     |
| Web Server Configuration                 |     |
| Web Server Remote Control Function Check |     |
| Sockets Server Configuration             |     |
| Socket Server Function Check             |     |

# Interface Configuration

## USB Remote Interface

| Note                 |          | When using the USB Remote Interface, The USB port on the front panel will become disabled and fail to be used. |                            |            |
|----------------------|----------|----------------------------------------------------------------------------------------------------|----------------------------|------------|
| Configuration        |          |                                                                                                    |                            |            |
| USB<br>Configuration |          | PC side<br>connector                                                                                           | Type A, host               |            |
|                      |          | PFR-100 side Rear panel Type B, connector                                                                      |                            | slave      |
|                      |          | Speed                                                                                                    | 1.1 (full speed)           |            |
|                      |          | USB Class                                                                                                    | CDC (communicati<br>class) | ons device |
| Steps                | 1.       | Connect the USB cable to the rear panel USB B port.                                                            |                            | •          |
|                      | 2.       | Set the Function setting F-29 Page 79<br>(Interface port). F-29 = 3 (USB-<br>CDC).                             |                            |            |
|                      | 3.       | Check to see that the USB is detected by PFR-<br>100. The F-21 setting indicates the rear USB port             |                            |            |
|                      | F-<br>F- | F-21 = 0 Indicates the rear USB port is not detected.<br>F-21 = 1 Indicates the rear USB port is available.    |                            |            |
4. The RMT indicator will turn on when a remote connection has been established.

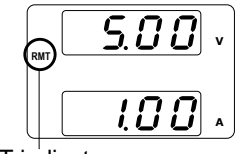

RMT indicator

USB CDC Function Check

| Functionality | Invoke a terminal application such as Realterm.                                                                       |
|---------------|----------------------------------------------------------------------------------------------------|
|               | To check the COM port No., see the Device<br>Manager in the PC                                                        |
|               | Run this query command via the terminal application after the instrument has been configured for USB remote control.  |
|               | *idn?                                                                                                    |
|               | This should return the Manufacturer, Model<br>number, Serial number, and Firmware version<br>in the following format. |
|               | GW-INSTEK,PFR-<br>100L,TW1234567,01.01.12345678                                                                       |
|               | Manufacturer: GW-INSTEK                                                                                               |
|               | Model number : PFR-100L                                                                                               |
|               | Serial number : TW1234567                                                                                             |
|               | Firmware version : 01.01.12345678                                                                                     |

| <b>1</b>        | For further details, please see the programming |
|-----------------|-------------------------------------------------|
| ∠ <b>!</b> Note | manual, available on the GW Instek web site @   |
|                 | www.gwinstek.com.                               |

#### **GPIB** Remote Interface

#### Configuration

To use GPIB, the optional GPIB option (GW Instek part number: PFR-GL) must be installed. This is a factory installed option and cannot be installed by the end-user. Only one GPIB address can be used at a time.

| Configure GPIB | 1. E           | Insure the PFR-10                                        | 00 is off before proceeding.                                          |
|----------------|----------------|----------------------------------------------------------|-----------------------------------------------------------------------|
|                | 2. C<br>n<br>C | Connect the GPIB<br>umber: GTL-258<br>GPIB port on the 1 | cable (GW Instek part<br>) from a GPIB controller to the<br>PFR-100.  |
|                | 3. T           | urn the PFR-100                                          | on.                                                                   |
|                | 4. P<br>N      | ress the Function<br>Jormal configura                    | n key to enter the Page 79<br>tion settings.                          |
|                | 5. S           | et the following<br>F-29 = 4<br>F-23 = 0~30              | GPIB settings.<br>Enable the GPIB port<br>Set the GPIB address (0~30) |
|                | 6. C<br>tl     | Check to see that<br>ne PFR-100. The P<br>ort status.    | the GPIB option is detected by<br>F-25 setting indicates the GPIB     |
|                | -              | F-25 = 0                                                 | Indicates that the GPIB port is not detected.                         |
|                |                | F-25 = 1                                                 | Indicates that the GPIB port                                          |

is available.

7. The RMT indicator will turn on when a remote connection has been established.

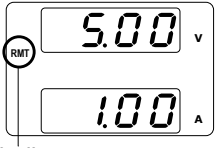

RMT indicator

- GPIB constraints Maximum 15 devices altogether, 20m cable length, 2m between each device
  - Unique address assigned to each device
  - At least 2/3 of the devices turned On
  - No loop or parallel connection

#### **GPIB** Function Check

| Background             |    | To test the GPIB functionality, National<br>Instruments Measurement and Automation<br>Explorer can be used. This program is available<br>on the NI website, <u>www.ni.com</u> ., via a search<br>for the VISA Run-time Engine page, or<br>"downloads" at the following URL,<br>http://www.ni.com/visa/ |
|------------------------|----|----------------------------------------------------------------------------------------------------|
| Requirements           |    | Operating System: Windows XP, 7, 8                                                                                                    |
| Functionality<br>check | 1. | Start the NI Measurement and Automation<br>Explorer (MAX) program. Using Windows,<br>press:                                                                                                    |
|                        |    | Start>All Programs>National<br>Instruments>Measurement & Automation                                                                                                    |

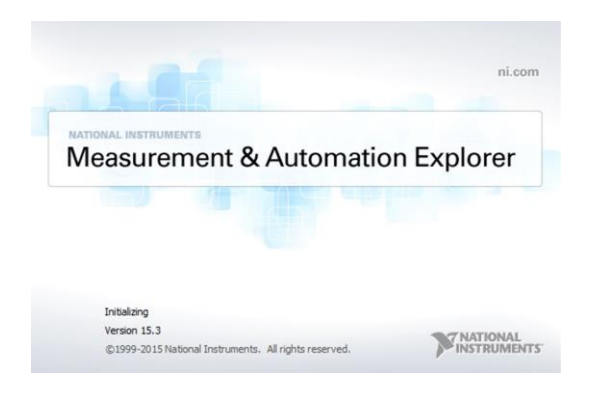

2. From the Configuration panel access;

My System>Devices and Interfaces>GPIB

3. Press Scan for Instruments.

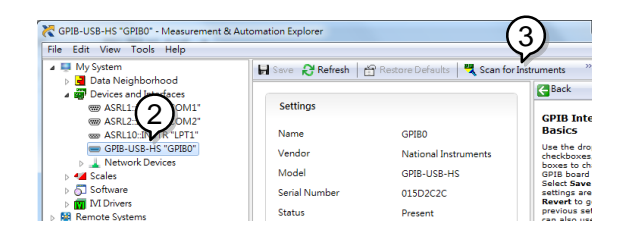

- 4. Select the device (GPIB address of PFR-100) that now appears in the *System>Devices and Interfaces > GPIB-USB-HS "GPIBX"* node.
- 5. Click on the VISA Properties tab on the bottom.
- 6. Click Open Visa Test Panel.

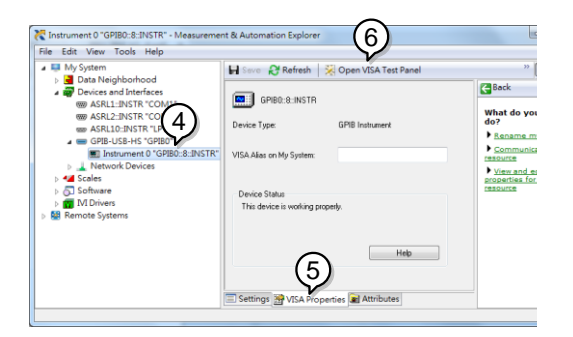

- 7. Click on Configuration.
- 8. Click on the *GPIB Settings* tab and confirm that the GPIB settings are correct.

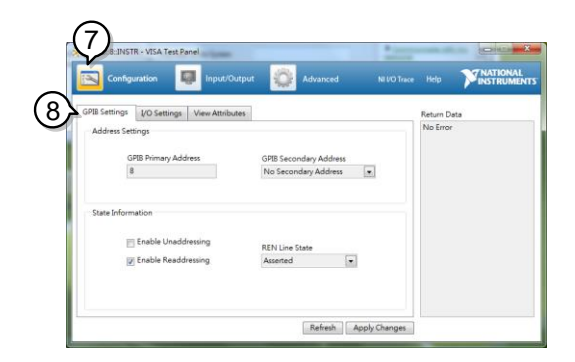

- 9. Click on the *I/O Settings* tab.
- 10. Make sure the *Enable Termination Character* check box is checked, and the terminal character is \n (Value: xA).
- 11. Click Apply Changes.

| GPIBO::8:INSTR - VISA Test Pa | nel             |                        | _            |             |                               |
|-------------------------------|-----------------|------------------------|--------------|-------------|-------------------------------|
| 🖻 🗠 🌖 🖪                       | Input/Output    | Advanced               |              |             | <b>MATIONAL</b><br>INSTRUMENT |
| GPIB Settings I/O Settings    | View Attributes |                        |              | Return Data |                               |
| Standard Settings             | Terminatio      | on Methods             |              | No Error    |                               |
| Timeout (ms)                  |                 | ed End On Writer       |              |             |                               |
| 3000                          | €<br>M∩⊂        | able Termination Chara | cter         |             |                               |
|                               |                 |                        |              |             |                               |
| I/O Protocol                  | Line            | Feed - \n              | xA           |             |                               |
| Normal                        |                 |                        |              |             |                               |
| High Speed                    |                 |                        |              |             |                               |
|                               |                 |                        | $\square$    |             |                               |
|                               |                 | 1000000-000-000        | (1)          |             |                               |
|                               |                 | Refresh                | Apply manges |             |                               |

- 12. Click on Input/Output.
- 13. Click on the Basic I/O tab.
- 14. Enter \*IDN? in the *Select or Enter Command* drop down box.
- 15. Click Query.
- 16. The \*IDN? query will return the Manufacturer, model name, serial number and firmware version in the dialog box.

GW-INSTEK,PFR-100L,TW1234567,01.01.12345678

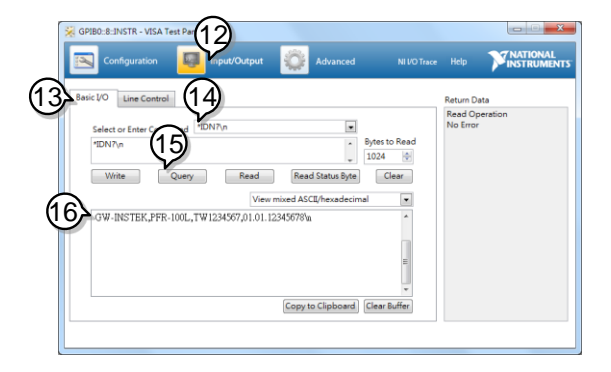

Note

For further details, please see the programming manual, available on the GW Instek web site @ www.gwinstek.com.

#### UART Remote Interface

#### Configure UART

Overview The PFR-100 uses the IN & OUT ports for UART communication coupled with RS232 (GW Instek Part number: PSU-232) or RS485 adapters (GW Instek part number: PSU-485).

The pin outs for the adapters are shown below.

| RS232 cable with | DB-9 Conn | ector  | Remote IN | Port   | Remarks |
|------------------|-----------|--------|-----------|--------|---------|
| DB9 & RJ-45      | Pin No.   | Name   | Pin No.   | Name   |         |
| connectors from  | Housing   | Shield | Housing   | Shield |         |
| PSU-232          | 2         | RX     | 7         | тх     | Twisted |
| Connection kit   | 3         | ТΧ     | 8         | RX     | pair    |
|                  | 5         | SG     | 1         | SG     |         |

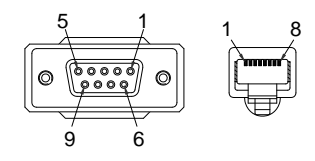

## G≝INSTEK

RS232 RS485

| RS485 cable with | DB-9 Conn                       | ector  | Remote IN            | Port       | Remarks |
|------------------|---------------------------------|--------|----------------------|------------|---------|
| DB9 & RJ-45      | RJ-45 Pin No. Name Pin No. Name |        |                      |            |         |
| connectors from  | Housing                         | Shield | Housing              | Shield     |         |
| PSU-485          | 9                               | TXD -  | (D - 6 RXD - Twisted |            |         |
| Connection kit   | 8                               | TXD +  | 3                    | RXD + pair |         |
|                  | 1                               | SG     | 1                    | SG         |         |
|                  | 5                               | RXD -  | 5                    | TXD -      | Twisted |
|                  | 4                               | RXD +  | 4                    | TXD +      | pair    |
|                  | 5                               |        | 8                    |            |         |

Steps 1. Connect the RS232 serial cable (include in the PSU-232 connection with) or RS485 serial cable (include in the PSU-485 connection kit) to the Remote IN port on the real panel.

Connect the other end of the cable to the PC.

2. Press the Function key to enter the Page 79 Normal configuration settings.

Set the following UART settings:

|                     | <u> </u>                  |
|---------------------|---------------------------|
| $E_{20} = 1_{or} 2$ | Interface port:           |
| F-29 - 1 OF 2       | 1 = RS232 or 2 = RS485    |
|                     | Set the baud rate:        |
| $E_{2}71 = 0 = 7$   | 0=1200, 1=2400, 2=4800,   |
| $F - 71 = 0 \sim 7$ | 3=9600, 4=19200, 5=38400, |
|                     | 6=57600, 7=115200         |
| F-72 = 0 or 1       | Data bits: 0=7 or 1=8     |
|                     |                           |

| $F-73 = 0 \sim 2$  | Parity: 0 = none, 1 = odd, 2 = |
|--------------------|--------------------------------|
| 170 0 2            | even                           |
| F-74 = 0  or  1    | Stop bits: 0 = 1, 1 = 2        |
| F-75 = 0           | TCP: $0 = SCPI$                |
| $F-76 = 0 \sim 30$ | UART address for multi-unit    |
|                    | remote connection.             |
|                    | Multi-Drop control             |
| $F-77 = 0 \sim 3$  | 0 = Disable, 1 = Master, 2 =   |
|                    | Slave, 3 = Display Information |
|                    | Multi-Drop status display      |
|                    | Displayed parameter: AA-S      |
| $F-78 = 0 \sim 30$ | AA: 0~30 (Address),            |
|                    | S: 0~1 (Off-line/On-line       |
|                    | status).                       |

3. The RMT indicator will turn on when a remote connection has been established.

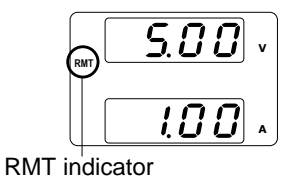

#### **UART** Function Check

| Background             | To test the USB CDC functionality, National<br>Instruments Measurement and Automation<br>Explorer can be used. This program is available<br>on the NI website, <u>www.ni.com</u> ., via a search<br>for the VISA Run-time Engine page, or<br>"downloads" at the following URL,<br>http://www.ni.com/visa/ |
|------------------------|----------------------------------------------------------------------------------------------------|
| Requirements           | Operating System: Windows XP, 7, 8,10                                                                                                    |
| Functionality<br>check | 1. In case of Window 7 64 bits, once the USB Cable was connected to PC correctly for a while (around 1 min). It may show below message at the lower right area of display.                                                                                                    |

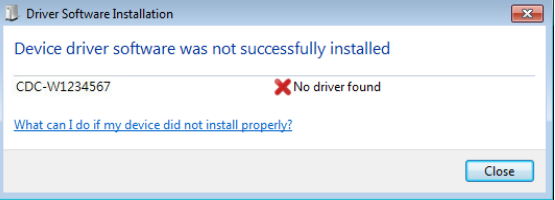

- 2. Open the "Run" dialog box by pressing and holding the Windows key and then press the R key ("Run").
- 3. Type devmgmt.msc and click "OK".

| Run   | ? 🗙                                                                                                    |
|-------|----------------------------------------------------------------------------------------------------|
| -     | Type the name of a program, folder, document, or<br>Internet resource, and Windows will open it for you. |
| Open: | devmgmt.msc 💌                                                                                            |
|       | OK Cancel Browse                                                                                         |

4. The Device Manager will show up CDC-WXXXXXX on "Other Devices".

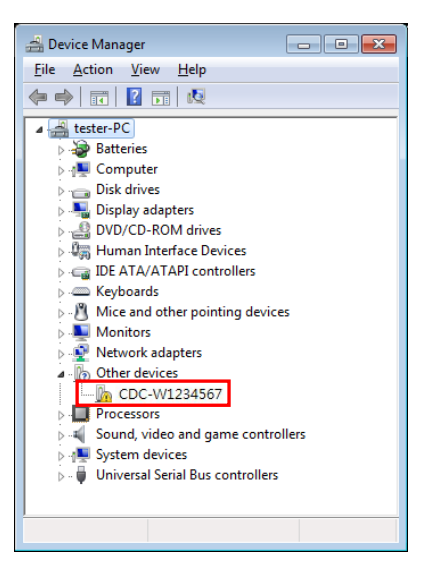

5. Select the CDC-WXXXXX and click the right button of mouse to "Update Driver Software".

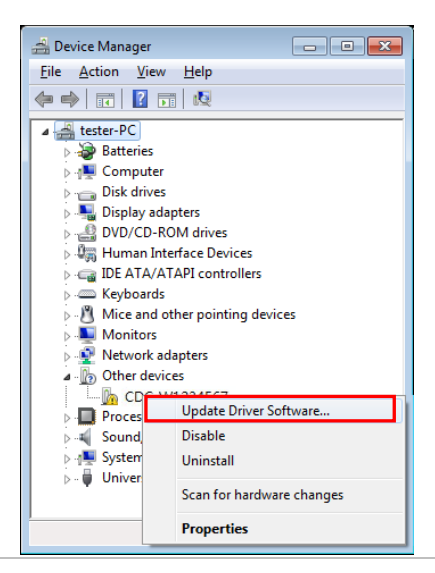

6. Select "Locate and install driver software manually."

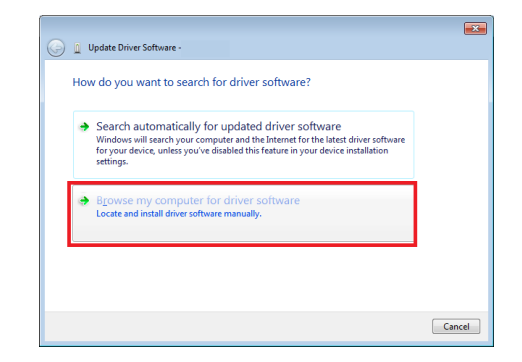

7. Indicate the driver folder to the system and then press "Next".

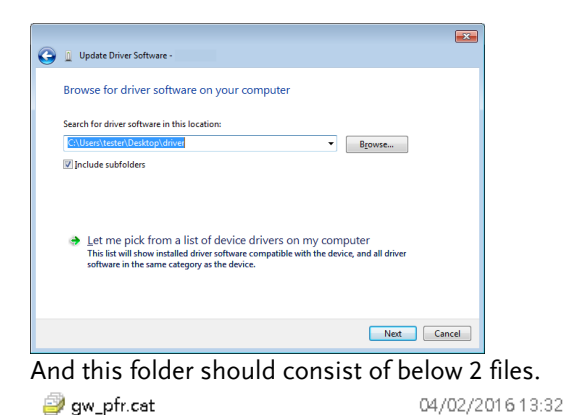

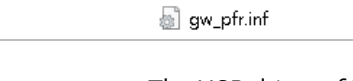

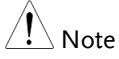

The USB driver of PFR-100 can be downloaded from download area of PFR-100 on the GW Instek website <u>http://www.gwinstek.com/en-</u> global/Support/download

04/02/2016 13:31

8. Windows 7 will install the driver for a while.

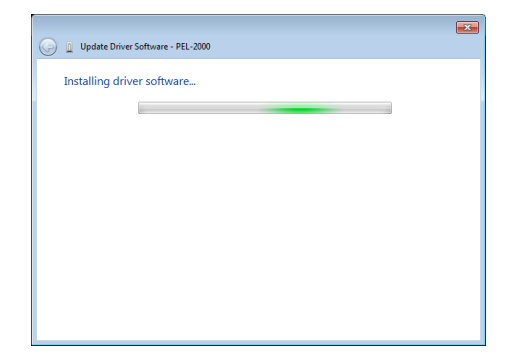

9. If everything works fine, you may get below message. And the COM53 is the USB CDC ACM port of PFR-100.

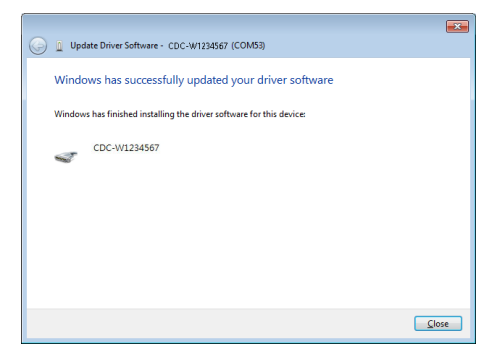

10. Double check the "Device Manager". The port should like below.

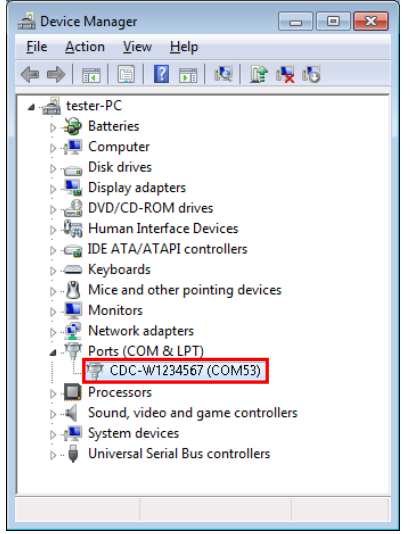

Steps 1~10 are for the USB CDC Driver installation.

11. Start the NI Measurement and Automation Explorer (MAX) program. Using Windows, press: Start>All Programs>National

Instruments>Measurement & Automation

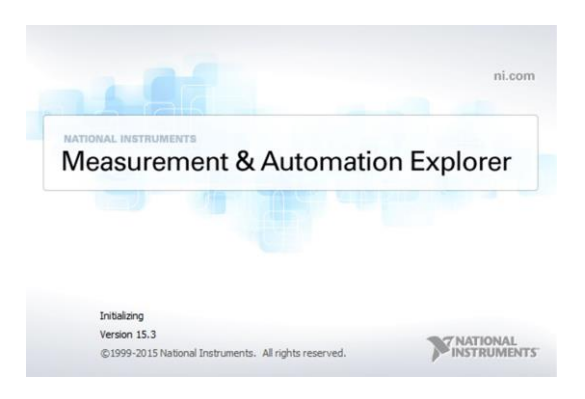

- 12. From the Configuration panel access; My System>Devices and Interfaces>Network Devices
- 13. Click Open VISA Test Panel.

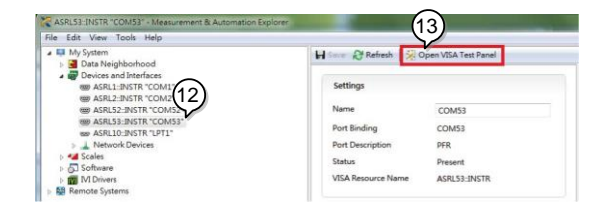

- 14. Click the Configuration icon,
- 15. Click on I/O Settings.
- 16. Make sure the Enable Termination Character check box is checked, and the terminal character is \n (Value: xA).
- 17. Click Apply Changes.

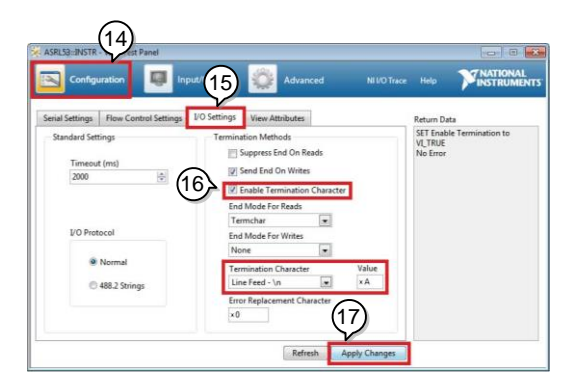

- 18. Click the Input/Output icon.
- 19. Enter \*IDN? in the Select or Enter Command dialog box if it is not already.

20. Click the Query button.

21. The \*IDN? query will return the Manufacturer, model name, serial number and firmware version in the dialog box.

GW-INSTEK, PFR-100L, TW1234567, 01.01.12345678

| Configuration                                         | nput/Output 🔛 Advar  | ced            | NI I/O Trac   |                            |
|-------------------------------------------------------|----------------------|----------------|---------------|----------------------------|
| sasic I/O (19                                         | ə)                   |                |               | Return Data                |
| Select or Enter Commune<br>"EDN7/on 20<br>Write Quéry | Read Read Status     | •<br>•<br>Byte | Bytes to Read | Read Operation<br>No Error |
| GW-INSTEK,PFR-100L(L+G)                               | View moded ASCU/hexa | Secimi         | 61 ×          |                            |

#### **Multiple Unit Connection**

The PFR-100 power supplies can have up to 31 units daisy-chained together using the 8 pin connectors (IN OUT ports) on the rear panel. The first unit (master) in the chain is remotely connected to a PC using USB, GPIB or LAN (Multi-Drop mode). Each subsequent unit (slave) is daisy-chained to the next using a RS485 local bus. The OUT port on the last terminal must be terminated by the end terminal connector.

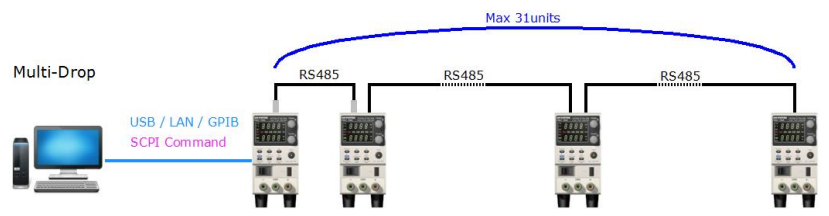

There is a mode for controlling multiple units. This mode allows the user to enter the SCPI commands developed for the instrument (Multi-Drop mode). In this mode, only the Multi-Drop parameters have to be specified. Each unit is assigned a unique address and can then be individually controlled from the host PC.

#### Multi-Drop mode

| Operation 1 |    | All units must be powered down before starting the Multi-Drop mode configuration.                                                                                                  |
|-------------|----|----------------------------------------------------------------------------------------------------|
|             | 2. | Connect the first unit's LAN, USB or GPIB port to a PC.                                                                                                    |
|             | 3. | Connect the OUT port on the first unit to the IN<br>port of the second unit using the master serial<br>link cable (gray plug)supplied in the PSU-232<br>or PSU-485 connection kit. |

- End terminal 4. Connect all the Unit #N connector 485/23 remaining units between OUT the OUT port and the IN port with the slave serial IN Slave serial link link cable (black plug) cable (black plug) Unit #2 supplied in the PSU-232 RS 485/2 OUT or PSU-485 connection kit until all the desired IN Master serial link cable (gray plug) units have been daisy-Unit #1 🕒 USB RS 485/232 chained together. To PC OU.
- 5. Terminate the OUT port of the last unit with the end terminal connector included in the PSU-232 or PSU-485 connection kit.
- 6. Power up all slave units.
- 7. Set the addresses of all slave units using the F-76 parameter.

|                     | Set the address of the master |
|---------------------|-------------------------------|
| $F-76 = 00 \sim 30$ | unit. It must be a unique     |
|                     | address identifier.           |

8. Set the Multi-Drop setting parameter (F-77) to Slave for all slave units.

F-77 = 2 Set the Multi-Drop setting to slave.

- 9. Power up the master unit.
- 10. Set the addresses of the master units using the F-76 parameter.

| Set the address of the unit. It |
|---------------------------------|
| must be a unique address        |
| identifier.                     |
|                                 |

|                    | <ul> <li>11. You can check the slaves' addresses by using the F-77 parameter on the master unit. Display on each slave units the configured address. This can show if identical addresses have been assigned individually to eac slave units.</li> </ul> |                                         |                                                                                          |                       |              |  |  |
|--------------------|----------------------------------------------------------------------------------------------------|-----------------------------------------|------------------------------------------------------------------------------------------|-----------------------|--------------|--|--|
|                    | 12. Set the Multi-Drop setting parameter (F-77) to Master.                                                                                                    |                                         |                                                                                          |                       |              |  |  |
|                    | F-77 = 1                                                                                                    | 77 = 1Set the Multi-Drop set<br>master. |                                                                                          | rop setting to        |              |  |  |
|                    | 13. You can display the status of each slave unit by using the F-78 parameter.                                                                                                    |                                         |                                                                                          |                       |              |  |  |
|                    | F-78 = (                                                                                                    | )~30                                    | Displayed parameter: AA-S<br>AA: 0~30 (Address),<br>S: 0~1 (Off-line/On-line<br>status). |                       |              |  |  |
|                    | 14. Multiple units can now be operated using SCPI commands. See the programming manual or see the function check below for usage details.                                                                                                    |                                         |                                                                                          |                       |              |  |  |
| Slave corial link  | RS-485 slave serial link pin assignment                                                                                                    |                                         |                                                                                          |                       |              |  |  |
| coble with PLAS    | 8 Pin Conn                                                                                                    | ector (IN)                              | )                                                                                        | 8 Pin Connector (OUT) |              |  |  |
| shielded           | Pin No.                                                                                                    | Name                                    |                                                                                          | Pin No.               | Name         |  |  |
| connectors from    | Housing                                                                                                    | Shield                                  |                                                                                          | Housing               | Shield       |  |  |
| PSU-232 or PSU-    | 1                                                                                                    | SG                                      |                                                                                          | 1                     | SG           |  |  |
| 485 connection     | 6                                                                                                    | TXD -                                   |                                                                                          | 6                     | TXD -        |  |  |
| kit                | 3                                                                                                    | TXD +                                   |                                                                                          | 3                     | TXD +        |  |  |
|                    | 5                                                                                                    | RXD -                                   |                                                                                          | 5                     | RXD -        |  |  |
|                    | 4                                                                                                    | RXD +                                   |                                                                                          | 4                     | RXD +        |  |  |
| Master sorial link | RS-485 mas                                                                                                    | ster serial                             | link pi                                                                                  | n assignme            | ent          |  |  |
| coble with PLAS    | 8 Pin Conn                                                                                                    | ector (IN)                              |                                                                                          | 8 Pin Conr            | nector (OUT) |  |  |
| shielded           | Pin No.                                                                                                    | Name                                    |                                                                                          | Pin No.               | Name         |  |  |
| connectors from    | Housing                                                                                                    | Shield                                  |                                                                                          | Housing               | Shield       |  |  |
|                    | 1                                                                                                    | SG                                      |                                                                                          | 1                     | SG           |  |  |

### GWINSTEK

| PSU-232 or PSU- | 6   | TXD - | 5 | RXD - |
|-----------------|-----|-------|---|-------|
| 485 connection  | 3   | TXD + | 4 | RXD + |
| kit             | 5   | RXD - | 6 | TXD - |
|                 | 4   | RXD + | 3 | TXD + |
|                 | 1 8 |       |   |       |

#### Multiple units Function Check

| Functionality<br>check | Invoke a terminal application such as Realter                                                                                                    |  |
|------------------------|----------------------------------------------------------------------------------------------------|--|
|                        | To check the COM port No, see the Device<br>Manager in the PC.                                                                                                    |  |
| Multi-Drop mode        | When using the Multi-Drop mode, the entire<br>SCPI command list developed for the PFR-100<br>can be used. Each unit can be individually<br>controlled after a slave unit has been selected.<br>For this function check, we will assume that the<br>master unit is assigned to address 0, while a<br>slave is assigned address 5. |  |
|                        | Run this query command via the terminal<br>application after the instruments have been<br>configured for multi-unit control with Multi-<br>Drop mode. See page 118.                                                                                                    |  |
| _                      | INST:SEL 0                                                                                                    |  |
|                        | *IDN?                                                                                                    |  |
|                        | GW-INSTEK,PFR-100L,TW1234567,<br>01.01.12345678                                                                                                    |  |
|                        | Selects the unit with address 0 and returns its identity string.                                                                                                    |  |

INST:SEL 5

\*IDN?

GW-INSTEK,PFR-100M,TW1234567, 01.01.12345678

Selects the unit with address 5 and returns its identity string.

INST:SEL 6

Selects the unit with address 6 (not configured in our example). An error is displayed on the master front panel.

SYST:ERR? Settings conflict

Query the system errors. "Settings conflict" is returned.

INST:STAT?

33,0

Returns the active units and master unit in the bus.

33=0b100001

The units at address 0 and address 5 are online.

0

Master device's address is 0.

|                   | For  | further   | details, | please | see | the |
|-------------------|------|-----------|----------|--------|-----|-----|
| ∠ <b>i</b> ∆ Note | prog | ramming r | nanual   |        |     |     |

#### **Configure Ethernet Connection**

The Ethernet interface can be configured for a number of different applications. Ethernet can be configured for basic remote control or monitoring using a web server or it can be configured as a socket server.

The PFR-100 series supports both DHCP connections so the instrument can be automatically connected to an existing network or alternatively, network settings can be manually configured.

| Ethernet<br>configuration | For details on ho<br>settings, please s<br>page 75. | w to configure the Ethernet<br>ee the configuration chapter on |
|---------------------------|-----------------------------------------------------|----------------------------------------------------------------|
| Parameters                | DHCP<br>Enable/Disable                              | MAC Address (display only)                                     |
|                           | Subnet Mask                                         | IP Address                                                     |
|                           | DNS Address                                         | Gateway                                                        |
|                           | Web Enter Passwo                                    | ord Web Password<br>Enable/Disable                             |

#### Web Server Configuration

| Configuration |    | This configuration example will conf<br>PFR-100 as a web server and use DH<br>automatically assign an IP address to<br>100. | figure the<br>ICP to<br>5 the PFR- |
|---------------|----|----------------------------------------------------------------------------------------------------|------------------------------------|
|               | 1. | Connect an Ethernet cable from the network to the rear panel Ethernet port.                                                 |                                    |

2. Press the Function key to enter the Page 79 Normal configuration settings.

Set the following LAN settings:

| $E_{20} - 6$         | Interface port select & Turn |
|----------------------|------------------------------|
| r-29 = 0             | LAN(Web) on                  |
| F-37 = 1             | Enable DHCP                  |
| F-60 = 0  or  1      | Set to 0 to disable web      |
|                      | password, set to 1 to enable |
|                      | web password.                |
| F-61 = 0000<br>~9999 | Set the web password         |
|                      |                              |

3. The LAN indicator will turn on when a network cable is plugged in.

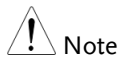

It may be necessary to cycle the power or refresh the web browser to connect to a network.

Web Server Remote Control Function Check

| Functionality<br>check | Enter the IP address of the power supply in a<br>web browser after the instrument has been<br>configured as a web server. |                                                  |  |  |  |
|------------------------|----------------------------------------------------------------------------------------------------|--------------------------------------------------|--|--|--|
|                        | The web server allows you to monitor the function settings of the PFR-100.                                                |                                                  |  |  |  |
|                        | You can check the<br>F-42.                                                                                                | IP address by checking F-39 to                   |  |  |  |
|                        | F-39 = AAA<br>F-40 = BBB                                                                                                  | IP Address part 1 of 4<br>IP Address part 2 of 4 |  |  |  |

| F-41 = CCC | IP Address part 3 of 4 |
|------------|------------------------|
| F-42 = DDD | IP Address part 4 of 4 |

http:// AAA.BBB.CCC.DDD

The web browser interface appears.

| • [Welcome Page]                          | Thanks For Your Using. Use the left menu to select the features you need.<br>More How-to. Please refer to user manual.<br>System Information |                                           |  |  |  |  |  |
|-------------------------------------------|----------------------------------------------------------------------------------------------------|-------------------------------------------|--|--|--|--|--|
|                                           | Manufacturer :                                                                                                    | GW-INSTEK                                 |  |  |  |  |  |
|                                           | Serial Number :                                                                                                    | TW1234567                                 |  |  |  |  |  |
| <ul> <li>Network Configuration</li> </ul> | Description :                                                                                                    | GW-INSTEK, PFR-100L                       |  |  |  |  |  |
|                                           | Firmware Version :                                                                                                    | 01.01.12345678                            |  |  |  |  |  |
|                                           | Hostname :                                                                                                    | P-1234567                                 |  |  |  |  |  |
| • [Measurement]                           | IP Adress :                                                                                                    | 192.168.0.103                             |  |  |  |  |  |
|                                           | Subnet Mask :                                                                                                    | 255.255.255.0                             |  |  |  |  |  |
|                                           | Gateway :                                                                                                    | 192.168.0.1                               |  |  |  |  |  |
| · [Name 1 Frenching]                      | DNS :                                                                                                    | 0.0.0.0                                   |  |  |  |  |  |
| · [1 Comai Function]                      | MAC Adress :                                                                                                    | 00-11-22-AA-BB-02                         |  |  |  |  |  |
|                                           | DHCP State 1                                                                                                    | ON                                        |  |  |  |  |  |
|                                           | VISA TCPIP Connect Stri                                                                                                    | ing : TCPIP0: 192.168.0.103: 2268: SOCKET |  |  |  |  |  |

Copyright 2017 © Good Will Instrument Co., Ltd All Rights Reserved.

The web browser interface allows you to access the following:

- Network configuration settings
- Measurement setting
- Normal Function setting
- Power On Configuration setting

# Sockets Server Configuration

| Configuration |    | This configurati<br>PFR-100 socket                                        | on example will configure the server.                                                                          |
|---------------|----|---------------------------------------------------------------------------|----------------------------------------------------------------------------------------------------|
|               |    | The following c<br>manually assign<br>enable the socke<br>number is fixed | onfiguration settings will<br>n the PFR-100 an IP address and<br>et server. The socket server port<br>at 2268. |
|               | 1. | Connect an Ethe<br>network to the 1<br>port.                              | ernet cable from the rear panel Ethernet                                                                       |
|               | 2. | Press the Functi<br>Normal configu                                        | on key to enter the Page 79 ration settings.                                                                   |
|               |    | Set the followin                                                          | g LAN settings:                                                                                                |
|               |    | F-29 = 5                                                                  | Interface port select & Turn<br>LAN(Socket) on                                                                 |
|               |    | F-37 = 0                                                                  | Disable DHCP                                                                                                   |
|               |    | F-39 = 172                                                                | IP Address part 1 of 4                                                                                         |
|               |    | F-40 = 16                                                                 | IP Address part 2 of 4                                                                                         |
|               |    | F-41 = 5                                                                  | IP Address part 3 of 4                                                                                         |
|               |    | F-42 = 133                                                                | IP Address part 4 of 4                                                                                         |
|               |    | F-43 = 255                                                                | Subnet Mask part 1 of 4                                                                                        |
|               |    | F-44 = 255                                                                | Subnet Mask part 2 of 4                                                                                        |
|               |    | F-45 = 128                                                                | Subnet Mask part 3 of 4                                                                                        |
|               |    | F-46 = 0                                                                  | Subnet Mask part 4 of 4                                                                                        |
|               |    | F-47 = 172                                                                | Gateway part 1 of 4                                                                                            |
|               |    | F-48 = 16                                                                 | Gateway part 2 of 4                                                                                            |
|               |    | F-49 = 21                                                                 | Gateway part 3 of 4                                                                                            |
|               |    | F-50 = 101                                                                | Gateway part 4 of 4                                                                                            |

#### Socket Server Function Check

| Background             | To test the socket server functionality, National<br>Instruments Measurement and Automation<br>Explorer can be used. This program is available<br>on the NI website, <u>www.ni.com</u> ., via a search<br>for the VISA Run-time Engine page, or<br>"downloads" at the following URL,<br>http://www.ni.com/visa/ |
|------------------------|----------------------------------------------------------------------------------------------------|
| Requirements           | Operating System: Windows XP, 7, 8                                                                                                    |
| Functionality<br>check | <ol> <li>Start the NI Measurement and Automation<br/>Explorer (MAX) program. Using Windows,<br/>press:</li> <li>Start&gt;All Programs&gt;National<br/>Instruments&gt;Measurement &amp; Automation</li> </ol>                                                                                                    |

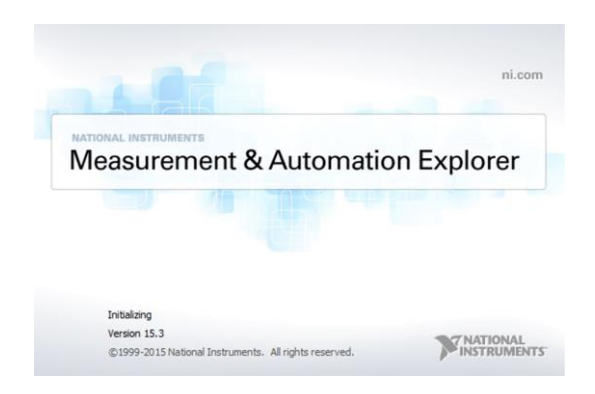

2. From the Configuration panel access;

*My System>Devices and Interfaces>Network Devices* 

3. Press Add New Network Device>Visa TCP/IP Resource...

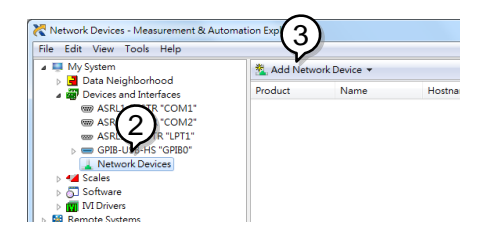

4. Select *Manual Entry of Raw Socket* from the popup window.

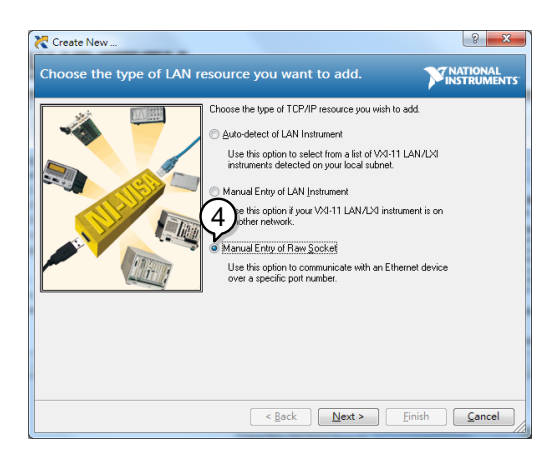

- 5. Enter the IP address and the port number of the PFR-100. The port number is fixed at 2268.
- 6. Click the Validate button.
- 7. A popup will appear if a connection is successfully established.
- 8. Click Next.

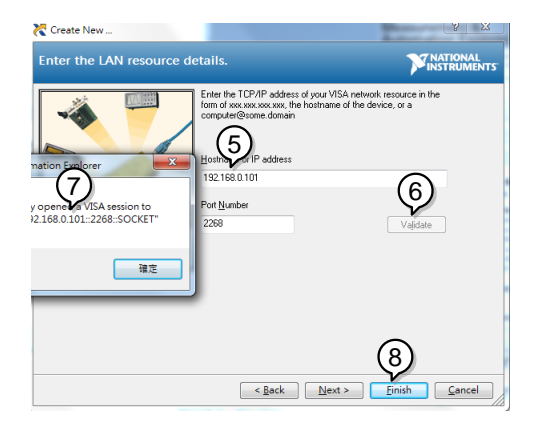

- 9. Next configure the Alias (name) of the PFR-100 connection. In this example the Alias is: PFR\_DC1
- 10. Click finish.

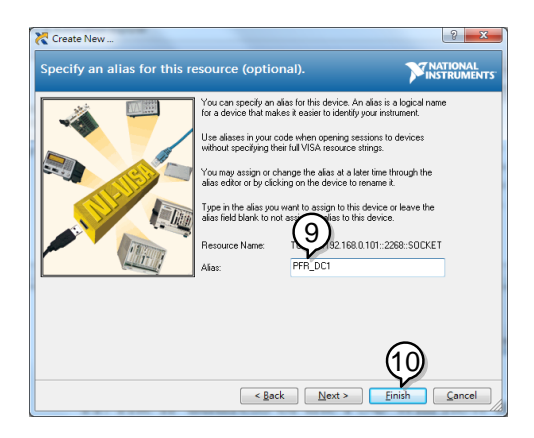

- 11. The IP address of the PFR-100 will now appear under Network Devices in the configuration panel. Select this icon now.
- 12. Click Open VISA Test Panel.

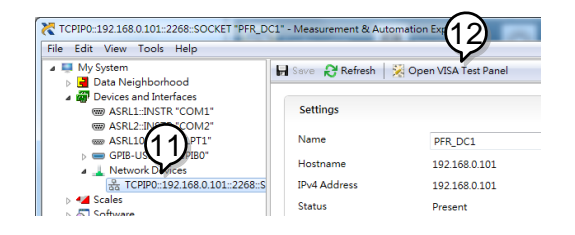

- 13. Click the Configuration icon,
- 14. Click on I/O Settings.
- 15. Make sure the *Enable Termination Character* check box is checked, and the terminal character is \n (Value: xA).
- 16. Click Apply Changes.

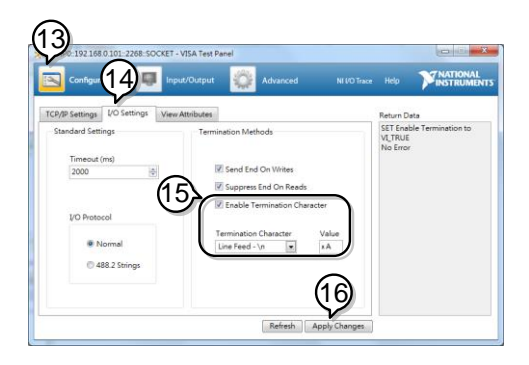

- 17. Click the *Input/Output* icon.
- 18. Enter \*IDN? in the *Select or Enter Command* dialog box if it is not already.
- 19. Click the Query button.
- 20. The \*IDN? query will return the Manufacturer, model name, serial number and firmware version in the dialog box.

#### GW-INSTEK, PFR-100L, TW1234567, 01.01.12345678

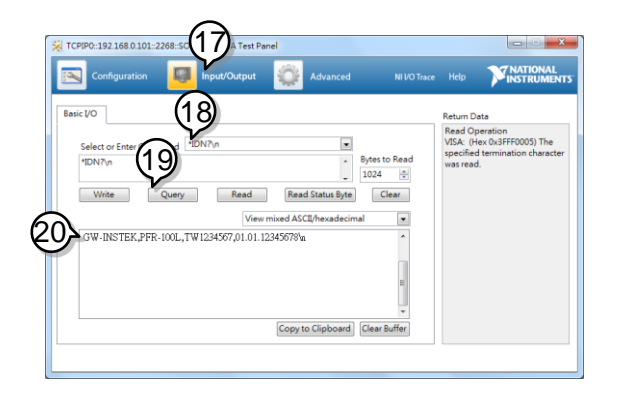

Ĩ

# FAQ

- How often should the power supply be calibrated?
- The OVP voltage is triggered earlier than expected.
- Can I combine more than 1 cable together for the output wiring?
- The accuracy does not match the specification.

#### How often should the power supply be calibrated?

The PFR-100 should be calibrated by an authorized service center at least every 2 years. For details regarding calibration, see your local dealer or GWInstek at www.gwinstek.com / marketing@goodwill.com.tw.

#### The OVP voltage is triggered earlier than expected.

When setting the OVP voltage, take into account the voltage drop from the load cables. As the OVP level is set from the output terminals and not the load terminals, the voltage at the load terminals may be slightly lower.

# Can I combine more than 1 cable together for the output wiring?

Yes. Cables can be used together (in parallel) if the current capacity of a single cable is insufficient. However the withstand voltage should also be taken into account. Ensure the cables are twisted together and are the same length. The accuracy does not match the specification.

Make sure the device is powered On for at least 30 minutes, within  $+20^{\circ}C^{+}30^{\circ}C$ . This is necessary to stabilize the unit to match the specification.

For more information, contact your local dealer

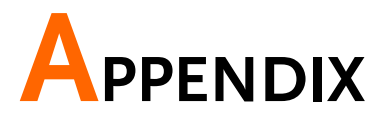

# PFR-100 Factory Default Settings

The following default settings are the factory configuration settings for the power supply.

For details on how to return to the factory default settings, see page 40.

| Initial Settings            | Default S               | etting                                     |
|-----------------------------|-------------------------|--------------------------------------------|
| Output<br>LOCK<br>Voltage   | Off<br>0 (Disable<br>0V | ed)                                        |
| Current                     | 0A                      |                                            |
| OVP                         | 1.1 X Vrat              | e                                          |
| OCP                         | 1.1 X Irate             | 2                                          |
| UVL                         | 0V                      |                                            |
| Normal Function<br>Settings | Setting                 | Default Setting                            |
| Output ON delay time        | F-01                    | 0.00s                                      |
| Output OFF delay time       | F-02                    | 0.00s                                      |
| V-I ode slew sate select    | F-03                    | 0 = CV high speed priority                 |
| Rising Voltage slew rate    | F-04                    | 100.0V/s (PFR-100L)<br>500.0V/s (PFR-100M) |
| Falling Voltage slew rate   | F-05                    | 100.0V/s (PFR-100L)<br>500.0V/s (PFR-100M) |
| Rising Current slew rate    | F-06                    | 20.00A/s (PFR-100L)<br>4.000A/s (PFR-100M) |
| Falling Current slew rate   | F-07                    | 20.00A/s (PFR-100L)<br>4.000A/s (PFR-100M) |
| Bleeder ON/OFF control      | F-09                    | 1 = ON                                     |
| Buzzer ON/OFF control       | F-10                    | 1 = ON                                     |
| Detection Time of OCP       | F-12                    | 0.0 sec                                    |
| Current Setting limit       | F-13                    | 0 = OFF                                    |

| Voltage Setting limit            | F-14    | 0 = OFF                          |
|----------------------------------|---------|----------------------------------|
| Memory Recall display            | F-15    | 0 = OFF                          |
| Measurement average setting      | F-17    | 0 = Low                          |
| Lock Mode                        | F-19    | 0 = Panel lock: allow output off |
| USB / GPIB setting               | Setting | Default Setting                  |
| GPIB address                     | F-23    | 8                                |
| LAN setting                      | Setting | Default Setting                  |
| DHCP                             | F-37    | 1 = ON                           |
| Web password<br>enable/disable   | F-60    | 1 = Enable                       |
| Web password                     | F-61    | 0000                             |
| UART setting                     | Setting | Default Setting                  |
| UART Baudrate                    | F-71    | 7 = 115200                       |
| UART Data Bits                   | F-72    | 1 = 8 bits                       |
| UART Parity                      | F-73    | 0 = None                         |
| UART Stop Bit                    | F-74    | 0 = 1 bit                        |
| UART TCP                         | F-75    | 0 = SCPI                         |
| Power On Configuration setting   | Setting | Default Setting                  |
| CV Control                       | F-90    | 0 = Panel control (local)        |
| CC Control                       | F-91    | 0 = Panel control (local)        |
| Power ON Output                  | F-92    | 0 = Safe Mode                    |
| External Output Logic<br>Control | F-94    | 0 = High ON                      |

# Error Messages & Messages

The following error messages or messages may appear on the PFR-100 screen during operation.

| Error Messages | Description                             |
|----------------|-----------------------------------------|
| ОНР            | Over temperature protection             |
| SENSE ALARM1   | Sense Alarm1                            |
| SENSE ALARM2   | Sense Alarm2                            |
| AC             | AC fail                                 |
| OVP            | Over voltage protection                 |
| ОСР            | Over current protection                 |
| OPP            | Over Power Protection                   |
| SHUT DOWN      | Force shutdown                          |
| Err 001        | USB mass storage is not present         |
| Err 002        | No (such)file in USB mass storage       |
| Err 003        | Empty memory location                   |
| Err 004        | File access error                       |
| Err 005        | File is too large                       |
| Err 007        | Slave occurs Off-line (Multi-Drop mode) |

| Normal Messages | Description                                                 |
|-----------------|-------------------------------------------------------------|
| MSG 001         | External control of output. Output off (F-94=0,<br>High=on) |
| MSG 002         | External control of output. Output off (F-94=1,<br>Low=on)  |

| Communication<br>Interface Messages | Description                              |  |  |  |
|-------------------------------------|------------------------------------------|--|--|--|
| MS ON                               | Mass storage plugged into front USB port |  |  |  |
| MS OFF                              | Mass storage removed from front USB port |  |  |  |

# LED ASCII Table Character Set

Use the following table to read the LED display messages.

| 0             | 1             | 2             | 3             | 4             | 5                 | 6      | 7      | 8      | 9             | А             | В      | С             | D |
|---------------|---------------|---------------|---------------|---------------|-------------------|--------|--------|--------|---------------|---------------|--------|---------------|---|
| 0             | 1             | 2             | 3             | Ч             | 5                 | 6      | 7      | 8      | 9             | 8             | Ь      | Ľ             | ď |
| Е             | F             | G             | Н             | 1             | J                 | К      | L      | М      | Ν             | 0             | Р      | Q             | R |
|               |               |               |               |               |                   |        |        |        |               |               |        |               |   |
| Ε             | F             | 5             | Н             | Ē             | J                 | ۲      | L      | ñ      | n             | 0             | Ρ      | 9             | r |
| <b>E</b><br>s | <b>F</b><br>T | <b>ມ</b><br>ບ | <b>Н</b><br>∨ | <b>L</b><br>W | <del>И</del><br>× | Υ<br>Y | L<br>Z | n<br>( | <b>ה</b><br>) | <b>0</b><br>+ | Р<br>- | <b>9</b><br>, | r |
# PFR-100 Specifications

The specifications apply when the PFR-100 is powered on for at least 30 minutes.

#### Output

| Model                | PFR | 100L | 100M |
|----------------------|-----|------|------|
| Rated Output Voltage | V   | 50   | 250  |
| Rated Output Current | А   | 10   | 2    |
| Rated Output Power   | W   | 100  | 100  |
| Power ratio          | _   | 5    | 5    |

#### Constant Voltage Mode

| Model                                                     |                       | PFR      | 100L       | 100M        |
|-----------------------------------------------------------|-----------------------|----------|------------|-------------|
| Line regulation(*1)                                       |                       | mV       | 8          | 30          |
| Load regulation (*2)                                      |                       | mV       | 10         | 33          |
| Ripple and noise (*3)                                     | p-p (*4)              | mV       | 50         | 150         |
|                                                           | r.m.s. (*5)           | mV       | 4          | 15          |
| Temperature<br>coefficient (after a 30<br>minute warm-up) |                       | ppm/ °C  | 100        | 100         |
| Remote sense<br>compensation<br>voltage (single wire)     |                       | V        | 1          | 1           |
| Rise time (*6)                                            | Rated load<br>No load | ms<br>ms | 50<br>50   | 100<br>100  |
| Fall time (*7)                                            | Rated load<br>No load | ms<br>ms | 100<br>500 | 200<br>1000 |
| Transient response<br>time (*8)                           |                       | ms       | 1.5        | 2           |

#### Constant Current Mode

| Model                |        | PFR | 100L | 100M |
|----------------------|--------|-----|------|------|
| Line regulation (*1) |        | mA  | 8    | 1.2  |
| Load regulation (*9) |        | mA  | 10   | 3.2  |
| Ripple and noise     | r.m.s. | mA  | 10   | 2    |

| Temperature             |             |     |
|-------------------------|-------------|-----|
| coefficient (after a 30 | ppm/ °C 200 | 200 |
| minute warm-up)         |             |     |

#### **Protection Function**

| Model                                |                  | PFR          | 100L                                      | 100M                             |
|--------------------------------------|------------------|--------------|-------------------------------------------|----------------------------------|
| Over voltage                         | Setting range    | V            | 5 - 55                                    | 5 - 275                          |
| protection (OVP)                     | Setting accuracy | V            | 0.50                                      | 2.5                              |
| Over current                         | Setting range    | А            | 1 - 11                                    | 0.2 - 2.2                        |
| protection (OCP)                     | Setting accuracy | А            | 0.20                                      | 0.040                            |
| Under voltage limit<br>(UVL)         | Setting range    | V            | 0 - 52.5                                  | 0 - 262.5                        |
| Over temperature protection (OTP)    | Operation        | Turn         | the output off.                           |                                  |
| Low AC input<br>protection (AC-FAIL) | Operation        | Turn         | the output off.                           |                                  |
| Shutdown (SD)                        | Operation        | Turn         | the output off.                           |                                  |
|                                      | Operation        | Turn         | the output off.                           |                                  |
| protection (OPP)                     | Value (fixed)    | Wher<br>powe | output power is c<br>r, the output will b | over 103% of rated e turned off. |

### Analog Programming and Monitoring

| Model                                    |                                                                                                    | PFR | 100L | 100M |  |  |
|------------------------------------------|----------------------------------------------------------------------------------------------------|-----|------|------|--|--|
| External voltage control output voltage  | Accuracy                                                                                                    | V   | 0.50 | 2.50 |  |  |
| External voltage control output current  | Accuracy                                                                                                    | mA  | 100  | 20   |  |  |
| External resistor control output voltage | Accuracy                                                                                                    | V   | 1.00 | 5.00 |  |  |
| External resistor control output current | Accuracy                                                                                                    | mA  | 200  | 40   |  |  |
| Output voltage monitor                   | Accuracy                                                                                                    | V   | 0.10 | 0.10 |  |  |
| Output current monitor                   | Accuracy                                                                                                    | V   | 0.10 | 0.10 |  |  |
| Shutdown control                         | Turns the output off with a LOW (0V to 0.5V) or short-circuit.                                                                                                    |     |      |      |  |  |
| Output on/off control                    | Possible logic selections:<br>Turn the output on using a LOW (0V to 0.5V) or<br>short-circuit, turn the output off using a HIGH<br>(4.5V to 5V) or open-circuit.<br>Turn the output on using a HIGH (4.5V to 5V) or<br>open-circuit, turn the output off using a LOW (0V<br>to 0.5V) or short-circuit |     |      |      |  |  |
| Alarm clear control                      | Clear alarms with a LOW (0V to 0.5V) or short-<br>circuit.                                                                                                    |     |      |      |  |  |
| CV/CC/ALM/PWR<br>OFF/OUT ON indicator    | Photocoupler open collector output; Maximum                                                                                                    |     |      |      |  |  |

#### Front Panel

|                           |                                                                                                    | PFR                                                                                                    | 100L                                                                                                    | 100M                                                                                                    |
|---------------------------|----------------------------------------------------------------------------------------------------|----------------------------------------------------------------------------------------------------|----------------------------------------------------------------------------------------------------|----------------------------------------------------------------------------------------------------|
| etting range              |                                                                                                    | V                                                                                                    | 0 - 52.5                                                                                                    | 0 - 262.5                                                                                                    |
| esolution                 |                                                                                                    | mV                                                                                                    | 10                                                                                                    | 100                                                                                                    |
| etting range              |                                                                                                    | А                                                                                                    | 0 - 10.5                                                                                                    | 0 - 2.1                                                                                                    |
| Output current resolution |                                                                                                    | mΑ                                                                                                    | 10                                                                                                    | 1                                                                                                    |
| Voltage                   | 0.1% of                                                                                                    | m\/                                                                                                    | 40                                                                                                    | 200                                                                                                    |
| accuracy                  | reading +                                                                                                    | 111 V                                                                                                    | 40                                                                                                    | 200                                                                                                    |
| Current                   | 0.2% of                                                                                                    | m۸                                                                                                    | 20                                                                                                    | 2                                                                                                    |
| accuracy                  | reading +                                                                                                    | ША                                                                                                    | 20                                                                                                    | 2                                                                                                    |
| GREEN                     | LED's: CV,                                                                                                    | CC, V                                                                                                    | SR, ISR, DLY,                                                                                                    | , RMT, LAN, M1, M2,                                                                                                    |
| M3, RUN                   |                                                                                                    |                                                                                                    |                                                                                                    |                                                                                                    |
| RED LE                    | D's: ALM, E                                                                                                    | RR                                                                                                    |                                                                                                    |                                                                                                    |
|                           | etting range<br>isolution<br>etting range<br>isolution<br>Voltage<br>accuracy<br>Current<br>accuracy<br>GREEN<br>M3, RU<br>RED LE | etting range<br>solution<br>etting range<br>esolution<br>Voltage 0.1% of<br>accuracy reading +<br>Current 0.2% of<br>accuracy reading +<br>GREEN LED's: CV,<br>M3, RUN<br>RED LED's: ALM, E | etting range   V     ssolution   mV     etting range   A     esolution   mA     voltage   0.1% of<br>accuracy   mV     Current   0.2% of<br>accuracy   mA     GREEN LED's: CV, CC, V   M3, RUN     RED LED's: ALM, ERR | PFR 100L   etting range V 0 - 52.5   isolution mV 10   etting range A 0 - 10.5   isolution mA 10   Voltage 0.1% of<br>accuracy mV 40   Current 0.2% of<br>accuracy mA 20   GREEN LED's: CV, CC, VSR, ISR, DLY,<br>M3, RUN<br>RED LED's: ALM, ERR |

# G≝INSTEK

#### PFR-100 Series User Manual

| Buttons      | Function(M1), Test(M2), Set(M3), Shift(PWR_DSPL), |
|--------------|---------------------------------------------------|
| Knobs        | Voltage Current                                   |
|              |                                                   |
| ОЗВ рог      | Type A USB connector                              |
|              | RED: Positive output,                             |
| Binding Post | BLACK: Negative output,                           |
|              | GREEN: Earth ground                               |

# Programming and Measurement (RS-232/485, USB, LAN, GPIB)

| Model                  |           | PFR   | 100L | 100M |
|------------------------|-----------|-------|------|------|
| Output voltage         | 0.1% of   | mV    | 40   | 200  |
| programming accuracy   | setting + | 111 ¥ | 10   | 200  |
| Output current         | 0.2% of   | mΔ    | 20   | 2    |
| programming accuracy   | setting + | IIIA  | 20   | L    |
| Output voltage         |           | m\/   | 2    | 10   |
| programming resolution |           | III V | Z    | 10   |
| Output current         |           | m۸    | 1    | 0.1  |
| programming resolution |           | ША    | I    | 0.1  |
| Output voltage         | 0.1% of   | m\/   | 40   | 200  |
| measurement accuracy   | reading + | III V | 40   | 200  |
| Output current         | 0.2% of   | m۸    | 20   | 2    |
| measurement accuracy   | reading + | mA    | 20   | Z    |
| Output voltage         |           | m\/   | າ    | 10   |
| measurement resolution |           | IIIV  | 2    | 10   |
| Output current         |           | mA    | 1    | 0.1  |
| measurement resolution |           | ШA    | I    | 0.1  |

#### Input Characteristics

| Model                 |        | PFR | 100L           | 100M |
|-----------------------|--------|-----|----------------|------|
| Input voltage range   |        | Vac | 85-265         |      |
| Input frequency range |        | Hz  | 47-63          |      |
| Maximum input current | 100Vac | А   | 1.5            | 1.44 |
|                       | 200Vac | А   | 0.75           | 0.72 |
| Inrush current        |        |     | Less than 20A. |      |
| Maximum input power   |        | VA  | 150            |      |
| Dower factor          | 100Vac |     | 0.98           |      |
| Power factor          | 200Vac |     | 0.95           |      |
| Efficiency            | 100Vac | %   | 70             | 72   |
|                       | 200Vac | %   | 72             | 74   |

Hold-up time

20ms or greater

#### Interface Capabilities

| Model                   | PFR | 100L                                     | 100M                                |  |
|-------------------------|-----|------------------------------------------|-------------------------------------|--|
| USB                     |     | Type A: H                                | ost, Type B: Slave, Speed: 1.1, USB |  |
| 035                     |     | Class: CDC (communications Device Class) |                                     |  |
| RS-232/RS-485           |     | Complies                                 | with the EIA-RS-232/RS-485          |  |
|                         |     | specificat                               | ions (excluding the connector)      |  |
|                         |     | MAC Add                                  | ress, DNS IP Address, User          |  |
| LAN (Factory Optional)  |     | Password                                 | , Gateway IP Address, Instrument IP |  |
|                         |     | Address,                                 | Subnet Mask                         |  |
| GPIB (Factory Optional) |     | SCPI-199                                 | 3, IEEE 488.2 compliant interface   |  |

#### **Environment Conditions**

| Model                | PFR | 100L        | 100M                  |
|----------------------|-----|-------------|-----------------------|
| Operaing temperature |     | 0°C to 40°C |                       |
| Storage temperature  |     | -20°C to 70 | C                     |
| Operating humidity   |     | 20% to 809  | 6 RH; No condensation |
| Storage humidity     |     | 20% to 859  | 6 RH; No condensation |
| Altitude             |     | Maximum     | 2000m                 |

#### **General Specifications**

| Model                                                                                                    |                    | PFR                    | 100L                                  | 100M                       |
|----------------------------------------------------------------------------------------------------|--------------------|------------------------|---------------------------------------|----------------------------|
| Weight                                                                                                    | main unit only     | Kg                     | Approx. 2.5kg                         |                            |
| Dimensions                                                                                                    | (W×H×D)            | Mm*3                   | $70 \times 124 \times 300$            | )                          |
| Cooling                                                                                                    |                    |                        | Natural conve                         | ction cooling.             |
| EMC                                                                                                    |                    |                        | Complies with the European EMC        |                            |
|                                                                                                    |                    |                        | directive 2014/30/EU for Class A test |                            |
|                                                                                                    |                    |                        | and measurement products.             |                            |
|                                                                                                    |                    |                        | Complies with                         | the European Low Voltage   |
| Safety                                                                                                    |                    |                        | Directive 2014                        | /35/EU and carries the CE- |
|                                                                                                    |                    |                        | marking.                              |                            |
| Withstand<br>voltage<br>Between input and<br>Between input and<br>output<br>Between output and<br>chassis<br>m | No abnormalit      | ties at 1500 Vac for 1 |                                       |                            |
|                                                                                                    | chassis            |                        | minute.                               |                            |
|                                                                                                    | Between input and  |                        | No abnormalit                         | ties at 3000 Vac for 1     |
|                                                                                                    | output             |                        | minute.                               |                            |
|                                                                                                    | Between output and |                        | No abnormalit                         | ties at 500 Vdc for 1      |
|                                                                                                    | chassis            |                        | minute.                               |                            |

# GWINSTEK

|                          | Between input and chassis                                    | 500 Vdc, 100M $\Omega$ or more |
|--------------------------|--------------------------------------------------------------|--------------------------------|
| Insulation<br>resistance | Between input and<br>output<br>Between output and<br>chassis | 500 Vdc, 100M $\Omega$ or more |
|                          |                                                              | 500 Vdc, 100M $\Omega$ or more |

Notes:

(\*1) At 85 ~ 132Vac or 170 ~ 265Vac, constant load.

(\*2) From No-load to Full-load, constant input voltage. Measured at the sensing point in Remote Sense.

(\*3) Measure with JEITA RC-9131B (1:1) probe

(\*4) Measurement frequency bandwidth is 10Hz to 20MHz.

(\*5) Measurement frequency bandwidth is 5Hz to 1MHz.

(\*6) From 10% to 90% of rated output voltage, with rated resistive load.

(\*7) From 90% to 10% of rated output voltage, with rated resistive load.

(\*8) Time for output voltage to recover within 0.1% + 10mV of its rated output for a load change from 50 to 100% of its rated output current.

(\*9) For load voltage change, equal to the unit voltage rating, constant input voltage.

# PFR-100 Dimensions

PFR-100M, PFR-1000L

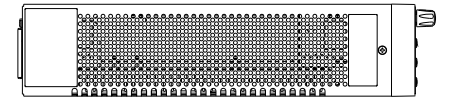

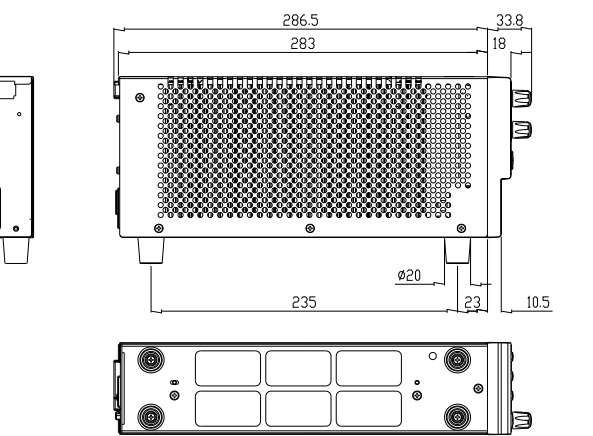

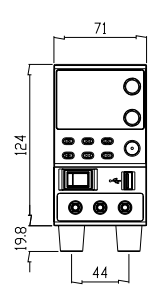

## Declaration of Conformity

#### We

#### GOOD WILL INSTRUMENT CO., LTD.

declare that the below mentioned product

**Type of Product:** Programmable DC Power Supply **Model Number:** PFR-100M, PFR-100L

are herewith confirmed to comply with the requirements set out in the Council Directive on the Approximation of the Law of Member States relating to EMC (2014/30/EU), LVD (2014/35/EU), WEEE (2012/19/EU) and RoHS (2011/65/EU).

For the evaluation regarding the Electromagnetic Compatibility and Low Voltage Directive, the following standards were applied:

| © EMC                                      |                                                                                            |                                 |  |  |
|--------------------------------------------|--------------------------------------------------------------------------------------------|---------------------------------|--|--|
| EN 61326-1 :<br>EN 61326-2-1:              | Electrical equipment for measurement, control and laboratory use — EMC requirements (2013) |                                 |  |  |
| Conducted and Radiated Emissions           |                                                                                            | Electrical Fast Transients      |  |  |
| EN 55011:2016                              |                                                                                            | EN 61000-4-4: 2012              |  |  |
| Current Harmonic                           |                                                                                            | Surge Immunity                  |  |  |
| EN 61000-3-2:2014                          |                                                                                            | EN 61000-4-5: 2014              |  |  |
| Voltage Fluctuation                        |                                                                                            | Conducted Susceptibility        |  |  |
| EN 61000-3-3:2013                          |                                                                                            | EN 61000-4-6: 2014              |  |  |
| Electrostatic Discharge                    |                                                                                            | Power Frequency Magnetic Field  |  |  |
| EN 61000-4-2: 2009                         |                                                                                            | EN 61000-4-8:2010               |  |  |
| Radiated Immunity                          |                                                                                            | Voltage Dips/ Interrupts        |  |  |
| EN 61000-4-3:2006+A1:2008+A2:2010          |                                                                                            | EN 61000-4-11: 2004             |  |  |
| Low Voltage Equipment Directive 2014/35/EU |                                                                                            |                                 |  |  |
| Safety Requirements                        |                                                                                            | EN 61010-1:2010 (Third Edition) |  |  |

# NDEX

| Accessories11                       |
|-------------------------------------|
| Alarm                               |
| description                         |
| Analog connector                    |
| pin assignment85                    |
| Analog control                      |
| output control                      |
| overview                            |
| remote monitoring 102               |
| resistance control - current        |
| output                              |
| resistance control – voltage        |
| output                              |
| shutdown control 99, 100            |
| status monitoring104                |
| voltage control – current output 90 |
| voltage control – voltage output 88 |
| ASCII table character set144        |
| Bleeder control                     |
| description 24, 25                  |
| Build date                          |
| view                                |
| Caution symbol5                     |
| CC and CV mode                      |
| description                         |
| CC mode                             |
| operation 50                        |
| Cleaning the instrument 6           |
| Configuration                       |
| I AN sottings 75                    |
| Normal function settings 71         |
| normal function settings            |
| operation 79                        |
| power on configuration operation81  |
| power on configuration settings 78  |
| script test settings 59             |
| special function settings           |
| System settings                     |
| table                               |
|                                     |

| test function settings 60     |
|-------------------------------|
| UART settings76               |
| USB/GPIB settings74           |
| Conventions                   |
| CV mode                       |
| operation47                   |
| Declaration of conformity 152 |
| Default settings141           |
| reset 40                      |
| Display format144             |
| Display mode                  |
| operation                     |
| Disposal instructions7        |
| EN61010                       |
| pollution degree7             |
| Environment                   |
| safety instruction 6          |
| Error messages143             |
| Ethernet                      |
| interface130                  |
| sockets 133                   |
| web server 130                |
| FAQ139                        |
| Ground                        |
| symbol5                       |
| Grounding                     |
| How to use the instrument 39  |
| List of features10            |
| Marketing                     |
| contact                       |
| Messages143                   |
| Model differences10           |
| OCP level                     |
| Operating area description 20 |
| Operation considerations 27   |
| floating output               |
| inrush current                |
| pulsed loads 27               |

# G≝INSTEK

| reverse current           | 29     |
|---------------------------|--------|
| Optional accessories      | 11     |
| Output connector pinout   | 36     |
| Output terminal           | 35     |
| cover                     | 38     |
| OVP level                 | 44     |
| Package contents          | 11     |
| Panel lock                | 54     |
| Power sequence            | 33     |
| Rack mount                |        |
| description               | 39     |
| Rear panel diagram        | 18     |
| Recall setup              | 55     |
| Remote control            | 107    |
| Ethernet configuration    | 130    |
| Ethernet function check   | 131    |
| GPIB configuration        | 110    |
| GPIB function check       | 111    |
| interface configuration   | 108    |
| local bus configuration   | 126    |
| multi-unit configuration  | 126    |
| multi-unit function check | 128    |
| sockets configuration     | 133    |
| sockets function check 11 | 8, 134 |
| UART configuration        | 115    |
|                           |        |

#### PFR-100 Series User Manual